EXCEL 2010-Spezial

# 1 + 1 = 3

# EXCEL 2010 – SPEZIAL

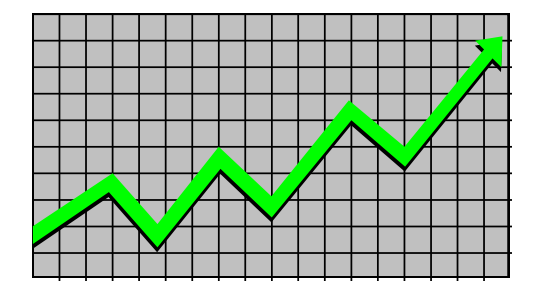

# Schutzfunktionen in EXCEL

In **EXCEL** gibt es zahlreiche Funktionen, die Tabellendaten zu schützen. Sie können die gesamte Datei schützen, die Arbeitsmappe, die Tabellenblätter, die Zellen.

#### Lese-/Schreibkennwort

Wenn Sie ganz sicher gehen wollen, dass nur Sie die Datei öffnen dürfen, so gehen Sie folgendermaßen vor: Sie klicken in das Register **Datei** und dem Befehl **Speichern unter**. Dort finden Sie auf der unteren Seite des Fensters den Befehl **Tools**. Klicken Sie auf den kleinen Pfeil rechts.

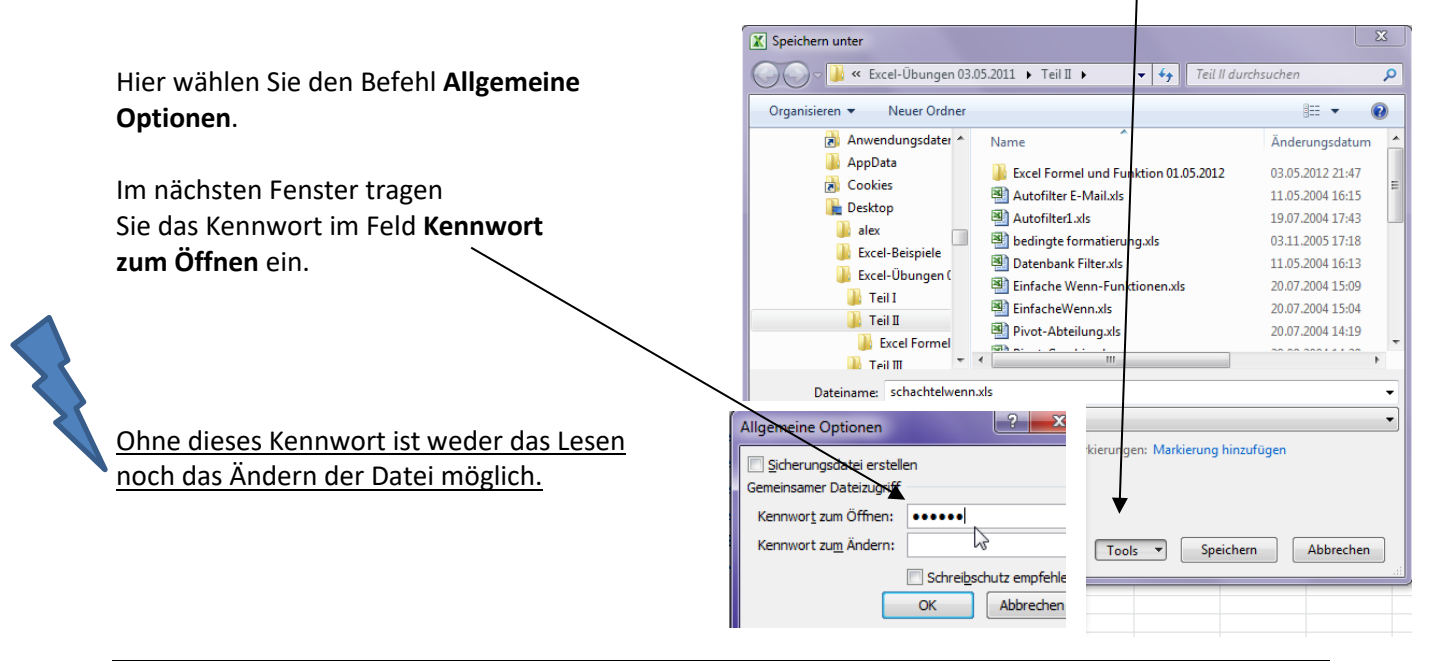

Dieses Kennwort darf bis zu 255 Zeichen lang sein, beachten Sie die Groß- und Kleinschreibung; Kombination aus Buchstaben und Zahlen ist möglich.

Sobald Sie das Kennwort nach dem wiederholten Eingeben gespeichert haben, wird bei jedem Öffnen der Datei nach dem Kennwort gefragt.

Nochmal: Prägen Sie sich das Kennwort gut ein. Vergessen Sie es, können Sie Ihre Datei nicht mehr öffnen!

#### Datei schreibgeschützt öffnen

Der Schreibschutz verhindert nicht das Öffnen einer Datei. Die Mappe kann zwar geöffnet werden, <u>nicht aber unter demselben Namen wieder gespeichert werden</u>. **Die Originaldatei bleibt erhalten**. Was hat das für einen Sinn? Wenn Ihre Arbeitsmappe wichtige Daten enthält, die auf keinen Fall verloren gehen dürfen, so können Sie die Datei mit einem Schreibschutz versehen. Der große Unterschied zwischen **Kennwort zum Ändern** und **Schreibschutz empfehlen** besteht darin, dass unter **Kennwort zum Ändern** eine Änderung an der Originaldatei verhindert wird.

Die Vorgehensweise ist genauso wie oben bereits beschrieben: Register **Datei** und dem Befehl **Speichern unter, Tools-Allgemeine Optionen.** Geben Sie Ihr Kennwort bei **Kennwort zum Ändern** ein ein.

|                             |   | Kennwort bestätigen                                                                                         |
|-----------------------------|---|----------------------------------------------------------------------------------------------------|
| Allgemeine Optionen         |   | Kennworteingabe zum Öffnen wiederholen.                                                                     |
| 🔲 Sicherungsdatei erstellen |   | •••••                                                                                                    |
| Gemeinsamer Dateizugriff    |   | Vorsicht: Sollten Sie das Kennwort vergessen oder                                                           |
| Kennwort zum Öffnen:        | f | verlieren, kann es nicht wiederhergestellt werden. Es wird<br>empfohlen, eine Liste mit Kennwörtern und den |
| Kennwort zum Ändern:        |   | entsprechenden Arbeitsmappen- und Arbeitsblattnamen an                                                      |
|                             |   | Kennwörtern die Groß-/Kleinschreibung beachtet werden                                                       |
|                             |   | muss.)                                                                                                    |
| OK Abbrechen                |   | OK Abbrechen                                                                                                |
|                             |   |                                                                                                    |

Dieses Kennwort müssen Sie auch zweimal eingeben. Sobald diese Datei geöffnet wird, sieht das folgendermaßen aus:

| Kennwort                                                               | ? — Х—                                                      |
|------------------------------------------------------------------------|-------------------------------------------------------------|
| 'schachtelwenn.xls' wurde schreibgeschützt von<br>ZFW Laptop           |                                                             |
|                                                                        |                                                             |
| Geben Sie das Kennwort ein, um den Schreibschutz aufzuheb              | en, oder öffnen Sie die Datei im schreibgeschützten Modus.  |
| Geben Sie das Kennwort ein, um den Schreibschutz aufzuheb<br>Kennwort: | een, oder öffnen Sie die Datei im schreibgeschützten Modus. |

Wissen Sie das Kennwort, wird die Originaldatei geöffnet. Wenn Sie - ohne das Kennwort zu wissen - die Datei öffnen möchten, so klicken Sie auf **Schreibschutz** und die Arbeitsmappe wird mit dem Schreibschutz geöffnet. Sie speichern diese Datei unter einem anderen Namen.

| schachtelwenn.xls | [Schreibgeschützt] |
|-------------------|--------------------|
|                   | 45                 |

Das Schreibschutzkennwort darf bis zu 255 Zeichen lang sein, beachten Sie die Groß- und Kleinschreibung; Buchstaben und Ziffern sind erlaubt, auch Sonderzeichen (die ich aber nicht empfehlen würde).

2 7

In der Praxis hat sich der Schreibschutz bewährt. So braucht man keine Angst zu haben, dass man das Kennwort vergisst, es nicht mehr findet, usw.

| Das heiß im Klartext: Setzen Sie das Häkchen hei <b>Schreibschutz emnfehlen</b>  |                                  |
|----------------------------------------------------------------------------------|----------------------------------|
| bas help in Kartext. Setzen sie das hakenen bei <b>sen einsender einprenen</b> . | Sicherungsdatei erstellen        |
|                                                                                  | Gemeinsamer Dateizugriff         |
|                                                                                  |                                  |
|                                                                                  | Kennwor <u>t</u> zum Öffnen:     |
| Wollen Sie diese Datei öffnen, so erscheint folgendes Fenster:                   | Kennwert zum Ändern:             |
|                                                                                  | Schrei <u>b</u> schutz empfehlen |
| Klicken Sie hier auf <b>Ja</b> , öffnet sich die Datei schreibgeschützt und Sie  | OK S Abbrechen                   |
| speichern sie unter einem neuen Dateinamen.                                      |                                  |
|                                                                                  |                                  |
|                                                                                  |                                  |

| Microsoft Excel                      |                                                                                                    |
|--------------------------------------|----------------------------------------------------------------------------------------------------|
| Sie sollten 'summewenn 17.08.2012.xt | sx' schreibgeschützt öffnen, es sei denn, Sie möchten Änderungen vornehmen. Möchten Sie die Datei schreibgeschützt öffnen? |

Klicken Sie auf **Nein**, öffnet sich die Datei und Sie können Änderungen vornehmen, die unter demselben Dateinamen gespeichert werden; die Originaldatei wird verändert!

Wenn diese Datei jedoch von mehreren Personen geöffnet werden darf und das Original nicht verändert werden soll, so verwenden Sie den Befehl **Kennwort zum Ändern**. So bleibt Ihre **Originaldatei** unverändert und die Mitarbeiter können mit den Dateikopien spielen, wie sie möchten.

# Arbeitsmappenschutz

Sollen sämtliche Tabellenblätter geschützt werden, so aktivieren Sie den Befehl **Arbeitsmappe** schützen im Register Überprüfen.

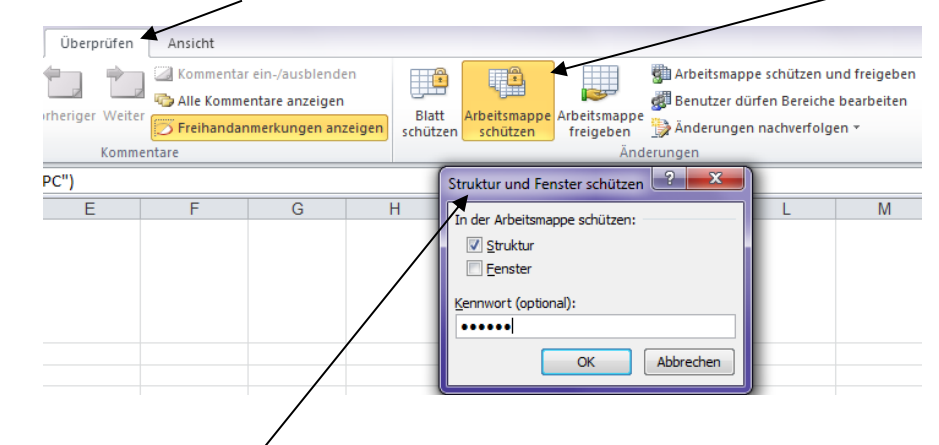

Es öffnet sich das Fenster Struktur und Fenster schützen.

#### Was bedeutet Struktur?

Sie können die Tabellenblätter in der Arbeitsmappe weder

umbenennen, verschieben, löschen, aus- oder einblenden,

auch keine neuen Tabellenblätter einfügen. <u>Sie erkennen ein Verbotsschild, das an der Maus hängt.</u> Geben Sie ein Kennwort ein, das Sie noch einmal wiederholen müssen. (Sie können jedoch Eingaben in den Tabellenblättern vornehmen.)

SummeWenn

 $\odot$ 

2

#### Was bedeutet Fenster?

Sie können die Fenster der geschützten Arbeitsmappe nicht mehr verkleinern, vergrößern, schließen, teilen und fixieren.

Zellen formatieren

Gesperrt Musgeblendet

Zahlen Ausrichtung Schrift Rahmen Ausfüllen Schutz

Die Sperrung von Zellen oder das Ausblenden von F geschützt ist (Registerkarte 'Überprüfen', Gruppe 'Ä

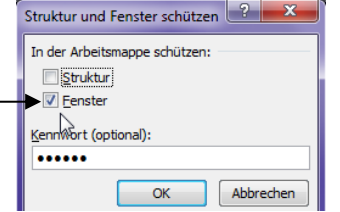

#### Schutz aufheben

Klicken Sie im Register **Überprüfen** auf **Arbeitsmappe schützen**, geben das Kennwort ein und klicken auf **OK**.

# Zellen schützen

Müssen Sie Zellen schützen, z. B. bei Formularen, so markieren Sie zuerst die Zellen, **die nicht gesperrt werden sollen**. Klicken Sie in der Registerkarte **Start** auf den kleinen grauen Pfeil rechts neben dem Befehl **Zahl**.

Es öffnet sich folgendes Fenster Klicken auf die Registerkarte **Schutz** und entfernen das Häkchen

bei **Gesperrt**.

Anschließend schützen Sie das gesamte Arbeitsblatt. Wählen Sie in der Registerkarte **Überprüfen** den Befehl **Blatt schützen**.

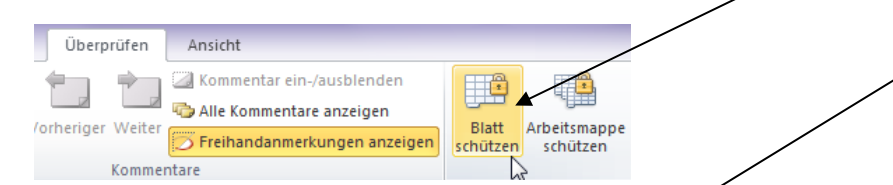

Geben Sie ein Kennwort ein, um das Tabellenblatt zu schützen.

Sobald Sie das Kennwort eingegeben haben, öffnet sich nochmal ein Fenster, um dieses Kennwort ein zweites Mal zu bestätigen.

Sie haben nicht nur die Möglichkeit, **Zellen** zu schützen. Sie können verhindern, dass Spalten oder Zeilen eingefügt oder gelöscht werden, usw. Schauen Sie, was Sie brauchen können. Der **Zellschutz** ist jedoch der wichtigste Befehl, den die meisten **EXCEL**-Anwender benützen.

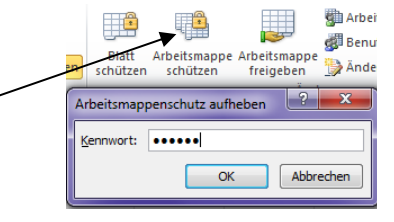

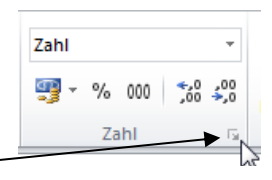

haltfläche 'Blatt

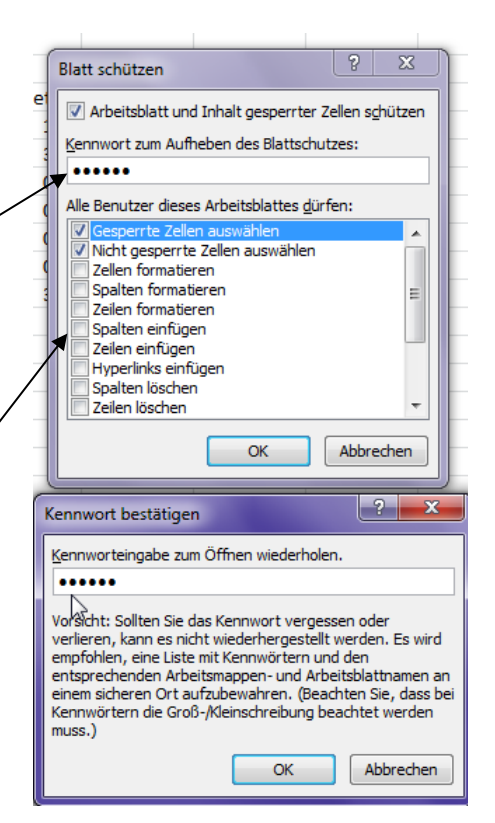

Was passiert, wenn ich in eine Zelle schreiben will, die geschützt ist? Versuchen Sie es. Es erscheint dann folgendes Fenster:

| Bezeichnung<br>Kfz-Steuer<br>Haftpflicht<br>Teilkasko |                                                          | Betrag<br>456,00<br>1.100,00<br>200,00                   | Monatsbetrag<br>38,00<br>91,67<br>16,67                           | Tagesbetrag<br>1,25<br>3,01<br>0,55                          | Mwst.<br>86,64<br>209,00<br>38,00                               |                                     |                           |                     |                |
|-------------------------------------------------------|----------------------------------------------------------|----------------------------------------------------------|-------------------------------------------------------------------|--------------------------------------------------------------|-----------------------------------------------------------------|-------------------------------------|---------------------------|---------------------|----------------|
| Inst<br>Aut<br>Rec<br>Gars<br>Sun<br>Sun              | xcel<br>Die Zelle oder<br>Sie können ei<br>'Überprüfen', | das Diagramm, d<br>n geschütztes Dia<br>Gruppe 'Änderung | e bzw. das Sie ände<br>gramm oder eine ge<br>gen'). Möglicherweis | ern möchten, ist :<br>schützte Zelle är<br>ie werden Sie nav | schreibgeschützt.<br>dern, indem Sie z<br>ch einem Kennwo<br>OK | uerst den Schutz mit<br>rt gefragt. | dem Befehl 'Blattschutz a | aufheben' entfernen | (Registerkarte |

Es können also nur noch <u>in die Zellen</u> Text oder Zahlen eingegeben werden, die vorher markiert waren.

#### Blattschutz aufheben

Heben Sie den Zellschutz auf über die Registerkarte Überprüfen und dem Befehl Blattschutz aufheben.

| Überprüfen               | Ansicht                                                                                   |                           | Blattschutz | aufheben | ? ×       |
|--------------------------|-------------------------------------------------------------------------------------------|---------------------------|-------------|----------|-----------|
| rheriger Weiter<br>Komme | Kommentar ein-/ausblenden  Alle Kommentare anzeigen  Freihandanmerkungen anzeigen  Intare | Blattschutz /<br>aufheben | Kennwort:   | •••••    | Abbrechen |

Geben Sie das Kennwort ein. Fertig. Sie können jetzt wieder in jeder Zelle Eingaben machen.

# Verknüpfungen

Möchten Sie eine **EXCEL**-Tabelle in ein **Word**-Dokument einfügen, so markieren Sie die Tabelle in **EXCEL** und kopieren sie. Anschließend wechseln Sie in das Programm **WORD** und fügen die Tabelle über den Befehl **Einfügen** ein. So ist der einfache Weg.

Möchten Sie, dass sich die **EXCEL**-Tabelle in der **WORD**-Datei ändert, sobald die Daten in der **EXCEL**-Tabelle modifiziert wurden, gehen Sie folgendermaßen vor:

Die **EXCEL**-Tabelle wie vorher angegeben markieren und kopieren, wechseln Sie in das **WORD**-Dokument. Und nun nicht wie gewohnt über den Befehl **Einfügen** oder **rechte** Maustaste, sondern Sie klicken im Register **Start** auf den Befehl **Einfügen**. Es öffnet sich folgendes Fenster:

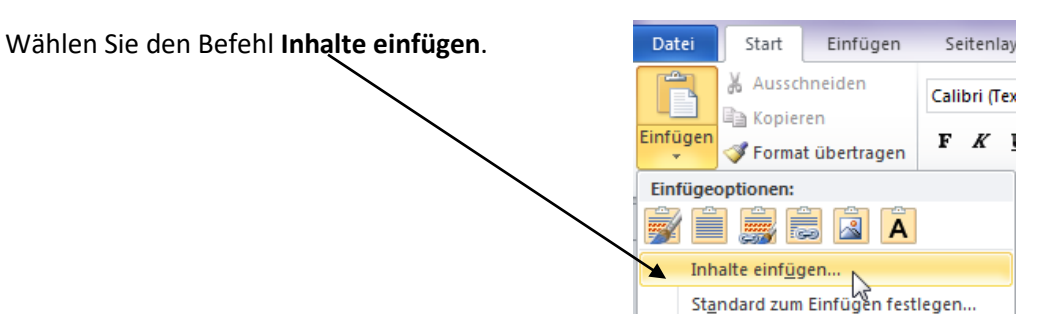

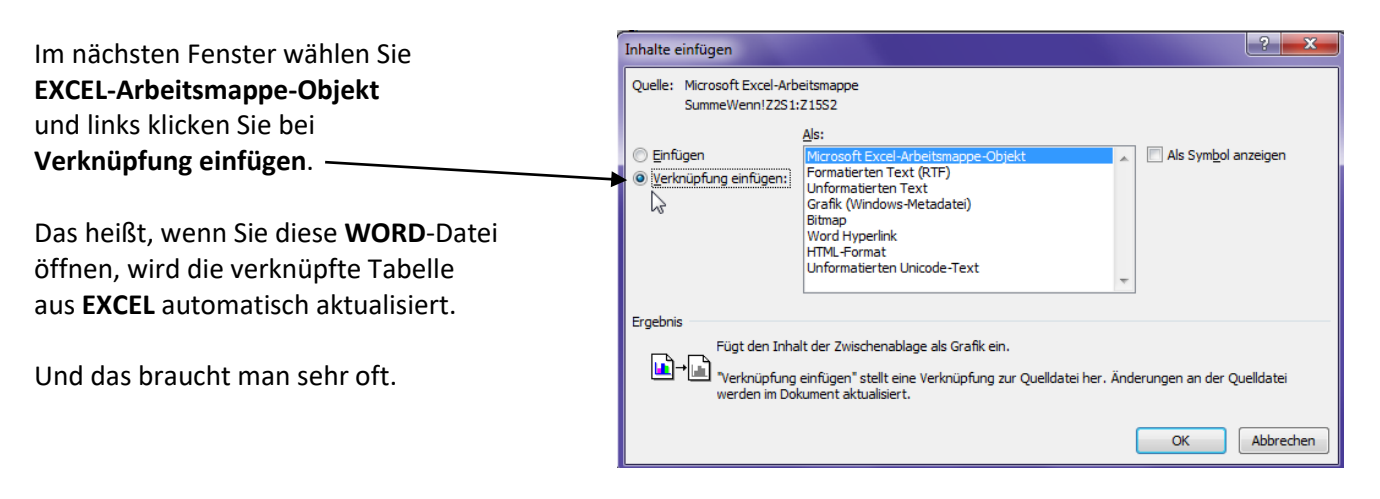

So ist gewährleistet, dass in Zukunft – sobald Sie die Datei in **WORD** öffnen – alle Verknüpfungen zur **EXCEL**-Tabelle sofort aktualisiert werden. <u>Diese verknüpfte **EXCEL**-Tabelle können Sie in **WORD nicht**</u> <u>bearbeiten</u>. Doppelklicken Sie auf diese Tabelle in **WORD**, es öffnet sich die **EXCEL**-Datei; hier können die Änderungen vorgenommen werden, die sich augenblicklich im **WORD**-Dokument aktualisieren.

# Word-Dokument als Objekt einfügen

Markieren Sie die **WORD**-Daten und kopieren sie. Wechseln Sie in das Programm **EXCEL** und wählen im Register **Start** den Befehl **Einfügen**.

Klicken Sie auf **Inhalte einfügen**. Im nächsten Fenster ist die erste Zeile bereits markiert. Wir wollen das **WORD-Dokument-Objekt** übernehmen und klicken unten auf **OK**.

| Inhalte einfügen             |                                                                                                    | ? <u>×</u>                              |
|------------------------------|----------------------------------------------------------------------------------------------------|-----------------------------------------|
| Quelle: Microsof<br>C:\Users | t Word-Dokument-Objekt<br>\$\ZFW Lapto\Andere Länder.docx OLE_LINK1                                                |                                         |
|                              | Als:<br>Microsoft Word-Dokument-Objekt<br>Bild (Erweiterte Metadatei)<br>HTML<br>Unicode-Text<br>Text<br>Hyperlink | I Als ≦ymbol                            |
| Ergebnis<br>Fü               | gt den Inhalt der Zwischenablage in Ihr Dokument ein, d<br>ord-Dokument bearbeiten können.                         | amit Sie ihn als Microsoft OK Abbrechen |

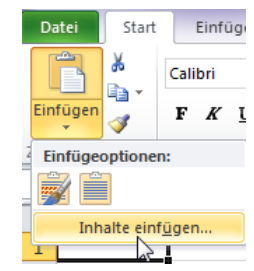

Der kopierte Text wird in der **EXCEL**-Tabelle als ein Objekt eingefügt. Sie können dieses Objekt jederzeit bearbeiten.

Doppelklicken Sie auf das Objekt und es öffnet sich in einem dunklen Rahmen. Sie können diese **WORD**-Daten ganz komfortabel bearbeiten.

Schauen Sie oben in das Menüband; es ist das Menüband im Programm **WORD**, und das heißt: Sie arbeiten im **EXCEL** in **WORD**.

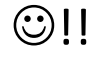

#### Was das für Vorteile hat??

Sie haben hier alle Formatierungsmöglichkeiten (Aufzählung, Nummerierung, Tabulatoren), die Ihnen in **EXCEL** nicht zur Verfügung stehen.

Um die Bearbeitung wieder zu beenden, klicken Sie außerhalb des **WORD**-Rahmens.

|      | り・び                                      | 🗋 💕 🖨 🖪 🍣                                  | ∛ 🔝 🖓 • ∣ ₹                    |                               |                      |                 |                                         |                                                         |       |
|------|------------------------------------------|--------------------------------------------|--------------------------------|-------------------------------|----------------------|-----------------|-----------------------------------------|---------------------------------------------------------|-------|
|      | St                                       | art Einfügen                               | Seitenlayout                   | Verweise                      | Sendunger            | n Überprüf      | fen Ansicht                             |                                                         |       |
| Einf | an an an an an an an an an an an an an a | usschneiden<br>opieren<br>ormat übertragen | Calibri (Textko •              | × 11 × A<br>abs x₂ x³         | à   Aa™<br>▲ * * * 4 |                 | )= - '@-   \$)<br>E ==   <b>1</b>   \$= | = ∰   <u>2</u> ↓   <mark> </mark><br>-   <u>2</u> - ⊞ - | 1 Aa  |
|      | Zwischer                                 | nablage 🕠                                  |                                | Schriftart                    |                      | Gi .            | Absatz                                  |                                                         | G     |
|      | А                                        | В                                          | С                              | D                             | E                    | F               | G                                       | н                                                       | 1     |
| 1    |                                          |                                            |                                |                               |                      |                 |                                         |                                                         |       |
| 2    |                                          |                                            |                                |                               | 7.1.1.0.1.1.         | 9 10 1          |                                         | 14 15 .                                                 | uuu l |
| 3    |                                          |                                            |                                | al constant and a second as   |                      |                 |                                         | - 14 · 15                                               |       |
| 4    |                                          | Bitte-beachten:                            | in Deutschian<br>Gesprächs die | u unu in anue<br>Hände in die | Taschonzust          | tecken Jn An    | ionicn, wanrer<br>nerikagilt, dies      | e Regelaicht                                            |       |
| 5    | -                                        |                                            | Amerikanerin                   | nen-haben ei                  | ne-lockerere+        | (örnerhaltur    | wund Gangart                            | alsEuropäer.                                            | die   |
| 6    | -                                        |                                            | diese oft als lä               | issig oder gar                | schlampig-be         | zeichnen. Ko    | orrekte Körper                          | haltungistam                                            |       |
| 7    | .2                                       |                                            | wichtigsten in                 | Frankreich, w                 | /o∙"Kultivierti      | heit" als Zeich | hen der Seriosi                         | tät-gilt.¶                                              |       |
| 8    |                                          |                                            |                                |                               |                      |                 |                                         |                                                         |       |
| 9    | . m                                      |                                            |                                |                               |                      |                 |                                         |                                                         |       |
| 10   |                                          |                                            |                                |                               |                      |                 |                                         |                                                         |       |
| 11   | 4                                        |                                            |                                |                               |                      |                 | Т                                       |                                                         |       |
| 12   |                                          |                                            |                                |                               |                      |                 | 2                                       |                                                         |       |
| 13   | 5                                        |                                            |                                |                               |                      |                 |                                         |                                                         |       |
| 14   | -                                        |                                            |                                |                               |                      |                 |                                         |                                                         |       |
| 15   |                                          |                                            |                                |                               |                      |                 |                                         |                                                         | ml    |
| 10   |                                          |                                            |                                |                               |                      |                 |                                         |                                                         |       |

# WORD-Datei als Symbol einfügen

Wenn die **EXCEL**-Tabelle durch ein **WORD**-Dokument nicht unübersichtlich werden soll, so haben Sie die Möglichkeit, die **WORD**-Datei als Symbol einzufügen.

Wie gehabt markieren Sie die gewünschten Daten und kopieren sie. Wechseln Sie in die **EXCEL**-Datei und klicken im Register **Start** auf **Einfügen** und wählen **Inhalte einfügen - Microsoft WORD Dokument-Objekt** und setzen oben rechts beim Befehl **Als Symbol** ein Häkchen.

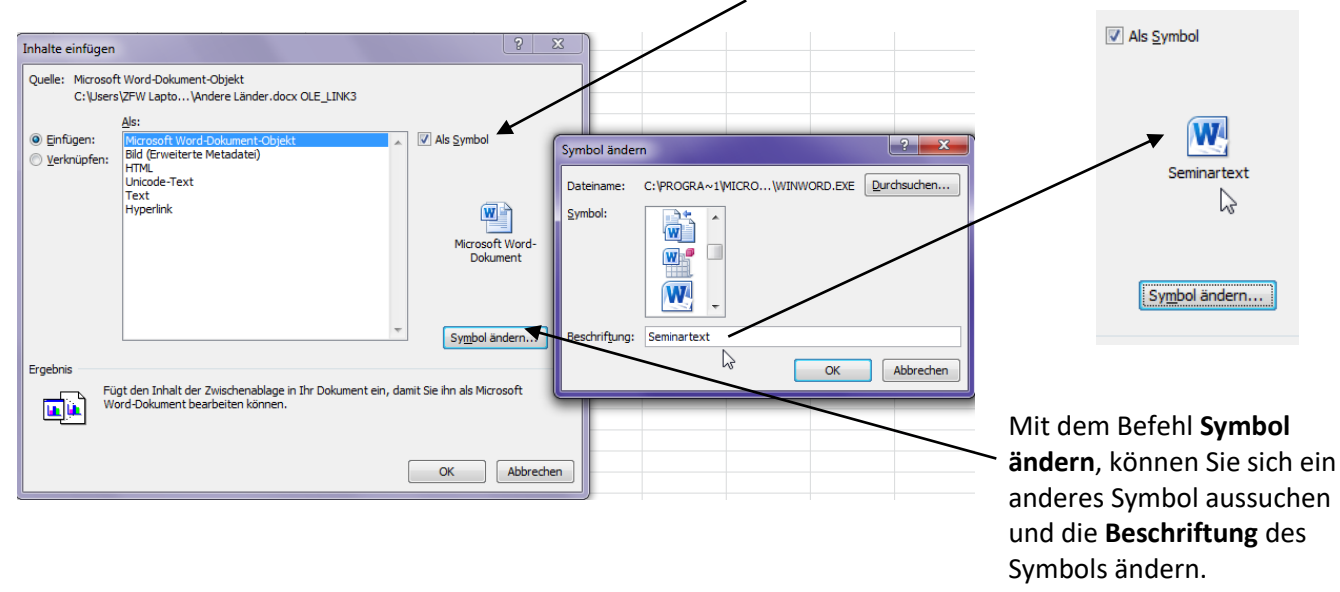

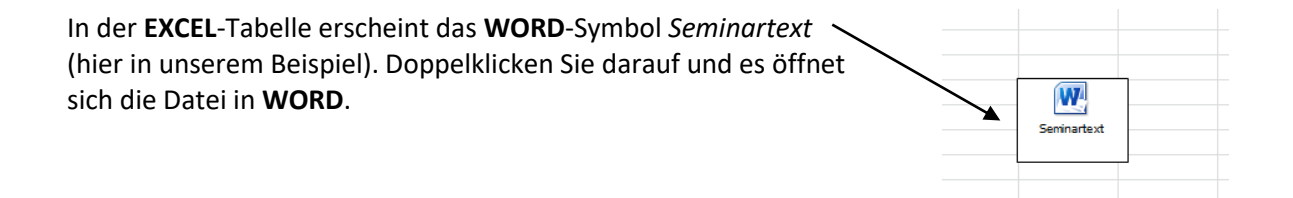

# WORD-Datei als Hyperlink einfügen

Möchten Sie Zugriff auf eine **WORD**-Datei im Programm **EXCEL** haben, so stehen Ihnen vielfältige Möglichkeiten zur Verfügung (einige haben Sie bereits kennen gelernt).

#### Was ist ein Hyperlink?

Ein Hyperlink ist ein Querverweis zu einer anderen Datei oder Seite.

Markieren und kopieren Sie nur die Überschrift von Ihrem Hyperlink-Dokument. Wechseln Sie in das Programm **EXCEL** und klicken in der Registerkarte **Start** auf den Befehl **Einfügen und Inhalte einfügen**.

| Inhalte einfügen                            | -3                                                         |        |
|---------------------------------------------|------------------------------------------------------------|--------|
| Quelle: Microsoft Word-t<br>C:\Users\ZFW La | Dokument-Objekt<br>ipto\Andere Länder.docx OLE_LINK7       |        |
|                                             | off Word-Dokument-Objekt<br>weiterte Metadatei)<br>le-Text |        |
| Fügt den I                                  | halt der Zwischenablage im Hyperlink-Format ein.           |        |
|                                             | OK Ab                                                      | rechen |

Klicken Sie unten auf Hyperlink und die kopierte Überschrift wird eingefügt, blau formatiert und unterstrichen. Sobald Sie mit der Maus auf diesen Hyperlink fahren, ändert sich der Mauszeiger in eine Hand; klicken Sie und es öffnet sich das **WORD**-Dokument.

# Einbetten von Objekten

Brauchen Sie in **EXCEL WORD**-Befehle, so können Sie sich in **EXCEL** ein leeres **WORD**-Dokument einfügen.

| Klicken Sie in die Registerkarte <b>Einfügen</b> und rechts<br>auf den Befehl <b>Objekt.</b> Wählen Sie aus der Registerkarte<br><b>Neu Erstellen</b> den Befehl <b>Microsoft Word-Dokument</b> . | Objekt     Neu erstellen       Objekttyp: | ?         |
|----------------------------------------------------------------------------------------------------|-------------------------------------------|-----------|
|                                                                                                    | ОК                                        | Abbrechen |

Es öffnet sich ein leeres **WORD**-Dokument. Vergrößern Sie das Fenster; wie Sie sehen, haben Sie wieder alle Möglichkeit aus dem Programm **WORD** in **EXCEL** zur Verfügung.

|      | Start                   | Einfügen                          | Seitenlayout             | Verweise                                                                                              | Sendungen                                                              | ı Überprüfe    | en Ansicht                |                                       |                     |               |                          |
|------|-------------------------|-----------------------------------|--------------------------|----------------------------------------------------------------------------------------------------|------------------------------------------------------------------------|----------------|---------------------------|---------------------------------------|---------------------|---------------|--------------------------|
| Einf | ausso<br>igen<br>✓ Form | chneiden<br>eren<br>at übertragen | Calibri (Textko<br>F K U | $\begin{array}{c c} \bullet & 11 & \bullet \\ \hline & abe & \mathbf{X}_2 & \mathbf{X}^2 \end{array}$ | A <sup>*</sup> ∧ <sup>*</sup> Aa∗<br>A <sup>*</sup> <sup>a</sup> 2 ∗ 4 |                | ≣ * *;≣*   €<br>≣ ■   \$≣ | ■ ≢   ⊉↓   <mark> </mark><br>  _⊉ ⊞ - | AaBbCcD             | d AaBbCo      | ( AaBbCcDc<br>I Kein Lee |
|      | Zwischenabl             | age 🖓                             |                          | Schriftart                                                                                            |                                                                        | - Gi           | Absatz                    |                                       | Fa                  |               |                          |
|      | А                       | В                                 | С                        | D                                                                                                    | E                                                                      | F              | G                         | Н                                     | I.                  | J             | K                        |
| 1    |                         |                                   |                          |                                                                                                    |                                                                        |                |                           |                                       |                     |               |                          |
| 2    |                         |                                   | ER · · ·                 | 1 1 1 1 2 1 1 1                                                                                       | 3 1 1 4 1 1 5                                                          | 5 1 1 6 1 1 7  | + 1 + 8 + 1 + 9 -         | 10 11 .                               | 1 - 12 - 1 - 13 - 1 | 14 1 1 15 1 1 | · .                      |
| 3    |                         |                                   |                          |                                                                                                    |                                                                        | 1              |                           |                                       | 1                   | , ,           |                          |
| 4    |                         |                                   | Sie a                    | rbeiten hier ir                                                                                       | n-einem-WORI                                                           | D-Dokument-    | im Programm               | -EXCEL-und-ha                         | ben das WORD        | )-Menüband    | 9- E                     |
| 5    |                         |                                   | 🛛 🗍 🗍 unde               | alle · in · WORD ·                                                                                    | verfügbaren <del>(</del>                                               | Befehle zur Ha | and.                      |                                       |                     |               |                          |
| 6    |                         |                                   | -                        |                                                                                                    |                                                                        |                | -                         |                                       |                     |               |                          |
| 7    |                         |                                   | . 2                      |                                                                                                    |                                                                        |                |                           |                                       |                     |               |                          |
| 8    |                         |                                   | •••••••••                |                                                                                                    |                                                                        |                |                           |                                       |                     |               |                          |

Geben Sie Texte in das **WORD**-Dokument ein und formatieren Sie wie gewohnt. Sobald Sie aus dem **WORD**-Fenster klicken, befinden Sie sich wieder im Programm **EXCEL**. Doppelklicken Sie in das **WORD**-Dokument, können Sie es wieder bearbeiten.

### Verknüpfen von Tabellenblättern

Sie arbeiten gerade an einer Umsatzstatistik für das Jahr 2012 und möchten die Summen und Ergebnisse der Tabellenblätter Januar bis Dezember 12 auf ein Gesamtblatt übertragen. Am besten verknüpfen Sie die Blätter miteinander.

Überlegen Sie gut, was Sie machen möchten: Sie möchten alle Mieten Januar bis Dezember addieren, alle Stromkosten, Telefonkosten, usw.

Wichtig ist, dass Sie in der Tabelle stehen, in der später das Ergebnis präsentiert werden soll. Klicken Sie auf das Tabellenblatt **Gesamt**, geben ein Gleichheitszeichen ein und klicken anschließend auf das Tabellenblatt Jan 2012 und in die Zelle – bei uns im Beispiel – B6, geben ein Pluszeichen ein, klicken auf das zweite Tabellenblatt Feb 2012, klicken wieder in die Zelle B6, geben ein Pluszeichen ein, klicken auf das Tabellenblatt Mrz 2012 usw. usw. ... bis Dez 2012, Zelle B6. Jetzt sind Sie fertig und bestätigen mit der Enter-Taste. Sie stehen wieder in der Zelle B6 auf dem Tabellenblatt Gesamt.

|   |    | A                   |        | В                | U      | U | E | F |  |  |
|---|----|---------------------|--------|------------------|--------|---|---|---|--|--|
|   | 1  | Meine Kost          | en il  | m Jahr           | e 2012 | 2 |   |   |  |  |
|   | 2  |                     |        |                  |        |   |   |   |  |  |
|   | 3  |                     | Jan 12 |                  |        |   |   |   |  |  |
|   | 4  |                     |        | - E              |        |   |   |   |  |  |
| \ | 5  | Miete               | - r    | n ⊑uro<br>0 00 € |        |   |   |   |  |  |
| \ | 7  | Haushalt            | -      | 0,00 C           |        |   |   |   |  |  |
|   | 8  | Strom               |        |                  |        |   |   |   |  |  |
|   | 9  | Telefon             |        |                  |        |   |   |   |  |  |
| \ | 10 | Rückzahlung Darlehe | n      |                  |        |   |   |   |  |  |
| \ | 11 | Taschengeld         |        |                  |        |   |   |   |  |  |
|   | 12 | Auto                |        |                  |        |   |   |   |  |  |
| \ | 13 |                     |        |                  |        |   |   |   |  |  |
| \ | 14 | Gesamt Monat        |        |                  |        |   |   |   |  |  |
|   |    |                     |        |                  |        |   |   |   |  |  |
|   | 2  |                     |        |                  |        |   |   |   |  |  |

Hyperlin Hyperlink

Ausschneiden

Ж

Kopieren

# **Hyperlinks**

Wie bereits vorher erklärt, sind Hyperlinks Verweise zu anderen Seiten oder Dateien oder Textstellen.

Möchten Sie einen Hyperlink einfügen, klicken Sie in der Registerkarte Einfügen auf Oder mit der rechten Maustaste ... den Befehl Hyperlink.

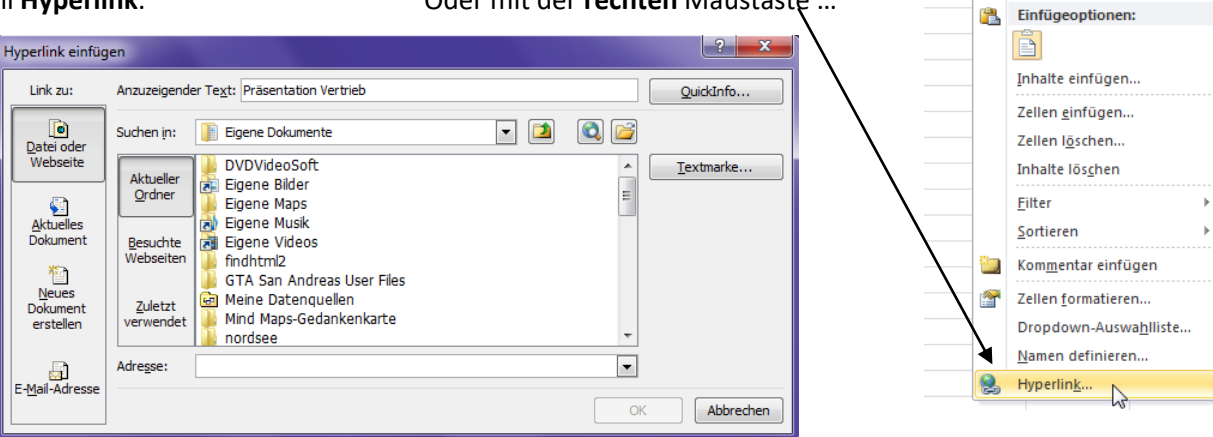

Oben im Fenster bei Anzuzeigender Text geben Sie die Beschriftung für den Hyperlink ein. Soll der Hyperlink zu einer Datei oder Webseite verweisen, klicken Sie auf der linken Seite auf die Schaltfläche Datei oder Webseite, geben den Dateinamen ein oder suchen Sie über das Feld Suchen in die gewünschte Datei. Klicken Sie auf den Hyperlink und es öffnet sich die Datei, die "dahintersteht".

#### Setzen von Textmarken

In unserem Beispiel wurde die

Vertriebsdaten

Klicken Sie auf der linken Seite auf die Schaltfläche Aktuelles Dokument oder auf die Schaltfläche Textmarke, so verändert sich der Fensterinhalt.

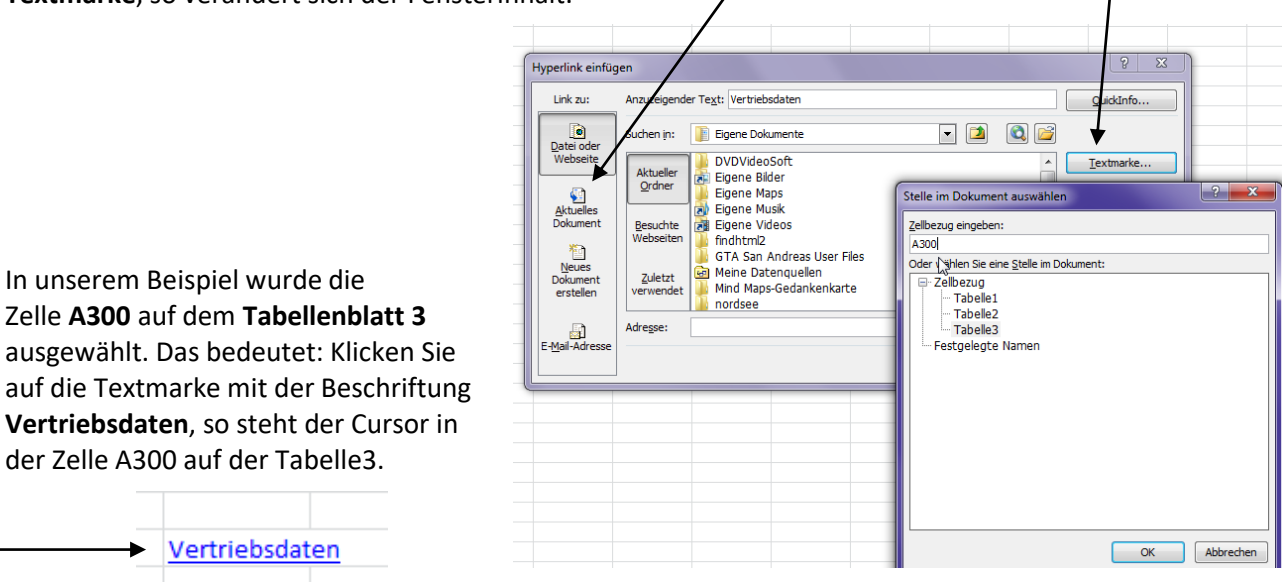

Bei sehr langen Listen ist das ein "Klax", schnell in bestimmte Zellen zu springen.

### Arbeiten in EXCEL mit E-Mail-Adressen

| Hyperlink einfüg               | en                                                                                                 | ? ×         |
|--------------------------------|----------------------------------------------------------------------------------------------------|-------------|
| Link zu:                       | Anzuzeigender Text: Private Arbeitsvermittlung                                                     | QuickInfo   |
| Datei oder<br>Webseite         | E-Mail-Adresse:<br>mailto:furtmayr@findus-arbeitsvermittlung.de<br>Betreff:                        |             |
| Aktuelles<br>Dokument          | Bewerbung <br>Zuletzt verwendete E-Mail-Adressen:<br>mailto:furtmayr@zfw-paf.de?subject=Excel-Kurs |             |
| Neues<br>Dokument<br>erstellen |                                                                                                    |             |
| E-Mail-Adresse                 |                                                                                                    |             |
|                                |                                                                                                    | K Abbrechen |

Klicken Sie auf der linken Seite auf die Schaltfläche **E-Mail-Adresse**, so können Sie eine E-Mail-Anschrift eingeben, wenn gewünscht, auch gleich mit Betreff.

Geben Sie im Feld **Anzuzeigender Text** den Namen des E-Mail-Empfängers ein. So sieht das Ganze auf Ihrem Tabellenblatt aus:

| D             | E            | F         | 👔 🖬 🗧 🗧       | ) ሆ 🔺 🕈     | <del>-</del> | _                   |                     | Bewer        | bung - Nachric  | ht (Rich-T         | ext)     |
|---------------|--------------|-----------|---------------|-------------|--------------|---------------------|---------------------|--------------|-----------------|--------------------|----------|
|               |              |           | Datei         | Nachricht   | Einfüg       | jen Optionen        | Text formatieren    | n Überprüfer | n               |                    |          |
| Circlus Drive |              |           | Ê             | 🖁 Ausschnei | den          | Calibri (T 👻 11     | · A ▲ I             | • 1 = • B    | 88              | S.                 |          |
| Findus-Priva  | te Arbeitsve | rmittiung | Einfügen<br>• | I Format üb | ertragen     | F K U 🎂             | <u>? - A</u> -  ≡ ≡ |              | Adressbuch<br>ü | Namen<br>berprüfen | D<br>anf |
|               |              |           | Zwi           | schenablage | - Fai        |                     | Basistext           | - Fai        | Name            | n                  |          |
|               |              |           | Senden        | An<br>Cc    | furtmayr     | @findus-arbeitsverm | ittlung.de          |              |                 |                    |          |
|               |              | _         |               | Betreff:    | Bewerbu      | ing                 | /                   |              |                 |                    |          |
|               |              |           | 1             |             |              |                     |                     |              |                 |                    |          |
|               |              |           |               |             |              |                     |                     |              |                 |                    |          |

Es öffnet sich in **EXCEL** ein E-Mail-Fenster (hier Outlook) und Sie können loslegen ...

Über die Schaltfläche **Quickinfo** können Sie einen Text eingeben, der erscheint, wenn Sie auf den Hyperlink zeigen.

| Hyperlink bear         | peiten                                                                                                    |   |                                                                                                    |
|------------------------|----------------------------------------------------------------------------------------------------|---|----------------------------------------------------------------------------------------------------|
| Link zu:               | Anzuzeigender Text: Findus-Private Arbeitsvermittlung                                                           |   | QuickInfo                                                                                                    |
| Datei oder<br>Webseite | E-Mail-Adresse:<br>mailto:furtmayr@findus-arbeitsvermittlung.de                                                 |   | Hyperlink-Quickinfo festlegen                                                                                                    |
|                        | getren:<br>Bewerbung<br>Zuletzt verwendete E-Mail-Adressen:                                                     |   | E-Mail an Frau Furtmayr<br>Hinweis: Benutzerdefinierte QuickInfos werden erst ab<br>Microsoft® Internet Evolorer®, Version 4. unterstützt |
| Dokument               | mailto:furtmayr@findus-arbeitsvermittlung.de?subject=Bewerbung<br>mailto:furtmayr@zfw-paf.de?subject=Excel-Kurs | * | OK Abbrechen                                                                                                    |

Sie können auch Grafiken als Hyperlink umfunktionieren. Klicken Sie in die Registerkarte **Einfügen** auf den Befehl **Grafik** und wählen die gewünschte aus. Markieren Sie die Grafik und wählen im Register **Einfügen** den Befehl **Hyperlink**.

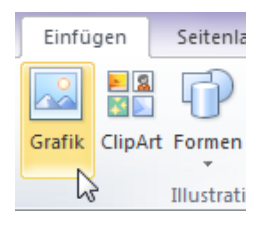

Ein Klick auf die Grafik und es öffnet sich die hinterlegte Datei oder E-Mail.

| Hyperfink ei                          | fugen                                                                                                 | ? ×                 |
|---------------------------------------|----------------------------------------------------------------------------------------------------|---------------------|
| Link zu:                              | Anzuzeigender Text: <>           Suchen in:              IB Eigene Dokumente                          | QuickInfo           |
| Webseite                              | Aktueller<br>Ordner<br>Eigene Bilder<br>Eigene Maps                                                   | ▲ <u>T</u> extmarke |
| Aktuelles<br>Dokumen<br><u>N</u> eues | Besuche     Bil Eigene Videos  Websetten     GTA San Andreas User Fles  Zuletzt     Meine Datenquelen |                     |
| Dokumen                               | verwendet Mind Maps-Gedankenkarte                                                                     | -                   |

#### Hyperlink löschen oder bearbeiten

Wenn Sie einen Hyperlink bearbeiten möchten, so klicken Sie mit der **rechten** Maustaste auf den Hyperlink und wählen den Befehl **Hyperlink bearbeiten**.

Möchten Sie den Hyperlink löschen, markieren Sie ihn und nehmen die **Entf**-Taste oder klicken den Hyperlink mit der **rechten** Maustaste an und wählen den Befehl **Hyperlink entfernen**.

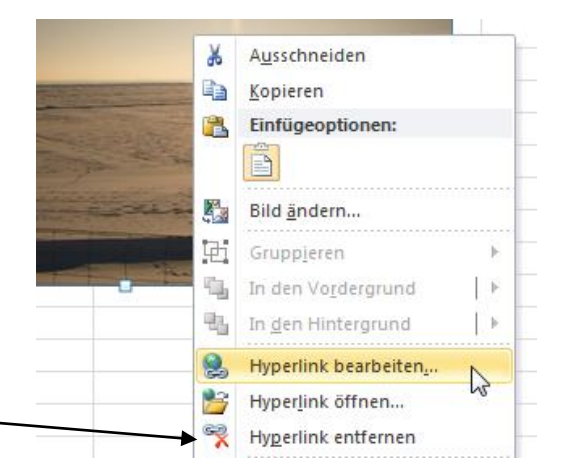

### Zielwertsuche

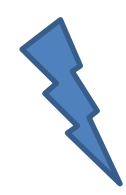

Die Zielwertsuche gehört zum großen Thema der Was-Wäre-Wenn-Analysen. Die Zielwertsuche verändert den Inhalt einer bestimmten Zelle so lange, bis in ihr der gewünschte Inhalt (das Ergebnis, das Sie vorgeben) steht.

<u>Sie berechnen also nicht, was ein Produkt kostet,</u> sondern wie viel es kosten darf.

Schauen wir uns ein Beispiel an, um die Wirkungsweise dieses Befehls verständlich zu machen. Wie funktioniert es also?

|   | B4             | ▼ (* <i>f</i> x | =B2*B3 |
|---|----------------|-----------------|--------|
|   | А              | В               | С      |
| 1 | Verkaufszahl   | enermittlung    |        |
| 2 | Stück verkauft | 4.000,00        |        |
| 3 | Verkaufspreis  | 23,90           |        |
| 4 | Umsatz         | 95.600,00       |        |
| 5 |                |                 |        |

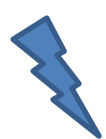

Wichtig: Die Zelle mit dem Zielwert **muss** eine Formel enthalten, die sich direkt oder indirekt auf die zu variierende Zelle bezieht. Die veränderbare Zelle darf **keine** Formel enthalten.

Sie möchten einen Umsatz von € 300.000 erreichen. Die erste Möglichkeit ist, die Stückzahlen zu verändern. Setzen Sie den Cursor in die Zelle B4.

Klicken Sie im Register **Daten** im Abschnitt **Datentools** auf den Befehl **Was-wäre-wenn-Analyse** und –**Zielwertsuche**. Die Zielzelle ist B4 und der Zielwert 300.000, die veränderbare Zelle ist B2 (verkaufte Stückzahlen).

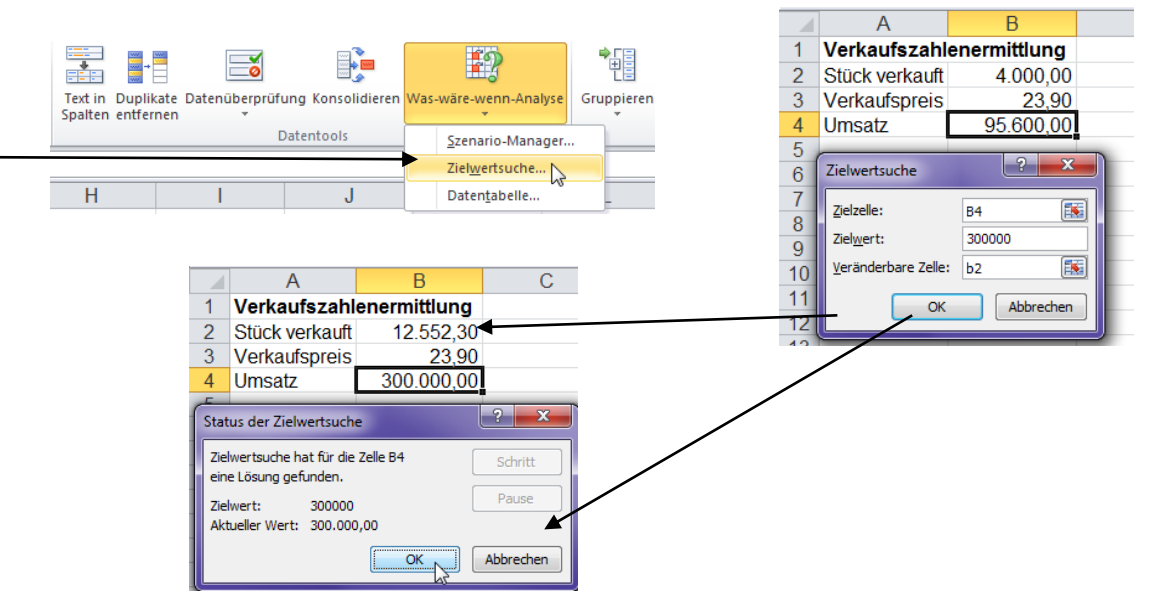

Die zweite Möglichkeit: Sie verändern den Verkaufspreis:

Klicken Sie im Register **Daten** im Abschnitt **Datentools** auf den Befehl **Was-wäre-wenn-Analyse** und **Zielwertsuche**. Geben Sie den Zielwert und die veränderbare Zelle ein.

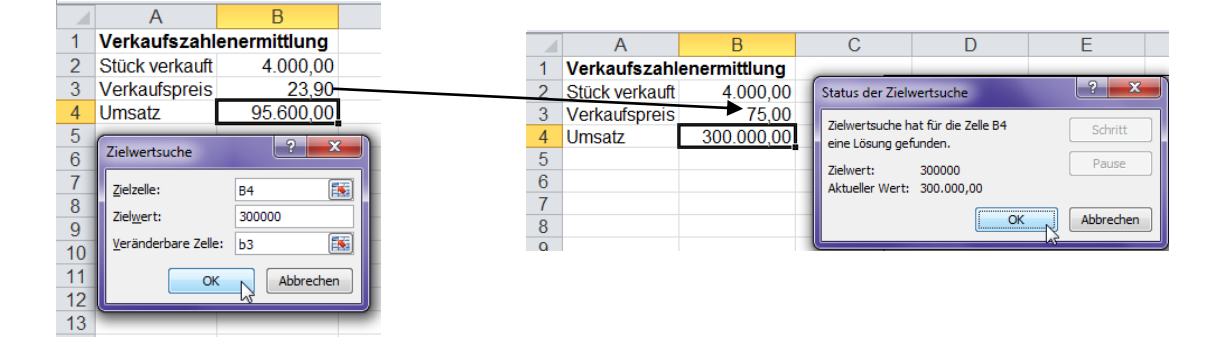

Ob dieses Ergebnis sinnvoll ist? ... Sie müssen jedenfalls ein guter Vertriebsprofi sein!

#### Noch ein Beispiel:

#### Stückpreis im Angebot kalkulieren

Ihr Unternehmen nimmt an einer Ausschreibung teil, es geht um die Lieferung von Spezialdichtungsringen für Motoren. Kalkulieren Sie eine Losgröße von 1.000 Stück bei einem Listenpreis von € 3,10. Als Erlösschmälerungen können Skonti oder zu gewährende Rabatte in Frage kommen, rechnen Sie hier mit einem Erfahrungswert von 10 % des Stückpreises. Berechnen Sie auch die anfallende Mehrwertsteuer und den Nettoverkaufserlös. Für unser Beispiel reicht eine vereinfachte Rechnung mit einem festgesetzten Deckungsbeitragssatz von 25 %, aus dem sich die kalkulatorischen Fixkosten (Strukturkosten) berechnen:

|    | A                              | В                               |
|----|--------------------------------|---------------------------------|
| 1  | Zielkostenberechnun            | g                               |
| 2  |                                |                                 |
| 3  |                                |                                 |
| 4  | Artikel:                       | Dichtungsring XZ 1000 (Diamant) |
| 5  | Stückpreis inkl. MwSt.         | 3,10 EUR                        |
| 6  | Anzahl:                        | 1.000                           |
| 7  | Verkaufserlös inkl. MwSt.      | 3.100,00 EUR                    |
|    | Erlösschmälerungen             |                                 |
| 8  | (Skonti, Rabatte)              | 31,00 EUR                       |
| 9  | MwSt. (16%)                    | 496,00 EUR                      |
| 10 | Nettoerlös:                    | 2.573,00 EUR                    |
| 11 | Deckungsbeitrag:               | 25%                             |
| 12 | Kalkulatorische Fixkosten:     | 1.929,75 EUR                    |
| 13 | Kalkulatorischer Gewinn:       | 643,25 EUR                      |
| 14 |                                |                                 |
| 15 |                                |                                 |
| 16 | A11: Deckungsbeitrag           |                                 |
| 17 | B11: 25%                       |                                 |
| 18 | A12: Kalkulatorische Fixkosten |                                 |
| 19 | B12: =B10*(1-B11)              |                                 |
| 20 | A13: Kalkulatorischer Gewinn   |                                 |
| 21 | B13: =B10-B12                  |                                 |
| 22 |                                |                                 |

Mit der Tabelle oben können jetzt verschiedene Was-wäre-wenn-Fragen kalkuliert werden:

- Welcher Stückpreis muss vorliegen, damit das Angebot einen bestimmten Gewinn erwirtschaftet?
- o Wie hoch muss die Stückzahl ausfallen, damit eine bestimmte Gewinnschwelle erreicht wird?
- o Welcher Preis ist erforderlich, um einen bestimmten Fixkostensatz zu decken?

#### Stückpreis zu einem Gewinn von €1.000

Klicken Sie in die Zelle B13 (hier steht die Formel für die Gewinnberechnung: =B10-B12). Im Register **Daten** und dem Abschnitt **Datentools** wählen Sie den Befehl **Was-wäre-wenn-Analyse** und **Zielwertsuche**. Geben Sie als Zielwert **1000** ein und bei veränderbare Zelle **\$B\$5** und **OK**.

|     | A                          | В                               | С                   | D       | E   |
|-----|----------------------------|---------------------------------|---------------------|---------|-----|
| 1   | Zielkostenberechnun        | g                               |                     |         |     |
| 2   |                            |                                 |                     |         |     |
| 3   |                            |                                 |                     |         |     |
| 4   | Artikel:                   | Dichtungsring XZ 1000 (Diamant) | Zielwertsuche       | 2       | ×   |
| 5   | Stückpreis inkl. MwSt.     | 3,10 EUR                        |                     |         |     |
| 6   | Anzahl:                    | 1.000                           | Zielzelle:          | B13     |     |
| 7   | Verkaufserlös inkl. MwSt.  | 3.100,00 EUR                    | Zielwert:           | 1000    |     |
|     | Erlösschmälerungen         |                                 | un and the state    | 1000    |     |
| 8   | (Skonti, Rabatte)          | 31,00 EUR                       | Veränderbare Zelle: | \$B\$5  |     |
| 9   | MwSt. (16%)                | 496,00 EUR                      |                     |         |     |
| 10  | Nettoerlös:                | 2.573,00 EUR                    | UK                  | Abbreci | hen |
| 11  | Deckungsbeitrag:           | 25%                             | (C                  | 140     |     |
| 12  | Kalkulatorische Fixkosten: | 1.929,75 EUR                    |                     |         |     |
| 13  | Kalkulatorischer Gewinn:   | 643,25 EUR                      |                     |         |     |
| 4.4 |                            |                                 |                     |         |     |

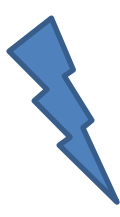

Sie können sich entscheiden, den Wert zu übernehmen oder abzubrechen.

Der Zielwert muss als Zahl angegeben werden. Ein Bezug kann nicht konstruiert werden. Wenn Sie eine Zelladresse oder eine ungültige Zahl eintragen, erscheint eine Fehlermeldung.

#### Was bedeutet Schritt:

Diese Option bietet die Möglichkeit, die Berechnung Schritt für Schritt abzuarbeiten.

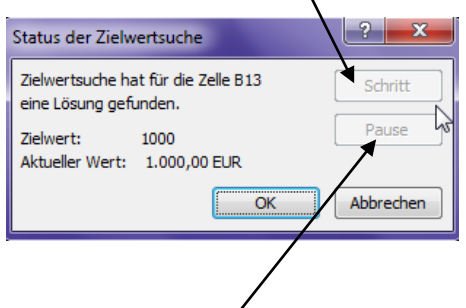

|    | A                              | В                                   | С         |
|----|--------------------------------|-------------------------------------|-----------|
| 1  | Zielkostenberechnun            | q                                   |           |
| 2  |                                |                                     |           |
| 3  |                                |                                     |           |
| 4  | Artikel:                       | Dichtungsring XZ 1000 (Diamant)     |           |
| 5  | Stückpreis inkl. MwSt.         | 4,82 EUR                            |           |
| 6  | Anzahl:                        | 1.000                               |           |
| 7  | Verkaufserlös inkl. MwSt.      | 4.819,28 EUR                        |           |
|    | Erlösschmälerungen             |                                     |           |
| 8  | (Skonti, Rabatte)              | 48,19 EUR                           |           |
| 9  | MwSt. (16%)                    | 771,08 EUR                          |           |
| 10 | Nettoerlös:                    | 4.000,00 EUR                        |           |
| 11 | Deckungsbeitrag:               | 25%                                 |           |
| 12 | Kalkulatorische Fixkosten:     | 3.000,00 EUR                        |           |
| 13 | Kalkulatorischer Gewinn:       | 1.000,00 EUR                        |           |
| 14 |                                |                                     | 2 7       |
| 15 |                                | Status der Zielwertsuche            |           |
| 16 | A11: Deckungsbeitrag           | Zielwertsuche hat für die Zelle B13 | Colorita  |
| 17 | B11: 25%                       | eine Lösung gefunden.               | Schritt   |
| 18 | A12: Kalkulatorische Fixkosten |                                     | Pause     |
| 19 | B12: =B10*(1-B11)              | Zielwert: 1000                      |           |
| 20 | A13: Kalkulatorischer Gewinn   | Aktueller Wert: 1.000,00 EUR        |           |
| 21 | B13: =B10-B12                  | OK                                  | Abbrechen |
| 22 |                                |                                     |           |
| 23 |                                |                                     |           |

#### Und was heißt Pause?

Klicken Sie auf diese Schaltfläche, um die mit **OK** gestartete Zielwertberechnung zu unterbrechen. Ein weiterer Klick auf die Schaltfläche, die jetzt die Aufschrift **Weiter** zeigt, setzt die Berechnung wieder fort.

### **Gruppierung und Gliederung**

Sie arbeiten mit umfangreichen Tabellen und Listen? Soll der Überblick nicht verloren gehen, können Sie die Tabelle mit einer Gliederung schnell strukturieren. Das Zusammenfassen von Zeilen und Spalten in Gruppen verleiht der Tabelle mehr Transparenz. Die Gliederung bietet die Möglichkeit, Tabellen waagerecht oder senkrecht in bis zu acht Ebenen zu unterteilen, die ein- bzw. ausgeblendet werden.

Eine Tabelle wird gegliedert, wenn die Informationen einer gewissen Hierarchie folgen: Einer Hauptüberschrift ist eine Gruppe von Untertiteln zugeordnet, diese wiederum teilen sich in weitere Gruppen auf ...

In unserem Beispiel soll zuerst nach den Ländern gegliedert werden, dann nach Quartalen.

|    | A             | В      | С   | D    | E     | F      | G    | Н     | 1   | J   | K   | L   | M   |
|----|---------------|--------|-----|------|-------|--------|------|-------|-----|-----|-----|-----|-----|
| 1  |               |        | ι   | Jmsä | tze d | er Fir | ma H | luber | Gmb | н   |     |     |     |
| 2  | Angaben in 1. | .000 € |     |      |       |        |      |       |     |     |     |     |     |
| 3  | Filiale       | Jan    | Feb | Mrz  | Apr   | Mai    | Jun  | Jul   | Aug | Sep | Okt | Nov | Dez |
| 4  | Wien          | 27     | 14  | 32   | 47    | 58     | 61   | 78    | 110 | 86  | 53  | 32  | 31  |
| 5  | Salzburg      | 14     | 25  | 29   | 34    | 36     | 30   | 57    | 95  | 47  | 36  | 21  | 15  |
| 6  | Innsbruck     | 15     | 25  | 28   | 29    | 35     | 37   | 78    | 83  | 53  | 64  | 32  | 25  |
| 7  | Österreich    | 56     | 64  | 89   | 110   | 129    | 128  | 213   | 288 | 186 | 153 | 85  | 71  |
| 8  | München       | 35     | 45  | 57   | 59    | 67     | 74   | 75    | 83  | 61  | 50  | 45  | 37  |
| 9  | Berlin        | 46     | 47  | 59   | 51    | 47     | 85   | 138   | 126 | 73  | 70  | 52  | 47  |
| 10 | Frankfurt     | 52     | 63  | 64   | 58    | 73     | 78   | 92    | 116 | 82  | 84  | 73  | 52  |
| 11 | Stuttgart     | 35     | 50  | 63   | 74    | 81     | 69   | 105   | 123 | 93  | 74  | 51  | 65  |
| 12 | Deutschland   | 168    | 205 | 243  | 242   | 268    | 306  | 410   | 448 | 309 | 278 | 221 | 201 |
| 13 | Paris         | 67     | 84  | 94   | 105   | 115    | 129  | 145   | 167 | 138 | 120 | 101 | 86  |
| 14 | Nizza         | 36     | 48  | 46   | 68    | 74     | 86   | 95    | 104 | 100 | 84  | 42  | 31  |
| 15 | Lyon          | 25     | 37  | 38   | 46    | 50     | 61   | 56    | 72  | 42  | 57  | 38  | 31  |
| 16 | Frankreich    | 128    | 169 | 178  | 219   | 239    | 276  | 296   | 343 | 280 | 261 | 181 | 148 |
| 17 | Mailand       | 54     | 51  | 58   | 67    | 63     | 69   | 129   | 137 | 105 | 84  | 73  | 62  |
| 18 | Rom           | 74     | 85  | 95   | 109   | 126    | 149  | 164   | 173 | 152 | 129 | 111 | 94  |
| 19 | Florenz       | 63     | 47  | 62   | 59    | 73     | 67   | 99    | 125 | 102 | 95  | 78  | 62  |
| 20 | Venedig       | 42     | 58  | 60   | 58    | 95     | 118  | 126   | 136 | 125 | 118 | 102 | 83  |
| 21 | Italien       | 233    | 241 | 275  | 293   | 357    | 403  | 518   | 571 | 484 | 426 | 364 | 301 |

Doch bevor die Gliederung erstellt werden kann, sollte die Tabelle sortiert werden, in der gleichartige Erträge untereinander angeordnet sind.

Zusammengefasst werden sowohl Spalten als auch Zeilen. **EXCEL** erkennt anhand von Formeln, wo eine Gliederung erstellt werden kann.

Platzieren Sie den Cursor in eine beliebige Zelle innerhalb der Liste und klicken im Register **Daten** auf den Befehl **Gruppieren** und hier auf **AutoGliederung**.

**EXCEL** hat im Nu eine automatische Gliederung erzeugt. Auf der linken Seite sehen Sie die Gliederungsebenen.

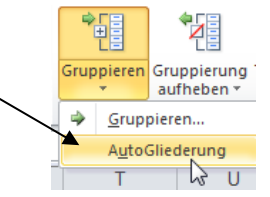

| 1 2 |    | A             | B     | С   | D    | E     | F      | G    | Н     | 1   | J   | K   | L   | М   |  |
|-----|----|---------------|-------|-----|------|-------|--------|------|-------|-----|-----|-----|-----|-----|--|
|     | 1  |               |       | L   | Jmsä | tze d | er Fir | ma H | luber | Gmb | н   |     |     |     |  |
|     | 2  | Angaben in 1. | € 000 |     |      |       |        |      |       |     |     |     |     |     |  |
|     | 3  | Filiale       | Jan   | Feb | Mrz  | Apr   | Mai    | Jun  | Jul   | Aug | Sep | Okt | Nov | Dez |  |
| •   | 4  | Wien          | 27    | 14  | 32   | 47    | 58     | 61   | 78    | 110 | 86  | 53  | 32  | 31  |  |
| ·   | 5  | Salzburg      | 14    | 25  | 29   | 34    | 36     | 30   | 57    | 95  | 47  | 36  | 21  | 15  |  |
| ·   | 6  | Innsbruck     | 15    | 25  | 28   | 29    | 35     | 37   | 78    | 83  | 53  | 64  | 32  | 25  |  |
| •   | 7  | Österreich    | 56    | 64  | 89   | 110   | 129    | 128  | 213   | 288 | 186 | 153 | 85  | 71  |  |
| •   | 8  | München       | 35    | 45  | 57   | 59    | 67     | 74   | 75    | 83  | 61  | 50  | 45  | 37  |  |
| •   | 9  | Berlin        | 46    | 47  | 59   | 51    | 47     | 85   | 138   | 126 | 73  | 70  | 52  | 47  |  |
| •   | 10 | Frankfurt     | 52    | 63  | 64   | 58    | 73     | 78   | 92    | 116 | 82  | 84  | 73  | 52  |  |
| •   | 11 | Stuttgart     | 35    | 50  | 63   | 74    | 81     | 69   | 105   | 123 | 93  | 74  | 51  | 65  |  |
| •   | 12 | Deutschland   | 168   | 205 | 243  | 242   | 268    | 306  | 410   | 448 | 309 | 278 | 221 | 201 |  |
|     | 13 | Paris         | 67    | 84  | 94   | 105   | 115    | 129  | 145   | 167 | 138 | 120 | 101 | 86  |  |
| •   | 14 | Nizza         | 36    | 48  | 46   | 68    | 74     | 86   | 95    | 104 | 100 | 84  | 42  | 31  |  |
| •   | 15 | Lyon          | 25    | 37  | 38   | 46    | 50     | 61   | 56    | 72  | 42  | 57  | 38  | 31  |  |
| •   | 16 | Frankreich    | 128   | 169 | 178  | 219   | 239    | 276  | 296   | 343 | 280 | 261 | 181 | 148 |  |
|     | 17 | Mailand       | 54    | 51  | 58   | 67    | 63     | 69   | 129   | 137 | 105 | 84  | 73  | 62  |  |
| •   | 18 | Rom           | 74    | 85  | 95   | 109   | 126    | 149  | 164   | 173 | 152 | 129 | 111 | 94  |  |
| •   | 19 | Florenz       | 63    | 47  | 62   | 59    | 73     | 67   | 99    | 125 | 102 | 95  | 78  | 62  |  |
| •   | 20 | Venedig       | 42    | 58  | 60   | 58    | 95     | 118  | 126   | 136 | 125 | 118 | 102 | 83  |  |
| -   |    |               |       |     |      |       |        |      |       |     |     |     |     |     |  |

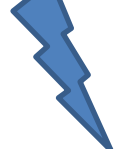

Sollte die Tabelle nicht zu untergliedern sein, weil sie keine Summenformeln enthält oder keine einheitliche Struktur aufweist, enthalten Sie eine Fehlermeldung.

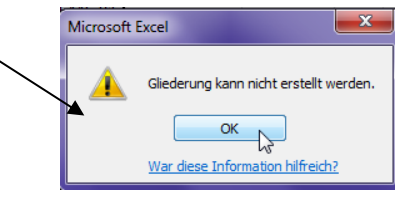

**EXCEL** hat hier zwei Gliederungsebenen erkannt.

Klicken Sie ein Minuszeichen an, wird diese Untergliederung ausgeblendet. Wollen Sie die gesamte Untergliederung ausblenden, so klicken Sie auf die **1** (1. Gliederungsebene); die zweite Gliederungsebene wird ausgeblendet.

| 1 2 |    | A            | В      | С   | D    | E   |
|-----|----|--------------|--------|-----|------|-----|
|     | 1  |              |        | ι   | Jmsä | tze |
|     | 2  | Angaben in 1 | € 000. |     |      |     |
|     | 3  | Filiale      | Jan    | Feb | Mrz  | Apr |
| +   | 7  | Österreich   | 56     | 64  | 89   | 11  |
| +   | 12 | Deutschland  | 168    | 205 | 243  | 24  |
| ۲×- | 13 | Paris        | 67     | 84  | 94   | 10  |
| 13  | 14 | Nizza        | 36     | 48  | 46   | 6   |
| ·   | 15 | Lyon         | 25     | 37  | 38   | 4   |
| -   | 16 | Frankreich   | 128    | 169 | 178  | 21  |
| Γ·  | 17 | Mailand      | 54     | 51  | 58   | 6   |
| ·   | 18 | Rom          | 74     | 85  | 95   | 10  |
| · · | 19 | Florenz      | 63     | 47  | 62   | 5   |
| ·   | 20 | Venedig      | 42     | 58  | 60   | 5   |
| -   | 21 | Italien      | 233    | 241 | 275  | 29  |
|     | 22 |              |        |     |      |     |

| ┪   |    | 17            | •     | <i>j.</i> 2 | -301411412(14.10 |       |  |  |
|-----|----|---------------|-------|-------------|------------------|-------|--|--|
| 1 2 |    | A             | В     | С           | D                | E     |  |  |
| 2   | 1  |               |       | L           | Jmsä             | tze d |  |  |
|     | 2  | Angaben in 1. | € 000 |             |                  |       |  |  |
|     | 3  | Filiale       | Jan   | Feb         | Mrz              | Apr   |  |  |
| +   | 7  | Österreich    | 56    | 64          | 89               | 110   |  |  |
| +   | 12 | Deutschland   | 168   | 205         | 243              | 242   |  |  |
| +   | 16 | Frankreich    | 🖈 128 | 169         | 178              | 219   |  |  |
| +   | 21 | Italien /     | 233   | 241         | 275              | 293   |  |  |
|     | 22 |               |       |             |                  |       |  |  |
|     |    |               |       |             |                  |       |  |  |

Auf dem oberen rechten Bild wurden nun die Summen der Filialen der einzelnen Länder zusammengefasst.

Wenn Sie die 2. Gliederungsebene wieder einblenden möchten, so klicken Sie auf die 2.

In unserem Tabellenbeispiel sollen z. B. Quartalsberechnungen durchgeführt werden und anschließend eine Gliederung erstellt werden.

Gehen Sie wie oben angegeben vor: Klicken Sie in die Tabelle und wählen im Register **Daten** den Befehl **Gruppieren** und **AutoGliederung**. Nachdem schon eine Gliederung erstellt wurde, fragt **EXCEL** nach.

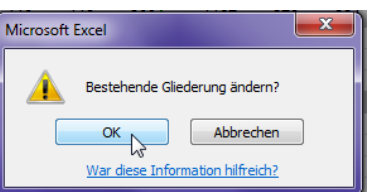

Bestätigen Sie mit **Ja** und erhalten folgendes Ergebnis:

Sie sehen nun auch oben eine Gliederung. Sie können jetzt auch nach Quartalen gliedern.

|          |    |                                |       |     |     |                                        |     |     |     |            | _        | /   |     |            |     |     |     |            |  |
|----------|----|--------------------------------|-------|-----|-----|----------------------------------------|-----|-----|-----|------------|----------|-----|-----|------------|-----|-----|-----|------------|--|
|          | 1  |                                | · .   |     | •   | —————————————————————————————————————— |     |     | •   | <b>4</b>   | <u> </u> |     |     | -          | •   |     |     | -          |  |
| 1 2      |    | í A                            | B     | С   | D   | E                                      | F   | G   | Н   | Ĩ          | J        | K   | L   | M          | N   | 0   | Р   | Q          |  |
|          | 1  | 1 Umsätze der Firma Huber GmbH |       |     |     |                                        |     |     |     |            |          |     |     |            |     |     |     |            |  |
|          | 2  | Angaben in 1                   | .000€ |     |     |                                        |     |     |     |            |          |     |     |            |     |     |     |            |  |
|          | 3  | Filiale                        | Jan   | Feb | Mrz | 1.Quartal                              | Apr | Mai | Jun | 2. Quartal | Jul      | Aug | Sep | 3. Quartal | Okt | Nov | Dez | 4. Quartal |  |
| F۰       | 4  | Wien                           | 27    | 14  | 32  | 73                                     | 47  | 58  | 61  | 166        | 78       | 110 | 86  | 274        | 53  | 32  | 31  | 116        |  |
| · ·      | 5  | Salzburg                       | 14    | 25  | 29  | 68                                     | 34  | 36  | 30  | 100        | 57       | 95  | 47  | 199        | 36  | 21  | 15  | 72         |  |
| - I •    | 6  | Innsbruck                      | 15    | 25  | 28  | 68                                     | 29  | 35  | 37  | 101        | 78       | 83  | 53  | 214        | 64  | 32  | 25  | 121        |  |
|          | 7  | Österreich                     | 56    | 64  | 89  | 209                                    | 110 | 129 | 128 | 367        | 213      | 288 | 186 | 687        | 153 | 85  | 71  | 309        |  |
| ٦·       | 8  | München                        | 35    | 45  | 57  | 137                                    | 59  | 67  | 74  | 200        | 75       | 83  | 61  | 219        | 50  | 45  | 37  | 132        |  |
| - I -    | 9  | Berlin                         | 46    | 47  | 59  | 152                                    | 51  | 47  | 85  | 183        | 138      | 126 | 73  | 337        | 70  | 52  | 47  | 169        |  |
| - I -    | 10 | Frankfurt                      | 52    | 63  | 64  | 179                                    | 58  | 73  | 78  | 209        | 92       | 116 | 82  | 290        | 84  | 73  | 52  | 209        |  |
| - I -    | 11 | Stuttgart                      | 35    | 50  | 63  | 148                                    | 74  | 81  | 69  | 224        | 105      | 123 | 93  | 321        | 74  | 51  | 65  | 190        |  |
| Ē.       | 12 | Deutschland                    | 168   | 205 | 243 | 616                                    | 242 | 268 | 306 | 816        | 410      | 448 | 309 | 1167       | 278 | 221 | 201 | 700        |  |
| ٦·       | 13 | Paris                          | 67    | 84  | 94  | 245                                    | 105 | 115 | 129 | 349        | 145      | 167 | 138 | 450        | 120 | 101 | 86  | 307        |  |
| · · ·    | 14 | Nizza                          | 36    | 48  | 46  | 130                                    | 68  | 74  | 86  | 228        | 95       | 104 | 100 | 299        | 84  | 42  | 31  | 157        |  |
| - I -    | 15 | Lyon                           | 25    | 37  | 38  | 100                                    | 46  | 50  | 61  | 157        | 56       | 72  | 42  | 170        | 57  | 38  | 31  | 126        |  |
| Ē.       | 16 | Frankreich                     | 128   | 169 | 178 | 475                                    | 219 | 239 | 276 | 734        | 296      | 343 | 280 | 919        | 261 | 181 | 148 | 590        |  |
| ٦·       | 17 | Mailand                        | 54    | 51  | 58  | 163                                    | 67  | 63  | 69  | 199        | 129      | 137 | 105 | 371        | 84  | 73  | 62  | 219        |  |
| · · ·    | 18 | Rom                            | 74    | 85  | 95  | 254                                    | 109 | 126 | 149 | 384        | 164      | 173 | 152 | 489        | 129 | 111 | 94  | 334        |  |
| - I -    | 19 | Florenz                        | 63    | 47  | 62  | 172                                    | 59  | 73  | 67  | 199        | 99       | 125 | 102 | 326        | 95  | 78  | 62  | 235        |  |
| ·        | 20 | Venedig                        | 42    | 58  | 60  | 160                                    | 58  | 95  | 118 | 271        | 126      | 136 | 125 | 387        | 118 | 102 | 83  | 303        |  |
| <b>—</b> | 21 | Italien                        | 233   | 241 | 275 | 749                                    | 293 | 357 | 403 | 1053       | 518      | 571 | 484 | 1573       | 426 | 364 | 301 | 1091       |  |

**EXCEL** hat auch in der veränderten Tabelle (hier wurden zusätzliche Spalten für die Quartalsberechnungen eingefügt) Formeln erkannt und erstellt eine weitere Gliederung für die Spalten. Sie erhalten eine Tabelle mit zwei Gliederungen: eine Zeilengliederung mit den Umsätzen nach Ländern und eine Spaltengliederung mit den Umsätzen nach Quartalen. Sie können beliebig Spalten und Zeilen ein- bzw. ausblenden. So könnte das Ergebnis aussehen:

|     | 1    |              | +         | +          | +          | +                         |  |
|-----|------|--------------|-----------|------------|------------|---------------------------|--|
| 1 2 | - 21 | A            | E         |            | M          | Q                         |  |
|     | 1    | Umsätz       | e der l   | Firma I    | Huber      | GmbH                      |  |
|     | 2    | Angaben in 1 | .000€     |            |            |                           |  |
|     | 3    | Filiale      | 1.Quartal | 2. Quartal | 3. Quartal | <ol><li>Quartal</li></ol> |  |
| +   | 7    | Österreich   | 209       | 367        | 687        | 309                       |  |
| +   | 12   | Deutschland  | 616       | 816        | 1167       | 700                       |  |
| +   | 16   | Frankreich   | 475       | 734        | 919        | 590                       |  |
| +   | 21   | Italien      | 749       | 1053       | 1573       | 1091                      |  |
|     | 22   |              |           |            |            |                           |  |

#### **Gliederung entfernen**

Wollen Sie die Gliederung entfernen, klicken Sie in das Register **Daten** und dem Befehl **Gruppierung aufheben** und **Gliederung entfernen**.

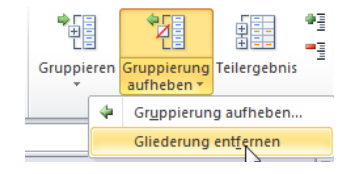

Die Gliederung wird augenblicklich entfernt.

#### **Gliederung manuell erstellen**

Auf dem Bild unten wurde manuell gruppiert. **Manuell Gruppieren** heißt, Sie wollen nur bestimmte Zeilen oder Spalten gruppieren, also nicht für die gesamte Tabelle. Markieren Sie wie hier im Beispiel Zeile 4 bis Zeile 6 und wählen aus dem Register **Daten** die Schaltfläche **Gruppieren** und den Befehl **Gruppieren**.

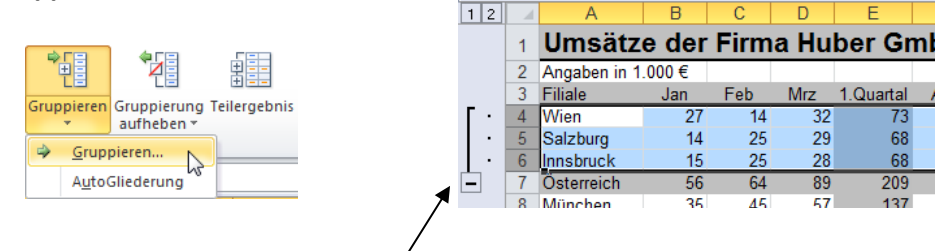

#### Wie Sie sehen, wurden nur die markierten Zeilen gruppiert.

Falls Sie nicht die kompletten Zeilen, sondern nur die Zellen markiert haben, werden Sie von **EXCEL** gefragt, ob Sie nach Zeilen oder Spalten gruppieren möchten.

| Gruppierung                          | ? ×       |
|--------------------------------------|-----------|
| Gruppierung<br>© Zeilen<br>© Spalten |           |
| ОК                                   | Abbrechen |

Hier wurden die Spalten B, C und D markiert und gruppiert.

| 1  |              | <b>—</b> |      |       |           |
|----|--------------|----------|------|-------|-----------|
| 2  |              |          | •    | •     |           |
|    | А            | В        | С    | D     | E         |
| 1  | Umsätz       | e der    | Firm | a Hu  | her Gm    |
| -  | Unisatz      |          |      | unu   |           |
| 2  | Angaben in 1 | .000€    |      |       | 10 11     |
| 3  | Filiale      | Jan      | Feb  | IVITZ | 1.Quartal |
| 4  | Wien         | 27       | 14   | 32    | 73        |
| 5  | Salzburg     | 14       | 25   | 29    | 68        |
| 6  | Innsbruck    | 15       | 25   | 28    | 68        |
| (  | Osterreich   | 56       | 64   | 89    | 209       |
| 8  | München      | 35       | 45   | 57    | 137       |
| 9  | Berlin       | 46       | 47   | 59    | 152       |
| 10 | Frankfurt    | 52       | 63   | 64    | 179       |
| 11 | Stuttgart    | 35       | 50   | 63    | 148       |
| 12 | Deutschland  | 168      | 205  | 243   | 616       |
| 13 | Paris        | 67       | 84   | 94    | 245       |
| 14 | Nizza        | 36       | 48   | 46    | 130       |
| 15 | Lyon         | 25       | 37   | 38    | 100       |
| 16 | Frankreich   | 128      | 169  | 178   | 475       |
| 17 | Mailand      | 54       | 51   | 58    | 163       |
| 18 | Rom          | 74       | 85   | 95    | 254       |
| 19 | Florenz      | 63       | 47   | 62    | 172       |
| 20 | Venedig      | 42       | 58   | 60    | 160       |
| 21 | Italien      | 233      | 241  | 275   | 749       |
|    |              |          |      |       |           |

Wenn Sie die manuell erstellte Gruppierung wieder aufheben möchten, müssen Sie die entsprechenden Zeilen bzw. Spalten markieren und im Register **Daten** auf die Schaltfläche **Gruppierung aufheben** klicken und **Gruppierung aufheben** wählen.

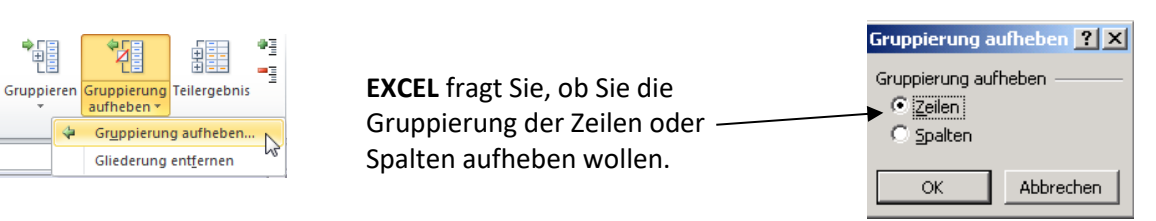

### Teilergebnisse

Was sind Teilergebnisse? Nichts anderes als Zwischenergebnisse. Neben Zwischensummen kann je nach Gruppe z. B. auch der Mittelwert bestimmt werden oder der höchste Wert.

Damit Teilergebnisse gebildet werden können, <u>muss die Liste vorher sortiert werden</u>. Bestimmen Sie ein Sortierkriterium, nach dem Sie gruppieren möchten.

Schauen wir uns folgendes Beispiel an. In dieser Liste sollen Teilergebnisse für das **Büromaterial** und die Summen angezeigt werden.

|    | А                | В                     | С              | D              |   | E         |
|----|------------------|-----------------------|----------------|----------------|---|-----------|
| 1  | Ausgaben         | 2010                  |                |                |   |           |
| 2  | Monat: Januar 20 | )10                   |                |                |   |           |
| 3  | Datum            | Lieferant             | Bereich        | Text           |   | Betrag    |
| 4  | 02.01.2010       | Firma ACP             | EDV            | Büromaterial   | € | 207,72    |
| 5  | 02.01.2010       | Morawa                | Fachliteratur  | Büromaterial   | € | 123,05    |
| 6  | 02.01.2010       | Firma Clean           | Reinigung      | Instandhaltung | € | 1.135,79  |
| 7  | 05.01.2010       | Telekom               | Telefon        | Kommunikation  | € | 316,31    |
| 8  | 02.01.2010       | Goldsteiner GmbH      | Personal       | Personal       | € | 73.521,70 |
| 9  | 03.01.2010       | Pagro                 | EDV            | Büromaterial   | € | 345,66    |
| 10 | 03.01.2010       | Telekom               | Telefon        | Kommunikation  | € | 948,96    |
| 11 | 03.01.2010       | Frieden               | Miete          | Miete          | € | 10.446,01 |
| 12 | 07.01.2010       | EDV-Türkü             | EDV            | Büromaterial   | € | 575,00    |
| 13 | 07.01.2010       | Jet                   | Diesel         | KfZ            | € | 104,01    |
| 14 | 08.01.2010       | Firma Fleischmann     | Büro           | Büromaterial   | € | 52,90     |
| 15 | 08.01.2010       | Firma Fleischmann     | Büro           | Büromaterial   | € | 69,95     |
| 16 | 08.01.2010       | EDV-Türkü             | EDV            | Invest         | € | 14.950,00 |
| 17 | 08.01.2010       | Telekom               | Porto          | Porto          | € | 1.209,40  |
| 18 | 09.01.2010       | Beratungskanzlei Eder | Personal       | Beratung       | € | 126,50    |
| 19 | 05.01.2010       | Firma ACP             | EDV ry         | Büromaterial   | € | 124,73    |
| 20 | 10.01.2010       | Firma ACP             | EDV            | Büromaterial   | € | 17,90     |
| 21 | 10.01.2010       | Firma ACP             | EDV            | Büromaterial   | € | 143,71    |
| 22 | 10.01.2010       | Jet                   | Diesel         | KfZ            | € | 90,44     |
| 23 | 10.01.2010       | HLALive               | Werbung        | Marketing      | € | 2.340,00  |
| 24 | 11.01.2010       | Uniqua                | Versicherungen | Beiträge       | € | 93,80     |
| 25 | 11.01.2010       | aon                   | Telefon        | Kommunikation  | € | 401,50    |
| 26 | 13.01.2010       | BSC                   | EDV            | Büromaterial   | € | 8.602,00  |

Im Register **Daten** und dem Befehl **Sortieren** soll die Spalte D (**Text**) sortiert werden. (Die oberen zwei Zeilen <u>nicht</u> mitmarkieren).

| - M | A                | В                        | C             | D                   |                                                                                                    | E                                                                                                    | F G                                                                                                    | H I                                                                                                    | JK                                                                                                    | LMN                                                                                                    | 1 0 <u>P</u>                                                                                                    | Q R S                                                                                                    |
|-----|------------------|--------------------------|---------------|---------------------|----------------------------------------------------------------------------------------------------|----------------------------------------------------------------------------------------------------|----------------------------------------------------------------------------------------------------|----------------------------------------------------------------------------------------------------|----------------------------------------------------------------------------------------------------|----------------------------------------------------------------------------------------------------|----------------------------------------------------------------------------------------------------|----------------------------------------------------------------------------------------------------|
| 1   | Ausgaben         | 2010                     |               |                     |                                                                                                    | ſ                                                                                                    | Sortieren                                                                                                    |                                                                                                    |                                                                                                    |                                                                                                    |                                                                                                    | ? <u>-</u> ×                                                                                                    |
| 2   | Monat: Januar 20 | 010 💙                    |               |                     |                                                                                                    |                                                                                                    |                                                                                                    | ×                                                                                                    |                                                                                                    |                                                                                                    |                                                                                                    |                                                                                                    |
| 3   | Datum            | Lieferant                | Bereich       | Text                |                                                                                                    | Betrag                                                                                                    | Ebene hinzufügen                                                                                                    | X Ebene <u>l</u> öschen                                                                                                    | Ebene kopiere                                                                                                    |                                                                                                    | Optionen                                                                                                    | Daten haben Uberschrift                                                                                                   |
| 1   | 02.01.2010       | Firma ACP                | EDV           | Büromaterial        | €                                                                                                    | 207,72                                                                                                    | Spalte                                                                                                    | s                                                                                                    | Sortieren nach                                                                                                    |                                                                                                    | Reihenfolge                                                                                                    |                                                                                                    |
| 5   | 02.01.2010       | Morawa                   | Fachliteratur | Büromaterial        | €                                                                                                    | 123,05                                                                                                    | Sortieren nach Text                                                                                                    |                                                                                                    | Werte                                                                                                    | 1                                                                                                    | <ul> <li>A bis Z</li> </ul>                                                                                                    | 1                                                                                                    |
| 5   | 02.01.2010       | Firma Clean              | Reinigung     | Instandhaltung      | €                                                                                                    | 1.135,79                                                                                                    |                                                                                                    |                                                                                                    |                                                                                                    | kan kan                                                                                                    |                                                                                                    |                                                                                                    |
| (   | 05.01.2010       | Telekom                  | Telefon       | Kommunikation       | €                                                                                                    | 316,31                                                                                                    |                                                                                                    | 1                                                                                                    |                                                                                                    |                                                                                                    |                                                                                                    |                                                                                                    |
| 3   | 02.01.2010       | Goldsteiner GmbH         | Personal      | Personal            | €                                                                                                    | 73.521,70                                                                                                    |                                                                                                    | \                                                                                                    |                                                                                                    |                                                                                                    |                                                                                                    |                                                                                                    |
|     | 03.01.2010       | Pagro                    | EDV           | Büromaterial        | €                                                                                                    | 345,66                                                                                                    |                                                                                                    | \<br>\                                                                                                    |                                                                                                    |                                                                                                    |                                                                                                    |                                                                                                    |
| 0   | 03.01.2010       | Telekom                  | Teleton       | Kommunikation       | ŧ                                                                                                    | 948,96                                                                                                    |                                                                                                    | · ∖                                                                                                    |                                                                                                    |                                                                                                    |                                                                                                    |                                                                                                    |
| 1   | 03.01.2010       | Frieden                  | Miete         | Miete               | ŧ                                                                                                    | 10.446,01                                                                                                    |                                                                                                    | · \                                                                                                    |                                                                                                    |                                                                                                    |                                                                                                    |                                                                                                    |
| 2   | 07.01.2010       | EDV-Turku                | EDV           | Buromaterial        | €                                                                                                    | 575,00                                                                                                    |                                                                                                    | ·                                                                                                    |                                                                                                    |                                                                                                    |                                                                                                    |                                                                                                    |
| 3   | 07.01.2010       | Jet<br>Circle Claimakana | Diesel        | NIZ<br>Döremeteriel | E                                                                                                    | 104,01                                                                                                    |                                                                                                    |                                                                                                    | ۱                                                                                                    |                                                                                                    |                                                                                                    |                                                                                                    |
| 4   | 08.01.2010       | Firma Fleischmann        | Duro          | Buromaterial        | E                                                                                                    | 52,90                                                                                                    |                                                                                                    |                                                                                                    | \                                                                                                    |                                                                                                    |                                                                                                    | Abbrecher                                                                                                    |
| 6   | 00.01.2010       | EDV Todko                | EDV           | Invest              | e<br>e                                                                                                    | 14 050 00                                                                                                    |                                                                                                    |                                                                                                    |                                                                                                    |                                                                                                    |                                                                                                    |                                                                                                    |
| 7   | 00.01.2010       | EDV-TUIKU<br>Telekom     | Dorto         | Derte               | - E                                                                                                    | 14.950,00                                                                                                    |                                                                                                    |                                                                                                    | \                                                                                                    |                                                                                                    |                                                                                                    |                                                                                                    |
|     | 00.01.2010       | Peretungekenzlei Eder    | Demonal       | Portung             | - E                                                                                                    | 1205,40                                                                                                    |                                                                                                    |                                                                                                    |                                                                                                    |                                                                                                    |                                                                                                    |                                                                                                    |
| ā l |                  |                          | 501           | 120 C               | - 12                                                                                                    |                                                                                                    |                                                                                                    |                                                                                                    | - N                                                                                                    |                                                                                                    |                                                                                                    |                                                                                                    |
|     |                  |                          |               |                     | 1                                                                                                    | A<br>Ausgaben                                                                                                    | B<br>2010                                                                                                    | С                                                                                                    |                                                                                                    | D                                                                                                    | E                                                                                                    |                                                                                                    |
|     |                  |                          |               | -                   | 1 A                                                                                                    | A<br>Ausgaben<br>Ionat: Januar 2                                                                                                    | B<br>2010<br>2010                                                                                                    | C                                                                                                    |                                                                                                    | D                                                                                                    | E                                                                                                    |                                                                                                    |
|     |                  |                          |               |                     | 1 <b>4</b><br>2 №<br>3                                                                                                    | A<br>Ausgaben<br>Ionat: Januar 2<br>Datum                                                                                                    | B<br>2010<br>Lieferant                                                                                                    | Bereid                                                                                                    | ch                                                                                                    | D                                                                                                    | E                                                                                                    |                                                                                                    |
|     |                  |                          |               | -                   | 1 4<br>2 M<br>3 4                                                                                                    | A<br>Usgaben<br>Ionat: Januar 2<br>Datum<br>22.01.201                                                                                                    | B<br>2010<br>2010<br>Lieferant<br>D Bank Austria                                                                                                    | C<br>Bereid                                                                                                    | ch Banks                                                                                                    | D<br>Text<br>esen                                                                                                    | E<br>Betrag<br>€ 4,752.6                                                                                                    | 6                                                                                                    |
|     |                  |                          |               |                     | 1 4<br>2 M<br>3 4<br>5                                                                                                    | A<br>Lusgaben<br>Ionat: Januar 2<br>Datum<br>22.01.2010<br>11.01.2010                                                                                                    | B<br>2010<br>2010<br><u>Lieferant</u><br>0 Bank Austria<br>0 Unigua                                                                                                    | C<br>Bereid<br>GWG<br>Versicherunge                                                                                                    | ch<br>Banksi<br>en Beiträge                                                                                                    | D<br>Text<br>esen                                                                                                    | E<br>Betrag<br>€ 4.752,6<br>€ 93.8                                                                                                    | 6<br>0                                                                                                    |
|     |                  |                          |               |                     | 1 4<br>2 M<br>3 4<br>5 6                                                                                                    | A<br>Lusgaben<br>Ionat: Januar 2<br>Datum<br>22.01.2011<br>11.01.2011<br>20.01.2011                                                                                                    | B<br>2010<br>2010<br>Lieferant<br>0 Bank Austria<br>0 Uniqua<br>0 Wiener Städtische                                                                                                    | C<br>Bereic<br>GWG<br>Versicherunge<br>Versicherunge                                                                                                    | ch Banksi<br>en Beiträge                                                                                                    | D<br>Text<br>esen                                                                                                    | E<br>Betrag<br>€ 4.752,6<br>€ 93,8<br>€ 93,6                                                                                                    | <u>6</u><br>0                                                                                                    |
|     |                  |                          |               |                     | 1<br>2<br>3<br>4<br>5<br>6<br>7                                                                                                    | A<br>lonat: Januar 2<br>Datum<br>22.01.2011<br>11.01.2011<br>20.01.2011<br>30.01.2011                                                                                                    | B<br>2010<br>2010<br>0 Bank Austria<br>0 Uniqua<br>0 Wiener Städtische<br>0 Wiener Städtische                                                                                                    | C<br>Bereic<br>GWG<br>Versicherunge<br>Versicherunge                                                                                                    | eh<br>Banksj<br>en Beiträge<br>en Beiträge                                                                                                    | D<br>Text<br>esen                                                                                                    | E<br>Betrag<br>€ 4.752,6<br>€ 93,8<br>€ 93,6<br>€ 450,0                                                                                                    | 6<br>0<br>0                                                                                                    |
|     |                  |                          |               |                     | 1 A<br>2 M<br>3 4<br>5<br>6<br>7<br>8                                                                                                    | A<br>lonat: Januar 2<br>Datum<br>22.01.2011<br>11.01.2011<br>20.01.2011<br>30.01.2011<br>09.01.2011                                                                                                    | B<br>2010<br>Unique<br>O Bank Austria<br>O Unique<br>Wiener Städtische<br>O Wiener Städtische<br>O Beratungskanzlei Edd<br>D Beratungskanzlei Edd                                                                                                    | C<br>Bereic<br>GWG<br>Versicherunge<br>Versicherunge<br>r Personal                                                                                                    | ch<br>Banksp<br>en Beiträge<br>en Beiträge<br>Bertäge<br>Beratun                                                                                                    | D<br>Text<br>psen                                                                                                    | E<br>Betrag<br>€ 4.752,6<br>€ 93,8<br>€ 93,6<br>€ 450,0<br>€ 126,5                                                                                                    |                                                                                                    |
|     |                  |                          |               |                     | 1<br>2<br>3<br>4<br>5<br>6<br>7<br>8<br>9                                                                                                    | A<br>usgaben<br>lonat: Januar 2<br>Datum<br>22.01.2011<br>11.01.2011<br>20.01.2011<br>09.01.2011<br>02.01.2011<br>02.01.2011                                                                                                    | B<br>2010<br>2010<br>Lieferant<br>D Bank Austria<br>O Uniqua<br>O Wiener Städtische<br>D Beratungskanzlei Edd<br>D Firma ACP                                                                                                    | C<br>Bereic<br>GWG<br>Versicherunge<br>Versicherunge<br>er Personal<br>EDV                                                                                                 | ch<br>Banksp<br>en Beiträge<br>en Beiträge<br>Beratun<br>Büroma                                                                                                    | D<br>Text<br>esen<br>g                                                                                                    | E<br>Betrag<br>€ 4.752,6<br>€ 93,8<br>€ 93,6<br>€ 450,0<br>€ 126,5<br>€ 207,7                                                                                                    |                                                                                                    |
|     |                  |                          |               |                     | 1<br>2<br>3<br>4<br>5<br>6<br>7<br>8<br>9<br>10                                                                                                    | A<br>Usgaben<br>lonat: Januar 2<br>Datum<br>22.01.2011<br>11.01.2011<br>20.01.2011<br>03.01.2011<br>02.01.2011<br>02.01.2011<br>02.01.2011                                                                                                    | B<br>2010<br>2010<br>Uniqua<br>0 Uniqua<br>0 Wiener Städtische<br>0 Wiener Städtische<br>0 Beratungskanzlei Edd<br>0 Firma ACP<br>0 Morawa                                                                                                    | GWG<br>GWG<br>Versicherunge<br>Versicherunge<br>r Personal<br>EDV<br>Fachliteratur                                                                                         | ch<br>Banksj<br>en Beiträge<br>en Beiträge<br>Beratun<br>Büroma<br>Büroma                                                                                                    | D<br>Text<br>psen<br>g<br>g<br>terial<br>terial                                                                                                    | E<br>Betrag<br>€ 4.752,6<br>€ 93,8<br>€ 93,6<br>€ 450,0<br>€ 126,5<br>€ 207,7;<br>€ 123,0                                                                                                    |                                                                                                    |
|     |                  |                          |               |                     | 1 / /<br>2 / /<br>3 /<br>4 /<br>5 /<br>6 /<br>7 /<br>8 /<br>9 /<br>10 /<br>11 /                                                                                                    | A<br>USGaben<br>Ionat: Januar 2<br>Datum<br>22.01.2011<br>11.01.2011<br>30.01.2011<br>09.01.2011<br>02.01.2011<br>02.01.2011<br>03.01.2011                                                                                                    | B<br>2010<br>2010<br>Lieferant<br>0 Bank Austria<br>0 Uniqua<br>0 Wiener Städtische<br>0 Wiener Städtische<br>0 Beratungskanzlei Edd<br>0 Firma ACP<br>0 Morawa<br>0 Pagro                                                                                                    | C<br>GWG<br>Versicherunge<br>Versicherunge<br>r Personal<br>EDV<br>Fachliteratur<br>EDV                                                                                    | bh Banks<br>en Beiträg<br>en Beiträg<br>Beratun<br>Büroma<br>Büroma<br>Büroma                                                                                                    | D<br>Text<br>esen<br>g<br>terial<br>terial<br>terial                                                                                                    | E<br>Betrag<br>€ 4.752,6<br>€ 93,8<br>€ 93,6<br>€ 450,0<br>€ 126,5<br>€ 207,7.<br>€ 123,0<br>€ 345,6                                                                                                    |                                                                                                    |
|     |                  |                          |               |                     | 1 / /<br>2 / /<br>3 /<br>4 /<br>5 /<br>6 /<br>7 /<br>8 /<br>9 /<br>10 /<br>11 /<br>12 /                                                                                                    | A<br>USGaben<br>Ionat: Januar 2<br>Datum<br>22.01.2011<br>11.01.2011<br>20.01.2011<br>09.01.2011<br>02.01.2011<br>02.01.2011<br>03.01.2011<br>03.01.2011<br>07.01.2011                                                                        | B<br>2010<br>2010<br>0 Bank Austria<br>0 Uniqua<br>0 Wiener Städtische<br>0 Beratungskanzlei Edu<br>0 Eirma ACP<br>0 Ifrima ACP<br>0 Ifrima ACP<br>0 Ifrima ACP<br>0 Der Austria<br>0 Egy-Turků                                                                                                    | C<br>Bereic<br>GWG<br>Versicherunge<br>versicherunge<br>r Personal<br>EDV<br>Fachliteratur<br>EDV<br>EDV                                                                   | ch Banks)<br>en Beiträge<br>en Beiträge<br>Beratun<br>Büroma<br>Büroma<br>Büroma<br>Büroma                                                                                                | D<br>Text<br>esen<br>g<br>terial<br>terial<br>terial<br>terial                                                                                                    | E<br>Betrag<br>€ 4.752.6<br>€ 93.8<br>€ 93.6<br>€ 450.0<br>€ 126.5<br>€ 207.7<br>€ 123.0<br>€ 345.6<br>€ 575.0                                                                                                    |                                                                                                    |
|     |                  |                          |               |                     | 1 4<br>2 M<br>3 4<br>5 6<br>7 8<br>9 10<br>11 12<br>13                                                                                                    | A<br>USGaben<br>Ionat: Januar 2<br>Datum<br>22.01.2011<br>11.01.2011<br>20.01.2011<br>30.01.2011<br>02.01.2011<br>02.01.2011<br>03.01.2011<br>07.01.2011<br>08.01.2011                                                                        | B<br>2010<br>2010<br>20 | C<br>Bereic<br>GWG<br>Versicherunge<br>Versicherunge<br>er Personal<br>EDV<br>Fachliteratur<br>EDV<br>EDV<br>Büro                                                          | ch Barks)<br>en Beiträg<br>m Beiträg<br>Beratun<br>Büroma<br>Büroma<br>Büroma<br>Büroma<br>Büroma                                                                                         | D<br>Text<br>esen<br>g<br>g<br>terial<br>terial<br>terial<br>terial<br>terial                                                                                                    | E                                                                                                    |                                                                                                    |
|     |                  |                          |               |                     | 1 4<br>2 M<br>3 4<br>5 6<br>7 8<br>9 10<br>11 12<br>13 14                                                                                                    | A<br><b>Jusgaben</b><br>Jonat: Januar 2<br><b>Datum</b><br>22.01.2011<br>11.01.2011<br>20.01.2011<br>09.01.2011<br>02.01.2011<br>03.01.2011<br>03.01.2011<br>03.01.2011<br>03.01.2011<br>08.01.2011<br>08.01.2011                             | B<br>2010<br>2010<br>Lieferant<br>0 Bank Austria<br>0 Uniqua<br>0 Wiener Städtische<br>0 Wiener Städtische<br>0 Beratungskanzlei Edd<br>0 Firma ACP<br>0 Morawa<br>0 Pagro<br>0 Egyston<br>1 Firma Fleischmann<br>0 Firma Fleischmann                                                                                                    | C<br>Bereio<br>GWG<br>Versicherunge<br>Versicherunge<br>Versicherunge<br>r Personal<br>EDV<br>Fachliteratur<br>EDV<br>EDV<br>Büro<br>Büro<br>Büro                          | ch Banks)<br>Beiträge<br>en Beiträge<br>Beratun<br>Büroma<br>Büroma<br>Büroma<br>Büroma<br>Büroma<br>Büroma                                                                               | D<br>Text<br>psen<br>g<br>terial<br>terial<br>terial<br>terial<br>terial<br>terial<br>terial                                                                                                    | E<br>Betrag<br>€ 4.752.6<br>€ 93.8<br>€ 93.6<br>€ 450.0<br>€ 126.5<br>€ 207.7<br>€ 123.0<br>€ 345.6<br>€ 345.6<br>€ 575.0<br>€ 52.9<br>€ 69.9                                                                                                    |                                                                                                    |
|     |                  |                          |               |                     | 1<br>2<br>3<br>4<br>5<br>6<br>7<br>8<br>9<br>10<br>11<br>12<br>13<br>14<br>15                                                                                                    | A<br>Unat: Januar 2<br>Datum<br>22.01.2011<br>11.01.2011<br>20.01.2011<br>02.01.2011<br>02.01.2011<br>02.01.2011<br>03.01.2011<br>03.01.2011<br>08.01.2011<br>05.01.2011                                                                      | B<br>2010<br>2010<br>20 | C<br>GWG<br>Versicherunge<br>Versicherunge<br>r Personal<br>EDV<br>Fachliteratur<br>EDV<br>Büro<br>Büro<br>Büro<br>EDV                                                     | ch Banks)<br>en Beiträg<br>en Beiträg<br>Beratun<br>Büroma<br>Büroma<br>Büroma<br>Büroma<br>Büroma<br>Büroma<br>Büroma                                                                    | D<br>Text<br>esen<br>terial<br>terial<br>terial<br>terial<br>terial<br>terial<br>terial<br>terial                                                                                                    | E<br>Betrag<br>€ 4.752.6<br>€ 93.8<br>€ 93.6<br>€ 450.0<br>€ 126.5<br>€ 207.7<br>€ 123.0<br>€ 123.0<br>€ 345.6<br>€ 575.0<br>€ 52.9<br>€ 99.€                                                                                                    |                                                                                                    |
|     |                  |                          |               |                     | 1<br>2<br>3<br>4<br>5<br>6<br>7<br>8<br>9<br>10<br>11<br>12<br>13<br>14<br>15<br>16                                                                                                    | A<br><b>Datum</b><br>22.01.2011<br>11.01.2011<br>22.01.2011<br>01.2011<br>02.01.2011<br>02.01.2011<br>03.01.2011<br>03.01.2011<br>08.01.2011<br>08.01.2011<br>05.01.2011<br>10.01.2011                                                        | B<br>2010<br>2010<br>Lieferant<br>0 Bank Austria<br>0 Uniqua<br>0 Wener Städtische<br>0 Wener Städtische<br>0 Beratungskanzlei Edd<br>0 Firma ACP<br>0 Morawa<br>0 Pagro<br>0 EOV-Türkü<br>0 Firma Fleischmann<br>0 Firma ACP<br>0 Firma ACP<br>0 Firma ACP                                                                                                    | C<br>Bereic<br>GWG<br>Versicherunge<br>Versicherunge<br>Personal<br>EDV<br>EDV<br>EDV<br>Büro<br>Büro<br>EDV<br>EDV<br>EDV                                                 | ch Banks)<br>en Beiträge<br>en Beiträge<br>Beratun<br>Büroma<br>Büroma<br>Büroma<br>Büroma<br>Büroma<br>Büroma<br>Büroma<br>Büroma                                                        | D<br>Text<br>g<br>g<br>terial<br>terial<br>terial<br>terial<br>terial<br>terial<br>terial<br>terial<br>terial                                                                                                    | E<br>Betrag<br>€ 4.752.6<br>€ 93.8<br>€ 93.6<br>€ 450.0<br>€ 126.5<br>€ 207.7.<br>€ 123.0<br>€ 345.6<br>€ 575.0<br>€ 69.9<br>€ 69.9<br>€ 124.7<br>€ 127.9<br>€ 124.7<br>€ 127.9<br>€ 124.7<br>€ 127.9<br>€ 124.7<br>€ 124.7<br>€                                             |                                                                                                    |
|     |                  |                          |               |                     | 1<br>2<br>3<br>4<br>5<br>6<br>7<br>8<br>9<br>10<br>11<br>12<br>13<br>14<br>15<br>16<br>17                                                                                                    | A<br><b>Jusgaben</b><br>Jonat: Januar 2<br><b>Datum</b><br>22.01.2011<br>11.01.2011<br>20.01.2011<br>02.01.2011<br>02.01.2011<br>03.01.2011<br>03.01.2011<br>03.01.2011<br>08.01.2011<br>08.01.2011<br>05.01.2011<br>10.01.2011<br>10.01.2011 | B<br>2010<br>2010<br>Lieferant<br>0 Bank Austria<br>0 Uniqua<br>0 Wiener Städtische<br>0 Wiener Städtische<br>0 Wiener Städtische<br>0 Beratungskanzlei Edd<br>0 Firma ACP<br>0 Firma Fleischmann<br>0 Firma ACP<br>0 Firma ACP<br>0 Firma ACP<br>0 Firma ACP<br>0 Firma ACP                                                                                                    | C<br>Bereic<br>GWG<br>Versicherunge<br>Versicherunge<br>EDV<br>Fachliteratur<br>EDV<br>Büro<br>Büro<br>Büro<br>EDV<br>EDV<br>EDV<br>EDV                                    | ch Banks)<br>en Beiträg<br>en Beiträg<br>Beratun<br>Büroma<br>Büroma<br>Büroma<br>Büroma<br>Büroma<br>Büroma<br>Büroma<br>Büroma<br>Büroma<br>Büroma                                      | D Text Essen g g g g g terial terial  | E<br>Betrag<br>€ 4.752.6<br>€ 93.8<br>€ 93.6<br>€ 450.0<br>€ 126.5<br>€ 207.7<br>€ 123.0<br>€ 575.0<br>€ 575.0<br>€ 52.9<br>€ 69.9<br>€ 124.7<br>€ 124.7<br>€                                              |                                                                                                    |
|     |                  |                          |               |                     | 1     1       2     M       3     1       4     5       5     6       7     8       9     10       11     12       13     14       15     16       17     18                                                                                                    | A<br><b>Diameter Januar 2</b><br><b>Datum</b><br>22.01.2011<br>11.01.2011<br>20.01.2011<br>09.01.2011<br>02.01.2011<br>07.01.2011<br>08.01.2011<br>08.01.2011<br>10.01.2011<br>10.01.2011<br>13.01.2011                                       | B<br>2010<br>2010<br>20 | C<br>GWG<br>Versicherunge<br>Versicherunge<br>Personal<br>EDV<br>EDV<br>Büro<br>Büro<br>Büro<br>EDV<br>EDV<br>EDV<br>EDV<br>EDV<br>EDV<br>EDV                              | ch Barks)<br>en Beiträg<br>en Beiträg<br>en Beiträg<br>Beratun<br>Büroma<br>Büroma<br>Büroma<br>Büroma<br>Büroma<br>Büroma<br>Büroma<br>Büroma<br>Büroma                                  | D Text Text Gamma Content Text Gamma Content Text Text Gamma Content Text Text Text Text Text Text Text Tex                                                                                                    | E<br>Betrag<br>€ 4.752.6<br>€ 93.8<br>€ 93.6<br>€ 450.0<br>€ 126.5<br>€ 207.7.<br>€ 123.0<br>€ 345.6<br>€ 575.0<br>€ 52.9<br>€ 69.9<br>€ 124.7<br>€ 17.9<br>€ 124.7<br>€ 124.7<br>€ 8.602.0                                                                                                    | 6<br>0<br>0<br>0<br>2<br>5<br>6<br>0<br>0<br>0<br>0<br>0<br>0<br>0<br>0<br>0<br>0<br>0<br>0<br>0<br>0<br>0<br>0<br>0<br>0 |
|     |                  |                          |               |                     | 1     1       2     M       3     1       4     5       6     7       7     8       9     11       111     12       133     14       15     16       17     18       19                                                                                                   | A<br><b>Datum</b><br>22.01.2011<br>11.01.2011<br>22.01.2011<br>11.01.2011<br>20.01.2011<br>02.01.2011<br>02.01.2011<br>03.01.2011<br>08.01.2011<br>08.01.2011<br>10.01.2011<br>11.01.2011<br>13.01.2011<br>13.01.2011                         | B<br>2010<br>2010<br>Lieferant<br>0 Bank Austria<br>0 Uniqua<br>0 Wiener Städtische<br>0 Beratungskanzlei Edd<br>0 Firma ACP<br>0 Firma Fleischmann<br>0 Firma ACP<br>0 Firma ACP<br>0 Firma Firma Firma Firma Firma Firma Firma Firma Firma Firma Firma Firma Firma Firma Firma Firma Firma Firma Firma Firma                                                                                                    | C<br>Bereic<br>GWG<br>Versicherunge<br>Versicherunge<br>r Personal<br>EDV<br>EDV<br>EDV<br>Büro<br>Büro<br>Büro<br>EDV<br>EDV<br>EDV<br>EDV<br>EDV<br>EDV<br>EDV           | ch Barks)<br>en Beiträg<br>en Beiträg<br>Beratun<br>Büroma<br>Büroma<br>Büroma<br>Büroma<br>Büroma<br>Büroma<br>Büroma<br>Büroma<br>Büroma<br>Büroma<br>Büroma                            | D Text Text General General Ge | E<br>Betrag<br>€ 4.752.6<br>€ 93.8<br>€ 93.6<br>€ 450.0<br>€ 126.5<br>€ 207.7.<br>€ 123.0<br>€ 345.6<br>€ 575.0<br>€ 69.9<br>€ 69.9<br>€ 69.9<br>€ 124.7<br>€ 123.7<br>€ 123.0<br>€ 345.6<br>€ 575.0<br>€ 53.9<br>€ 124.7<br>€ 123.0<br>€ 53.9<br>€ 124.7<br>€ 345.6<br>€ 53.9<br>€ 124.7<br>€ 345.6<br>€ 53.9<br>€ 124.7<br>€ 345.6<br>€ 53.9<br>€ 124.7<br>€ 345.6<br>€ 53.9<br>€ 345.6<br>€ 53.9<br>€ 345.6<br>€ 53.9<br>€ 345.6<br>€ 53.9<br>€ 345.6<br>€ 53.9<br>€ 345.6<br>€ 53.9<br>€ 345.6<br>€ 53.9<br>€ 345.6<br>€ 53.9<br>€ 345.6<br>€ 53.9<br>€ 345.6<br>€ 53.9<br>€ 53.9 |                                                                                                    |
|     |                  |                          |               |                     | 1         6           2         N           3         6           5         6           7         7           8         9           10         11           11         12           13         14           15         16           17         18           19         20 | A<br>USGaben<br>Januar 2<br>Datum<br>22.01.2011<br>11.01.2011<br>20.01.2011<br>02.01.2011<br>02.01.2011<br>02.01.2011<br>02.01.2011<br>03.01.2011<br>08.01.2011<br>10.01.2011<br>13.01.2011<br>13.01.2011<br>15.01.2011                       | B<br>2010<br>2010<br>2010<br>Deank Austria<br>0 Uniqua<br>0 Wiener Städtische<br>0 Beraktungskanzlei Edo<br>0 Firma ACP<br>0 Fortraků<br>0 Firma Fleischmann<br>0 Firma ACP<br>0 Firma ACP<br>0 Firma Firma Firma Firma ACP<br>0 Firma ACP<br>0 Firma Firma Firma Firma Firma ACP<br>0 Firma ACP<br>0 Firma ACP<br>0 Firma ACP<br>0 Firma ACP<br>0 Firma ACP<br>0 Firma ACP<br>0 Firma ACP<br>0 Firma ACP<br>0 Firma ACP<br>0 Firma ACP<br>0 Firma Firma                                                                                                    | C<br>GWG<br>Versicherunge<br>Versicherunge<br>Versicherunge<br>EDV<br>Fachliteratur<br>EDV<br>Büro<br>Büro<br>Büro<br>EDV<br>EDV<br>EDV<br>EDV<br>EDV<br>EDV<br>EDV<br>EDV | ch<br>Banks)<br>en Beiträg<br>Bertag<br>Bertag<br>Bertag<br>Bertag<br>Berom<br>Büroma<br>Büroma<br>Büroma<br>Büroma<br>Büroma<br>Büroma<br>Büroma<br>Büroma<br>Büroma<br>Büroma<br>Büroma | D Text Text Seen Se Se S S S S S S S S S S S S S S                                                                                                    | E<br>Betrag<br>€ 4.752.6<br>€ 93.8<br>€ 93.6<br>€ 450.0<br>€ 126.5<br>€ 207.7<br>€ 123.0<br>€ 126.5<br>€ 207.7<br>€ 123.0<br>€ 52.9<br>€ 69.9<br>€ 124.7<br>€ 52.9<br>€ 124.7<br>€ 133.7<br>€ 8.602.0<br>€ 350.7<br>€ 350.7<br>€ 562.3<br>€ 562.3<br>€                                             |                                                                                                    |

Die Liste wird markiert inkl. der <u>Überschriftenzeile</u> (außer den ersten beiden Zeilen), dann klicken Sie in das Register **Daten** und rechts auf den Befehl **Teilergebnisse**.

|                                     | /  |                 |                            |                           |              |   |         |
|-------------------------------------|----|-----------------|----------------------------|---------------------------|--------------|---|---------|
|                                     | 1  | Ausgaben        | 2010                       |                           |              |   |         |
| Gruppieren Gruppierung Teilergebnis | 2  | Monat: Januar 2 | 010                        |                           |              |   |         |
| Gliederung                          | 3  | Datum           | Lieferant                  | Bereich                   | Text         |   | Betrag  |
| Gilederung                          | 4  | 22.01.2010      | Bank Austria               | IGWIG                     | Bankspesen   | € | 4.752,6 |
|                                     | 5  | 11.01.201       | Teilergebnisse             | ? ×                       | Beiträge     | € | 93,8    |
|                                     | 6  | 20.01.201       |                            |                           | Beiträge     | € | 93,6    |
|                                     | 7  | 30.01.201       | Gruppieren nach:           |                           | Beiträge     | € | 450,0   |
|                                     | 8  | 09.01.201       | Text                       | <b></b>                   | Beratung     | € | 126,5   |
|                                     | 9  | 02.01.201       | Unter Verwendung von:      |                           | Büromaterial | € | 207,7   |
|                                     | 10 | 02.01.201       | Summe                      | -                         | Büromaterial | € | 123,0   |
|                                     | 11 | 03.01.201       | Teilergebois addieren zu:  |                           | Büromaterial | € | 345,6   |
|                                     | 12 | 07.01.201       | Tellergebrils addieren zu. |                           | Büromaterial | € | 575,0   |
|                                     | 13 | 08.01.201       | Lieferant                  | <b>^</b>                  | Büromaterial | € | 52,9    |
|                                     | 14 | 08.01.201       | Bereich                    |                           | Büromaterial | € | 69,9    |
|                                     | 15 | 05.01.201       | Text                       |                           | Büromaterial | € | 124,7   |
|                                     | 16 | 10.01.201       | Betrag                     |                           | Büromaterial | € | 17,9    |
|                                     | 17 | 10.01.201       |                            |                           | Büromaterial | € | 143,7   |
|                                     | 18 | 13.01.201       | Vorhandene Teilergebni     | isse ersetzen             | Büromaterial | € | 8.602,0 |
|                                     | 19 | 13.01.201       | Seitenumbrüche zwische     | en Gruppen einfügen       | Büromaterial | € | 350,7   |
|                                     | 20 | 15.01.201       | Erashpiaso unterhalb de    | or Datan antoinon         | Büromaterial | € | 562,3   |
|                                     | 21 | 05.01.201       | Cigeonisse unternaio ut    | er <u>D</u> aten anzeigen | Büromaterial | € | 5,9     |
|                                     | 22 | 16.01.201       | Alle entfernen             | Abbrechen                 | Büromaterial | € | 84,9    |
|                                     | 23 | 16.01.201       |                            |                           | Büromaterial | € | 195,2   |
|                                     | 24 | 16.01.2010      | Pagro                      | TEDA                      | Büromaterial | € | 79,8    |
|                                     | 25 | 18.01.2010      | Lobro                      | Büro                      | Büromaterial | € | 3,9     |
|                                     | 26 | 05.01.2010      | Pagro                      | Büro                      | Büromaterial | € | 3.427,0 |
|                                     | 27 | 05.01.2010      | Firma Berger               | Büro                      | Büromaterial | € | 24,5    |
|                                     | 20 | 05 04 2040      | Eirma Dardalt              | IEDV.                     | Düramatarial | e | 450.0   |

Im Feld oben **Gruppieren nach** wählen Sie die Spalte **Text**, nach der gruppiert werden soll. Im Feld **Unter Verwendung von** wählen Sie **Summe**. Im dritten Listenfeld **Teilergebnisse addieren zu:** Es sind alle Spaltenüberschriften angegeben. Aktivieren Sie in unserem Fall die Spalte **Betrag**.

Vorhandene Teilergebnisse ersetzen:

Wenn die Liste bereits Teilergebnisse enthält, werden diese nach neuer Berechnung ersetzt. Seitenumbrüche zwischen Gruppen einfügen:

Vor jeder Gruppe wird ein Seitenwechsel eingefügt. Jede Gruppe beginnt auf einer neuen Seite. **Ergebnisse unterhalb der Daten anzeigen:** 

Die berechneten Teilergebnisse werden unterhalb der Gruppe eingefügt.

Wenn Sie das Häkchen rausnehmen, wird das Gesamtergebnis als erste Zeile unterhalb der Spaltenüberschriften eingefügt.

Mit dem Befehl Alle entfernen werden alle Teilergebnisse wieder gelöscht.

Schauen Sie sich das Ergebnis an. Auf der linken Seite sehen Sie, dass durch den Befehl **Teilergebnisse** sich automatisch eine Gliederung miteingefügt hat. Durch das Ein- und Ausblenden der Gliederungsebenen steigern Sie die Aussagekraft der Teilergebnisse.

| 1 2 3 |    | А                | В                     | С              | D                 |   | E        |  |  |
|-------|----|------------------|-----------------------|----------------|-------------------|---|----------|--|--|
|       | 1  | Ausgaben         | usgaben 2010          |                |                   |   |          |  |  |
|       | 2  | Monat: Januar 20 | )10                   |                |                   |   |          |  |  |
|       | 3  | Datum            | Lieferant             | Bereich        | Text              |   | Betrag   |  |  |
| ГГ・   | 4  | 22.01.2010       | Bank Austria          | GWG            | Bankspesen        | € | 4.752,66 |  |  |
| Ē     | 5  |                  |                       |                | Bankspesen Ergebr | € | 4.752,66 |  |  |
| IT.   | 6  | 11.01.2010       | Uniqua                | Versicherungen | Beiträge          | € | 93,80    |  |  |
|       | 7  | 20.01.2010       | Wiener Städtische     | Versicherungen | Beiträge          | € | 93,60    |  |  |
|       | 8  | 30.01.2010       | Wiener Städtische     | Versicherungen | Beiträge          | € | 450,00   |  |  |
| Ē     | 9  |                  |                       |                | Beiträge Ergebnis | € | 637,40   |  |  |
| I T · | 10 | 09.01.2010       | Beratungskanzlei Eder | Personal       | Beratung          | € | 126,50   |  |  |
| Ē     | 11 |                  | -                     |                | Beratung Ergebnis | € | 126,50   |  |  |
| 17.   | 12 | 02.01.2010       | Firma ACP             | EDV            | Büromaterial      | € | 207,72   |  |  |
|       | 13 | 02.01.2010       | Morawa                | Fachliteratur  | Büromaterial      | € | 123,05   |  |  |
|       | 14 | 03.01.2010       | Pagro                 | EDV            | Büromaterial      | € | 345,66   |  |  |
|       | 15 | 07.01.2010       | EDV-Türkü             | EDV            | Büromaterial      | € | 575,00   |  |  |
| 1 .   | 16 | 08.01.2010       | Firma Fleischmann     | Büro           | Büromaterial      | € | 52,90    |  |  |
|       | 17 | 08.01.2010       | Firma Fleischmann     | Büro           | Büromaterial      | € | 69,95    |  |  |
|       | 18 | 05.01.2010       | Firma ACP             | EDV            | Büromaterial      | € | 124,73   |  |  |
|       | 19 | 10.01.2010       | Firma ACP             | EDV            | Büromaterial      | € | 17,90    |  |  |
|       | 20 | 10.01.2010       | Firma ACP             | EDV            | Büromaterial      | € | 143,71   |  |  |
|       | 21 | 13.01.2010       | BSC                   | EDV            | Büromaterial      | € | 8.602,00 |  |  |
|       | 22 | 13.01.2010       | Morawa                | EDV            | Büromaterial      | € | 350,75   |  |  |
|       | 23 | 15.01.2010       | Olivetti              | Miete          | Büromaterial      | € | 562,35   |  |  |
|       | 2/ | 05 01 2010       | Firma Flaischmann     | Büre           | Büramatarial      | € | 20.3     |  |  |

|   | U                        | L |            |  |  |
|---|--------------------------|---|------------|--|--|
|   |                          |   |            |  |  |
|   |                          |   |            |  |  |
|   | Text                     |   | Betrag     |  |  |
|   | Bankspesen Ergebnis      | € | 4.752,66   |  |  |
|   | Beiträge Ergebnis        | € | 637,40     |  |  |
|   | Beratung Ergebnis        | € | 126,50     |  |  |
|   | Büromaterial Ergebnis    | € | 17.906,76  |  |  |
|   | Instandhaltung Ergebnis  | € | 1.135,79   |  |  |
|   | Invest Ergebnis          | € | 27.440,01  |  |  |
|   | KfZ Ergebnis             | € | 1.212,90   |  |  |
|   | Kommunikation Ergebnis   | € | 10.082,49  |  |  |
|   | Marketing Ergebnis       | € | 2.340,00   |  |  |
|   | Miete Ergebnis           | € | 20.892,02  |  |  |
| × | Personal Ergebnis        | € | 73.521,70  |  |  |
|   | Porto Ergebnis           | € | 2.279,40   |  |  |
|   | Reisekosten Ergebnis     | € | 12.143,00  |  |  |
|   | Schulung Ergebnis        | € | 2.156,25   |  |  |
|   | Transportkosten Ergebnis | € | 535,21     |  |  |
|   | Verpflegung Ergebnis     | € | 2.330,17   |  |  |
|   | Gesamtergebnis           | € | 179.492,26 |  |  |

Hier wurde die 3. Gliederungsebene ausgeblendet. Übrig bleiben die Gesamtergebnisse.

#### Teilergebnisse verschachteln

Für jede Gruppenart – in unserem Falle die Spalte **Text** – kann man mehr als eine Berechnungsart wählen. In der Gruppe **Text** sind noch weitere Teilergebnisse möglich. Es können auch mehrere Berechnungen in den Spalten einer Gruppe (z. B. außer Summe noch das Maximum) durchgeführt werden.

| Entfernen Sie die Teilergebnisse über das Register                       | <u>G</u> ruppieren nach:           |
|--------------------------------------------------------------------------|------------------------------------|
| Daten und dem Befehl Teilergebnisse und                                  | Text                               |
|                                                                          | Unter Verwendung von:              |
| Alle entremen.                                                           | Summe                              |
|                                                                          | Teilergebnis addieren zu:          |
|                                                                          | Datum                              |
|                                                                          | Bereich                            |
| Sie wellen jetzt nach der Spalte <b>Text</b> und der Spalte              | Text                               |
| sie wollen jetzt nach der sparte <b>Text</b> <u>und</u> der sparte       | V bedag                            |
| Bereich sortieren.                                                       |                                    |
|                                                                          | vornandene Teilergebnisse ersetzen |
| Klicken Sie im Register <b>Daten</b> auf den Befehl <b>Sortieren</b> und |                                    |
| sortieren nach Text und anschließend nach Bereich                        |                                    |
|                                                                          | Alle entfernen OK Abbrechen        |
|                                                                          | <u></u>                            |
|                                                                          |                                    |
| Sortieren                                                                |                                    |
| Ebene kopieren                                                           | Daten haben Übersc <u>h</u> riften |
| Spalte Sortieren nach Reihenfolge                                        |                                    |
| Sortieren nach Text Verte A bis Z                                        |                                    |
| Dann nach Bereich Verte Verte A bis Z                                    |                                    |
|                                                                          |                                    |
|                                                                          |                                    |
|                                                                          |                                    |
|                                                                          |                                    |
|                                                                          |                                    |
|                                                                          | OK Abbrechen                       |
|                                                                          |                                    |

Anschließend markieren Sie die Tabelle (ohne Hauptüberschriften) und klicken im Register **Daten** ganz rechts auf **Teilergebnisse**.

| Wie vorher, wählen Sie im Feld <b>Gruppieren nach: Text,</b> im<br>Listenfeld <b>Unter Verwendung von: Summe</b> und klicken | Teilergebnisse                                                                                                    |
|----------------------------------------------------------------------------------------------------|----------------------------------------------------------------------------------------------------|
| im Feld <b>Teilergebnisse addieren zu</b> das Kontrollkästchen                                                               | Gruppieren nach:                                                                                                    |
| Betrag an und OK.                                                                                                    | Text                                                                                                    |
|                                                                                                    | Unter Verwendung von:                                                                                                    |
|                                                                                                    | Summe                                                                                                    |
|                                                                                                    | Teilergebnis addieren zu:         Datum         Lieferant         Bereich         Text         V Betrag         V gorhandene Teilergebnisse ersetzen         Şeitenumbrüche zwischen Gruppen einfügen         Ergebnisse unterhalb der Daten anzeigen         Alle entfernen         OK |

? х Teilergebnisse Wir sind noch nicht fertig. Gruppieren nach: Wir möchten auch die Teilergebnisse der Bereiche • Bereich angezeigt haben. Klicken Sie noch einmal im Unter Verwendung von: Register Daten auf Teilergebnisse. Im Feld Gruppieren nach • Summe wählen Sie Bereich, im Feld Unter Verwendung von wählen Sie Teilergebnis addieren zu: wieder Summe und darunter Teilergebnisse addieren zu das Datum × Lieferant Kontrollkästchen Betrag. Deaktivieren Sie das Kontrollkästchen Bereich Text Vorhandene Teilergebnisse ersetzen und klicken auf OK. V Vorhandene Teilergebnisse ersetzen Seitenumbrüche zwischen Gruppen einfügen Ergebnisse unterhalb der Daten anzeigen Alle <u>e</u>ntfernen OK Abbrechen

Lösung: Es werden die Ausgabensumme der Gruppe **Text** und die Zwischensummen der Gruppe **Bereich** angezeigt. Für jedes Teilergebnis ist ein eigener Rechenschritt notwendig.

## Szenario-Manager

Der Szenario-Manager ist ein Assistent und hilft Ihnen bei der **Was-wäre-wenn-Methode**. Im Gegensatz zur Zielwertsuche, in der Sie nur nach einem bestimmten Wert suchen können, ermitteln Sie über den Szenario-Manager eine Kombination verschiedener Eingabewerte (es ist ein gedankliches Durchspielen eines Ablaufs bestimmter Geschehnisse).

Schauen wir uns ein Praxisbeispiel an:

Sie möchten den Gewinn für das nächste Jahr schätzen. Sie wissen die Preishöhe nicht und die Menge der Produkte. Was tun Sie in der Praxis? Sie nehmen einen Stift und Papier und versuchen die Preishöhe und Produktmenge zu kalkulieren.

... Oder Sie arbeiten mit dem Szenario-Manager.

Sie spielen drei Szenarien durch: von schlecht bis gut, d. h.

6

7

8

|             | schleck | nt                    | durchschnitt | lich | gut    |  |
|-------------|---------|-----------------------|--------------|------|--------|--|
| Preis       | 11      |                       | 12           |      | 13     |  |
| Absatzmenge | 16.000  |                       | 17.000       |      | 18.000 |  |
|             |         |                       |              |      |        |  |
|             |         |                       |              |      |        |  |
|             |         | A                     | В            |      |        |  |
|             | 1       | Preis:                | 12,00€       |      |        |  |
|             | 2       | Absatzmenge:          |              |      |        |  |
|             | 3       | Umsatz:               | 0,00€        |      |        |  |
|             | 4       | Fixkosten:            | 40.000,00€   |      |        |  |
|             | 5       | Variable Stückkosten: | 8,00€        |      |        |  |

40.000.00€

40.000,00€

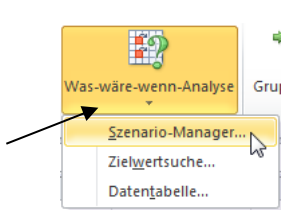

| Klicken Sie im Register <b>Daten</b> rechts auf den Befehl <b>Was-wäre-wenn-Analys</b> | е |
|----------------------------------------------------------------------------------------|---|
| und Szenario-Manager.                                                                  |   |

Gesamtkosten:

Gewinn:

| Szenario-Manager                                                                                   | Szenario hinzufügen                                                                                                    |
|----------------------------------------------------------------------------------------------------|----------------------------------------------------------------------------------------------------|
| Szenarien:<br>Prognose<br>Hinzufügen<br>Löschen<br>Bearbeiten<br>Zusammenführen<br>Zusammenfassung | Szenarioname:         schlecht         Veränderbare Zellen:         B1:B2         Halten Sie Strg gedrückt, und klicken Sie gleichzeitig auf Zellen, um nicht angrenzende veränderbare Zellen auszuwählen.         Kommentar:         Wollen wir nicht hoffen, dass das eintritt!! |
| Veränderbare Zellen: \$8\$1:\$8\$2<br>Kommentar:                                                   | Schutz<br>V Ägderungen verhindern<br>Ausblengen<br>OK Abbrechen                                                                                                    |

Es öffnet sich folgendes Fenster: Klicken Sie auf Hinzufügen.

Vergeben Sie für das erste Szenario den Namen schlecht. Im Feld Veränderbare Zellen geben Sie die Zellen an, die mit unterschiedlichen Werten definiert werden sollen (in unserem Beispiel B1=Preis, B2=Absatzmenge). Im Fenster Kommentar können Sie – wenn Sie wollen – einen Kommentar abgeben. Klicken Sie auf OK. Im nächsten Fenster geben Sie die Werte für das Szenario schlecht ein und klicken auf Hinzufügen.

|              | Szenariowerte                                     |
|--------------|---------------------------------------------------|
|              | Setzen Sie Werte für jede veränderbare Zelle ein. |
|              | <u>1</u> : Preis 11                               |
| $\backslash$ | 2: Absatzmenge 16000                              |
|              | Hinzu <u>f</u> ügen OK Abbrechen                  |

Hinzufügen bedeutet, dass Sie – wie in unserem Falle - noch zwei weitere Szenarien eingeben wollen.

Für das zweite Szenario geben Sie durchschnittlich ein, eventuell mit Kommentar, klicken auf OK. Geben Sie die Werte ein und wählen wieder Hinzufügen. Für das dritte Szenario geben Sie gut ein und auch die Szenariowerte. Anschließend klicken Sie auf Or

| Szenariowerte                                                      | ? <mark>×</mark>                                               | S<br>e | o sieht das Er<br>rsten Fenster                                       | gebnis aus. S<br>des Szenario | Sie stehen wieder in<br>D-Managers. |
|--------------------------------------------------------------------|----------------------------------------------------------------|--------|-----------------------------------------------------------------------|-------------------------------|-------------------------------------|
| Setzen Sie Werte für<br><u>1</u> : Preis<br><u>2</u> : Absatzmenge | r jede veränderbare Zelle ein.<br>12 <br>17000<br>OK Abbrechen |        | Szenario-Manager<br>Szenarien:<br>Schlecht<br>durchschnittlich<br>gut |                               | Hinzufügen<br>Löschen<br>Bearbeiten |
| Szenariowerte                                                      | ? <mark>- ×</mark>                                             |        | Veränderbare Zellen:                                                  | *<br>\$B\$1:\$B\$2            | Zusammenfassung                     |
| Setzen Sie Werte                                                   | für jede veränderbare Zelle ein.                               | _      | Kommentar:                                                            | wollen wir nicht hoffe        | :n!                                 |
| <u>1</u> : Prei:                                                   | s 13                                                           |        |                                                                       |                               |                                     |
| 2: Absatzmenge                                                     | e 18000                                                        |        |                                                                       |                               |                                     |
| Hinzu <u>f</u> ügen                                                | OK Abbrechen                                                   |        |                                                                       |                               | Anzeigen Schließen                  |

|                                                   |    | A                     | В            | С                    | D E F                    |
|---------------------------------------------------|----|-----------------------|--------------|----------------------|--------------------------|
| Alle Szenarien, die Sie definiert haben           | 1  | Preis:                | 11,00€       | Szenario-Manager     | ? <b>***</b>             |
|                                                   | 2  | Absatzmenge:          | 16.000,00€   | Connections          |                          |
| werden angezeigt. Klicken Sie auf                 | 3  | Umsatz:               | 176.000,00€  | schlecht             | Hinrufficen              |
| schlacht und auf die Schaltfläche Anzeigen        | 4  | Fixkosten:            | 40.000,00€   | durchschnittlich     |                          |
| schlecht und auf die Schälthäche Anzeigen,        | 5  | Variable Stückkosten: | 8,00€        | gut                  | Löschen                  |
| so können Sie sofort das Ergebnis betrachten.     | 6  | Gesamtkosten:         | 40.000,00€   |                      | Bearbeiten               |
|                                                   | 7  | Gewinn:               | 136.000,00 € |                      | <u></u>                  |
| Schneller geht es, wenn Sie auf das               | 8  |                       |              |                      | Zusammenführen           |
| gewünschte Szenario einen Donnelklick             | 9  |                       |              |                      |                          |
| gewansente szenano emen boppentiet                | 10 |                       |              |                      | zusammentassung          |
| machen.                                           | 12 |                       |              |                      |                          |
| Dense wind dee Encelerie eleich weiterstiert werd | 12 |                       |              | Veränderbare Zellen: | \$B\$1:\$B\$2            |
| Dann wird das Ergebnis gleich prasentiert und     | 14 |                       |              | Kommentar:           | wollen wir nicht hoffen! |
| kann mit den anderen verglichen werden            | 15 |                       |              |                      |                          |
| kann nint den anderen vergnenen werden.           | 16 |                       |              |                      |                          |
|                                                   | 17 |                       |              |                      |                          |
|                                                   | 18 |                       |              |                      | Anzeigen Schließen       |
|                                                   | 19 |                       |              |                      | 145                      |

Möchten Sie ein Szenario nachträglich ändern, so klicken Sie auf die Schaltfläche Bearbeiten.

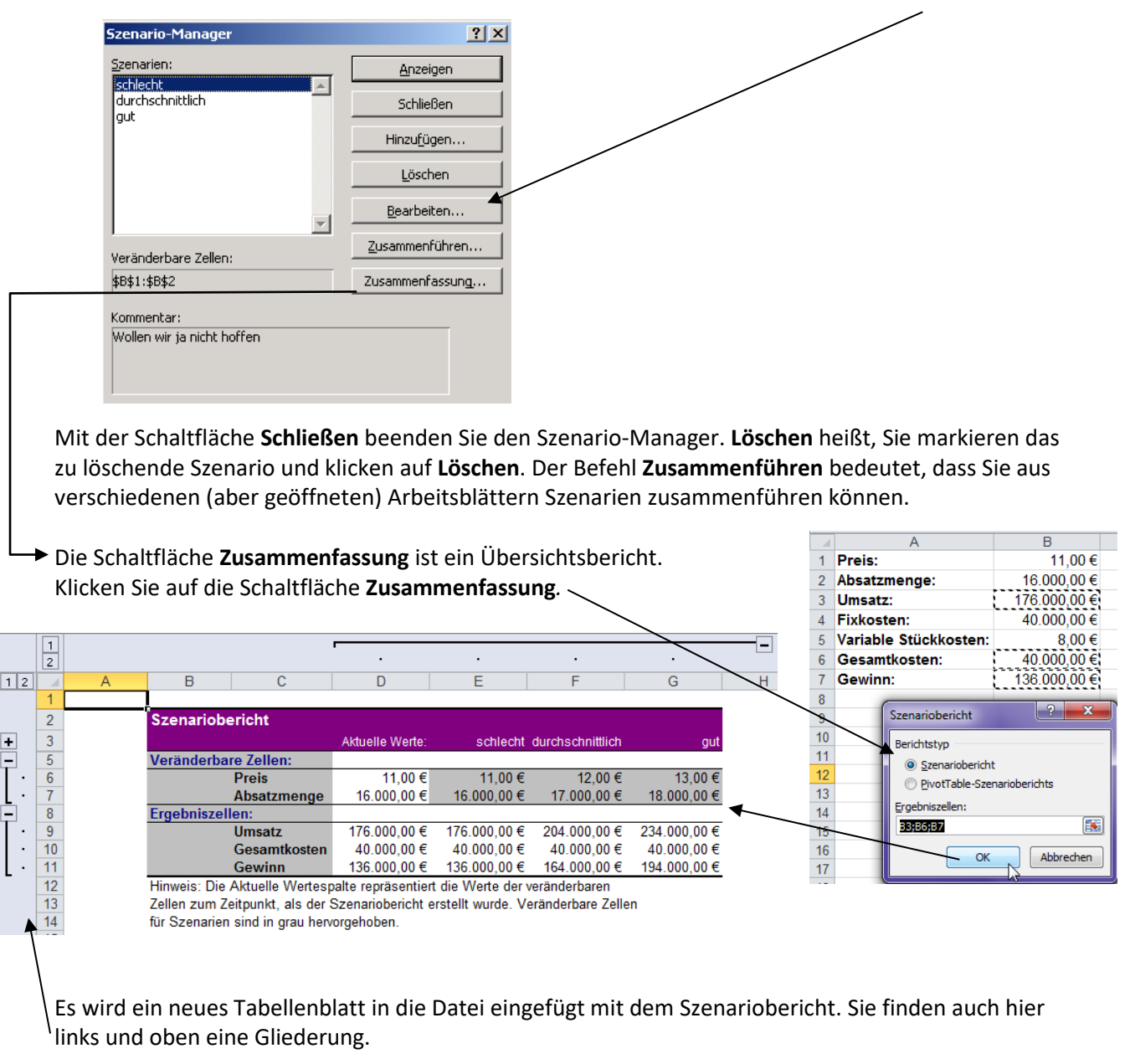

Hier noch ein anderes Beispiel. Es sollen drei Banken mit deren Finanzierung verglichen werden. Die Szenarien wurden bereits im SzenarioManager eingegeben. Nun soll der Szenariobericht dazu erstellt werden.

Klicken Sie im Register **Daten** auf **Was-wäre-wenn-Analyse** und auf den Befehl **Szenariomanager**. Wählen Sie **Zusammenfassung** und im nächsten Fenster klicken Sie auf **OK**.

|    | Externe [      | Daten abrufen                         |                |           | Ver          | Szenariobericht               |
|----|----------------|---------------------------------------|----------------|-----------|--------------|-------------------------------|
|    | B4             | <b>-</b> (°                           | f <sub>x</sub> | =RMZ(B    | 3/12;B2;B1)  | Berichtstyp                   |
| 1  | А              | В                                     |                | С         | D            |                               |
| 1  | Kreditbetrag   | 265.000                               |                |           |              | DivetTable Szeparisberichte   |
| 2  | Laufzeit       | 240                                   |                |           |              | Protrable-szenanoberichts     |
| 3  | Zinssatz       | 7%                                    |                |           |              | Ergebniszellen:               |
| 4  | regelm_Zahlung | -2.118,65 €                           |                |           |              | B4 💽                          |
| 5  |                |                                       |                |           |              |                               |
| 6  |                |                                       |                |           |              | OK Abbrechen                  |
| 7  |                |                                       |                |           |              |                               |
| 8  |                | Übuna:                                |                |           | -            |                               |
| 9  |                | Sie möchten ein H                     | aus            | für 250.0 | )00 € kaufen | Zinssatz bei 7 % und          |
| 10 |                | Tilgung in 15 Jahre                   | en.            |           |              |                               |
| 11 |                |                                       |                |           |              |                               |
| 12 |                | 3 Banken bieten e                     | ine            | Finanzier | ung an. Dies | se 3 Alternativen sollen in 3 |
| 13 |                | Szenarien verglich                    | en             | werden.   |              |                               |
| 14 |                |                                       |                |           |              |                               |
| 15 |                | Dresoner Bank:<br>Kradithatrog: 265 ( | 000            |           |              |                               |
| 16 |                | nreuilbeirag: 265.0                   | 000            |           |              |                               |
| 17 |                | Zauizeit. 240<br>Zinssatz: 7.4.%      |                |           |              |                               |
| 18 |                | 211133012. 1,4 /0                     |                |           |              |                               |

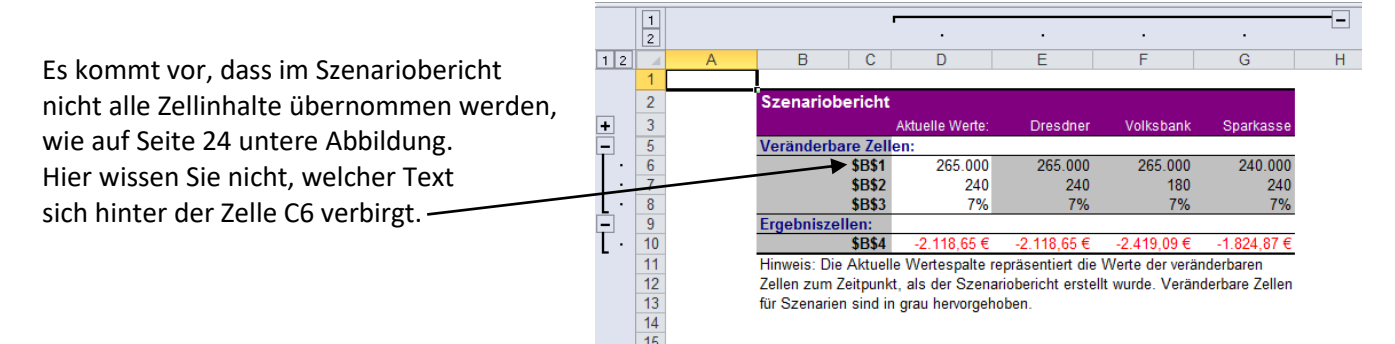

Und wie kann man diese Zellinhalte sichtbar machen??

Sie können die Zellbezüge definieren und zwar klicken Sie im Register **Formeln** auf den Befehl **Namen definieren**. (Aber zuvor markieren von **A1 bis B4**, wie in unserem Beispiel.) Geben Sie einen Namen ein – hier im Beispiel Finanzierungsvergleich -, unten im Fenster wird der markierte Bereich dargestellt. Klicken Sie auf **OK**.

| Cargestellt. Klicken Sie aut OK. | Anschließend klicken Sie im F<br>den Befehl <b>Aus Auswahl erst</b><br>Fenster setzen Sie das Häkch  | Register <b>Daten</b> auf<br><b>ellen</b> . Im nächsten<br>en bei <b>Linker Spalte</b> |
|----------------------------------|----------------------------------------------------------------------------------------------------|----------------------------------------------------------------------------------------|
| Bereich: Arbeitsmappe            | und klicken auf <b>OK</b> .                                                                          |                                                                                        |
| Kommentar:                       | Namen definieren ×<br>S <sup>©</sup> In Formel verwenden ×<br>Namens-<br>Manager<br>Definierte Namen | Namen aus Auswahl erstellen ? X                                                        |

Alle Namen, die sich in der Spalte A befinden, werden übernommen (siehe nächste Seite Abbildung oben).

Dass auch diese Zellinhalte im Szenariobericht übernommen werden, müssen Sie **noch einmal** im Menü **Daten** auf **Was-wäre-wenn-Analyse** und den **Szenario-Manager** anklicken. Wählen Sie den Befehl **Zusammenfassung**.

Das Ergebnis sieht schon viel besser aus. Sehen Sie selbst:

| Szenariobericht                 |                    |                  |             |            |
|---------------------------------|--------------------|------------------|-------------|------------|
|                                 | Aktuelle Werte:    | Dresdner         | Volksbank   | Sparkasse  |
| Veränderbare Zellen:            |                    |                  |             |            |
| Kreditbetrag                    | 265.000            | 265.000          | 265.000     | 240.000    |
| Laufzeit                        | 240                | 240              | 180         | 240        |
| Zinssatz                        | 7%                 | 7%               | 7%          | 7%         |
| Ergebniszellen:                 |                    |                  |             |            |
| regelm_Zahlung                  | -2.118,65€         | -2.118,65€       | -2.419,09€  | -1.824,87€ |
| Hinweis: Die Aktuelle Wertespal | te repräsentiert ( | die Werte der ve | ränderbaren |            |

Zellen zum Zeitpunkt, als der Szenariobericht erstellt wurde. Veränderbare Zellen für Szenarien sind in grau hervorgehoben.

Möchten Sie, dass kein anderer Benutzer Ihre definierten Szenarien ändern kann, so wählen Sie im Fenster **Szenario hinzufügen** in der unteren Fensterhälfte den Befehl **Änderungen verhindern** oder **Ausblenden**.

| $\mathbf{X}$ | Szenario hinzufügen                                                                                                    |
|--------------|----------------------------------------------------------------------------------------------------|
| $\backslash$ | Szenarioname:                                                                                                    |
| $\backslash$ | Hochstgewinn                                                                                                    |
| $\backslash$ | B1:B2                                                                                                    |
| $\backslash$ | Halten Sie Strg gedrückt, und klicken Sie gleichzeitig auf Zellen, um nicht angrenzende veränderbare Zellen auszuwählen.<br>Kommentar: |
| $\backslash$ | Erstellt von ZFW Laptop am 27.08.2012                                                                                                  |
| $\backslash$ |                                                                                                    |
| ```          | Schutz                                                                                                    |
|              |                                                                                                    |
|              |                                                                                                    |
|              | OK Abbrechen                                                                                                    |

### Solver

Der **Solver** ist eine erweiterte **Zielwertsuche**. Während bei der Zielwertsuche nur der Inhalt **einer** Zelle verändert werden kann, um zum gewünschten Ergebnis zu kommen, können Sie beim **Solver** gleichzeitig mehrere Zellen in den Berechnungsvorgang miteinbeziehen.

Diese Funktion steht Ihnen nur dann zur Verfügung, wenn das **Solver-Add-In** installiert ist. Klicken Sie in das Register **Datei** und **Optionen**, links auf **Add-Ins** und wählen unten bei Verwalten auf **Excel-Add-Ins** und klicken auf **Gehe zu**. Hier setzen Sie das Häkchen bei **Solver**. Fertig.

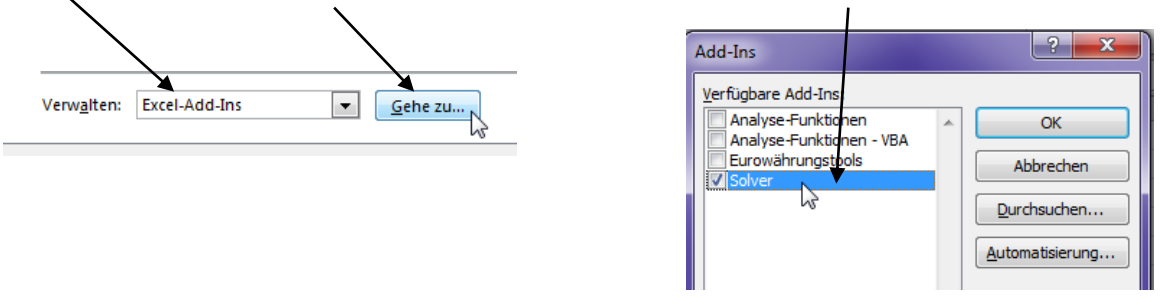

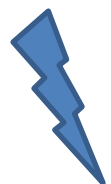

Was macht also "so ein Solver"? Teilen Sie dem Programm die Probleme mit und erklären, an welchen Einstellungen der Solver "drehen" darf. Er prüft, verändert Variable hin und her, bis er eine akzeptable Lösung gefunden hat oder teilt Ihnen mit, dass er kein Ergebnis liefern kann.

Schauen wir uns folgendes Beispiel an:

Sie möchten in Urlaub fahren und planen eine Wellness-Woche. Sie kalkulieren die Preise und die täglichen Kosten. Nachdem Ihnen die Kosten (in unserem Beispiel € 95,00) zu hoch sind, überlegen Sie, wo Sie einsparen können. Diese Arbeit soll der **Solver** für Sie erledigen.

|    | Α                         | В                | С        |
|----|---------------------------|------------------|----------|
| 1  | Urlaubskalkulatio         | n                |          |
| 2  |                           |                  |          |
| 3  | Kosten für eine Wellness- | Noche pro Person |          |
| 4  |                           |                  |          |
| 5  | Urlaubstage:              | 6                |          |
| 6  |                           |                  |          |
| 7  |                           | Kosten pro Tag   | Gesamt   |
| 8  | Unterkunft Privatpension  | 20,00€           | 120,00 € |
| 9  | Verpflegung               | 35,00 €          | 210,00 € |
| 10 | Eintritt Thermalbad       | 8,00€            | 48,00€   |
| 11 | Sauna                     | 5,00€            | 30,00€   |
| 12 | Massage                   | 12,00 €          | 72,00 €  |
| 13 | Tennis                    | 15,00 €          | 90,00 €  |
| 14 | Gesamt                    | 95,00 €          | 570,00 € |

Klicken Sie im Register Daten rechts auf Solver. Es öffnet sich das Fenster Solver-Parameter.

Hier nehmen Sie folgende Einstellungen vor:

Die **Zielzelle** ist die Zelle, in der der gewünschte Wert eingegeben wird, hier im Beispiel **B14** (der Gesamtpreis).

**Zielwert**: Sie wählen den Wert und geben in das Eingabefeld **85** ein. Das ist der Betrag, den Sie pro Tag nicht überschreiten möchten.

Veränderbare Zellen: Wählen Sie den Zellbereich aus, der die variablen Eingaben enthält, wie z. B. B8 bis B13.

| Z   | Ziel festlegen:                                                         | \$B\$1                        | 4                                           |                                                    |                                                     |
|-----|-------------------------------------------------------------------------|-------------------------------|---------------------------------------------|----------------------------------------------------|-----------------------------------------------------|
| E   | Bis: 🔘 <u>M</u> ax.                                                     | ) Mi <u>n</u>                 | <u>     W</u> ert:                          | 85                                                 |                                                     |
|     | Durch Ändern von Varia                                                  | elenzellen:                   |                                             |                                                    |                                                     |
| ۽ 🗶 | \$B\$8:\$B\$13                                                          |                               |                                             |                                                    |                                                     |
|     | Unterliegt den Nebenber                                                 | dinaunaen:                    |                                             |                                                    |                                                     |
| Γ   |                                                                         |                               |                                             | *                                                  | Hi <u>n</u> zufügen                                 |
|     |                                                                         |                               |                                             |                                                    |                                                     |
|     |                                                                         |                               |                                             |                                                    | Andern                                              |
|     |                                                                         |                               |                                             |                                                    | <u>L</u> öschen                                     |
|     |                                                                         |                               |                                             |                                                    |                                                     |
|     |                                                                         |                               |                                             |                                                    | Alles zu <u>r</u> ucksetze                          |
|     |                                                                         |                               |                                             | -                                                  | Laden/Speicher                                      |
|     | Nicht eingeschränkte                                                    | e Variablen                   | als nicht-negativ fes                       | tlegen                                             |                                                     |
| L   | .ösungsm <u>e</u> thode auswäl                                          | hlen:                         | GRG-Nichtlinear                             | •                                                  | Optionen                                            |
|     | Lösungsmethode                                                          |                               |                                             |                                                    |                                                     |
|     | Wählen Sie das GRG-Ni<br>Sie das LP Simplex-Mod<br>kontinuierlich sind. | chtlinear-M<br>Iul für linear | odul für Solver-Prob<br>e Solver-Probleme u | leme, die kontinuierlich<br>ınd das EA-Modul für S | n nichtlinear sind. Wähl<br>Golver-Probleme, die ni |

Es gibt bestimmte Dinge zu bedenken, wenn Sie die Kosten reduzieren wollen: Einige Kosten können nicht beeinflusst werden wie z. B. Eintritt Thermalbad, Sauna, Massage. Es müssen also Nebenbedingungen definiert werden, so dass der Solver genau weiß, was zu tun ist.

Klicken Sie im Fenster Solver-Parameter auf Hinzufügen (Hinzufügen von Nebenbedingungen).

| Unterliegt den Nebenbedingungen: |   |                     |
|----------------------------------|---|---------------------|
|                                  | * | Hi <u>n</u> zufügen |
|                                  |   | Ändern              |
|                                  |   | Löschen             |

Welche Nebenbedingungen müssen angegeben werden?

<u>Der Eintritt für das Thermalbad von € 8,00 darf nicht verändert werden</u>, also geben Sie im Feld
 Zellbezug die Zelle B10 (aus unserem Beispiel) ein, klicken in der Mitte im Listenfeld auf das
 Gleichheitszeichen und geben im Feld Nebenbedingung die 8 ein.

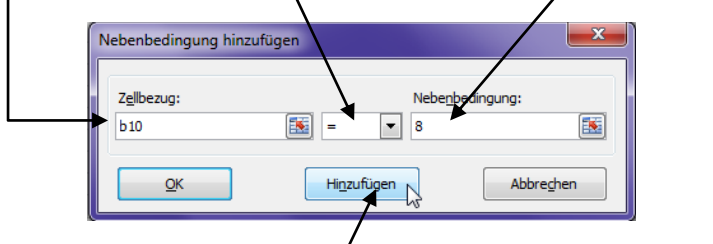

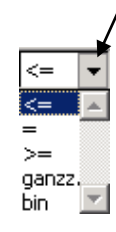

Klicken Sie auf Hinzufügen, um weitere Nebenbedingungen zu definieren.

2. <u>Der Preis für die Sauna muss ebenfalls konstant sein.</u> Geben Sie im Feld **Zellbezug** die Zelle B11 ein, ein **Gleichheitszeichen** und im Feld **Nebenbedingung** die 5 (Saunagebühr) und wählen den Befehl **Hinzufügen**.

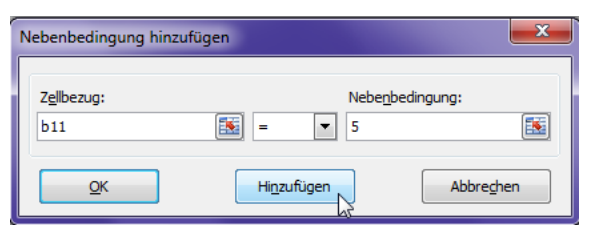

3. Der Solver soll auch berücksichtigen, <u>dass der Preis für die Massage nicht geändert werden kann</u>. Also ist die nächste Nebenbedingung:

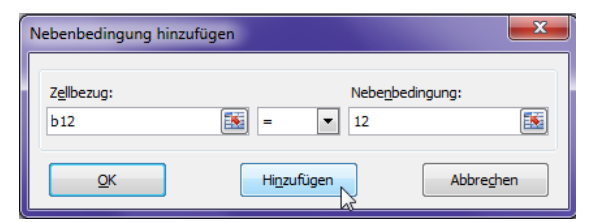

Klicken Sie noch einmal auf Hinzufügen.

4. Die Tennisstunde soll maximal € 16 betragen. So sieht die Nebenbedingung aus:

| Nebenbedingung ändern          |                     | ×                        |
|--------------------------------|---------------------|--------------------------|
| Z <u>e</u> llbezug:<br>\$8\$13 |                     | Nebe <u>n</u> bedingung: |
| <u>o</u> ĸ                     | Hi <u>n</u> zufügen | Abbreghen                |

So, jetzt klicken Sie auf **OK**. Sie stehen wieder im **Solver-Parameter** und können die Nebenbedingungen sehen.

|              | Solv | ver-Parameter                 |                    |                 |                  |   |   |                     |   |
|--------------|------|-------------------------------|--------------------|-----------------|------------------|---|---|---------------------|---|
|              |      | Ziel fes <u>t</u> legen:      |                    | \$8\$14         |                  |   |   | [                   |   |
| $\backslash$ |      | Bis: <u>M</u> ax.             | (                  | ) Mi <u>n</u> . | () <u>W</u> ert: | 8 | 5 |                     |   |
| $\backslash$ |      | Durch Ändern von V            | aria <u>b</u> lenz | ellen:          |                  |   |   |                     |   |
| $\backslash$ |      | \$B\$8:\$B\$13                |                    |                 |                  |   |   | [                   |   |
| $\backslash$ |      | Unterliegt den Neber          | nbedingy           | ungen:          |                  |   |   |                     |   |
| ·            | K    | \$B\$10 = 8<br>\$B\$11 = 5    |                    |                 |                  |   | * | Hi <u>n</u> zufügen |   |
|              |      | \$B\$12 = 12<br>\$B\$13 <= 16 |                    |                 |                  |   |   | Ändern              | ◄ |
|              |      |                               | 3                  |                 |                  |   |   | Löschen             | - |
|              |      |                               |                    |                 |                  |   |   | Loocherr            | - |

Möchten Sie eine der Nebenbedingungen nachträglich korrigieren, so markieren Sie die Nebenbedingung und klicken auf die Schaltfläche **Ändern**. Wollen Sie eine Nebenbedingung löschen, – markieren Sie diese und klicken auf die Schaltfläche **Löschen**.

Wenn Sie sich das Ergebnis anschauen wollen, klicken Sie auf **Lösen**. Sind Sie mit der Lösung einverstanden, übernehmen Sie sie mit **OK**.

| Solver hat eine Lösung gefunden. Alle<br>Nebenbedingungen und Optionen wurden<br>eingehalten.                       | Berichte                                                          |  |
|----------------------------------------------------------------------------------------------------|-------------------------------------------------------------------|--|
| <ul> <li>Solver-Lösung akzeptieren</li> <li>O Ursprüngliche Werte wiederherstellen</li> </ul>                       | Antwort<br>Sensitivität<br>Grenzwerte                             |  |
| Zurück zum Dialogf <u>e</u> ld "Solver-Parameter"                                                                   | ☐ Glieder <u>u</u> ngsberichte                                    |  |
| OK Abbrechen                                                                                                    | <u>S</u> zenario speichern                                        |  |
| Solver hat eine Lösung gefunden. Alle Nebenbedi<br>eingehalten.                                                     | ngungen und Optionen wurden                                       |  |
| Wenn das GRG-Modul verwendet wird, hat Solver<br>Lösung gefunden. Bei Verwendung von Simplex-LP<br>Lösung gefunden. | mindestens eine lokal optimale<br>hat Solver eine global optimale |  |

Wenn Sie die Option **Ursprüngliche Werte wiederherstellen** wählen, bleiben die Zellen unverändert. Sie können den **Solver** nachträglich aufrufen, den Lösungsvorgang noch einmal starten und die Lösung verwenden.

Im Ergebnisfenster haben Sie auf der rechten Seite die Möglichkeit, verschiedene Berichte anzeigen zu lassen. Für jeden Bericht wird in der Arbeitsmappe ein separates Blatt angelegt.

Im **Antwortbericht** werden jeweils der Ausgangswert und der Lösungswert der Zielzelle und der veränderbaren Zellen angezeigt. Auch Informationen stehen Ihnen zur Verfügung wie z. B.:

#### Status Einschränkend:

Der Lösungswert stimmt mit dem Wert der Nebenbedingungen genau überein (der angegebene - Grenzwert wurde erreicht).

#### Status Nicht einschränkend:

Gibt an, dass die Nebenbedingung eingehalten wurde, die Lösung dadurch nicht beeinflusst.

|    | A B          | С                                        | D                        | E                | F                | G          | Н             |
|----|--------------|------------------------------------------|--------------------------|------------------|------------------|------------|---------------|
| 1  | Microsoft    | Excel 14.0 Antwortbericht                |                          |                  |                  |            |               |
| 2  | Arbeitsbla   | att: [Urlaubskalkulation.xls]Solver      |                          |                  |                  |            |               |
| 3  | Bericht e    | rstellt: 27.08.2012 19:41:42             |                          |                  |                  |            |               |
| 4  | Ergebnis:    | Solver hat eine Lösung gefunden. All     | le Nebenbedingunger      | und Optione      | n wurden einge   | halten.    |               |
| 5  | Solver-Me    | odul                                     |                          |                  |                  |            |               |
| 6  | Modul:       | GRG-Nichtlinear                          |                          |                  |                  |            |               |
| 7  | Lösung       | szeit: 0,016 Sekunden                    |                          |                  |                  |            |               |
| 8  | Iteration    | nen: 0 Teilprobleme: 0                   |                          |                  |                  |            |               |
| 9  | Solver-Op    | ptionen                                  |                          |                  |                  |            |               |
| 10 | Höchst       | zeit Unbegrenzt, Iterationen Unbegrenzt, | Precision 0,000001       |                  |                  |            |               |
| 11 | Konver       | genz 0,0001, Größe der Grundgesamthei    | t 100, Zufälliger Ausgan | gswert 0, Zentra | alableitungen    |            |               |
| 12 | Höchst       | zahl der Teilprobleme Unbegrenzt, Max. G | Sanzzahllösungen Unbe    | grenzt, Ganzza   | hltoleranz 1%, N | icht-neg   | ativ annehmer |
| 13 |              |                                          |                          |                  |                  |            |               |
| 14 | Zielzelle (\ | Wert)                                    |                          |                  |                  |            |               |
| 15 | Zelle        | Name                                     | Ursprünglicher Wert      | Lösungswert      |                  |            |               |
| 16 | \$B\$14      | Gesamt Kosten pro Tag                    | 85,00€                   | 85,00€           | -                |            |               |
| 17 |              |                                          |                          |                  | -                |            |               |
| 18 |              |                                          |                          |                  |                  |            |               |
| 19 | Variablenz   | zellen                                   |                          |                  |                  |            |               |
| 20 | Zelle        | Name                                     | Ursprünglicher Wert      | Lösungswert      | Integer          |            |               |
| 21 | \$B\$8       | Unterkunft Privatpension Kosten pro Tag  | 14,50 €                  | 14,50€           | Fortlaufend      |            |               |
| 22 | \$B\$9       | Verpflegung Kosten pro Tag               | 29,50€                   | 29,50€           | Fortlaufend      |            |               |
| 23 | \$B\$10      | Eintritt Thermalbad Kosten pro Tag       | 8,00€                    | 8,00€            | Fortlaufend      |            |               |
| 24 | \$B\$11      | Sauna Kosten pro Tag                     | 5,00€                    | 5,00€            | Fortlaufend      |            |               |
| 25 | \$B\$12      | Massage Kosten pro Tag                   | 12,00 €                  | 12,00 €          | Fortlaufend      |            |               |
| 26 | \$B\$13      | Tennis Kosten pro Tag                    | 16,00 €                  | 16,00 €          | Fortlaufend      |            |               |
| 27 |              |                                          |                          |                  |                  |            |               |
| 28 |              |                                          |                          |                  |                  |            |               |
| 29 | Nebenbed     | ingungen                                 |                          |                  |                  |            |               |
| 30 | Zelle        | Name                                     | Zellwert                 | Formel           | Status           | Puffer     |               |
| 31 | \$B\$14      | Gesamt Kosten pro Tag                    | 85,00€                   | \$B\$14=85       | Einschränkend    | 0          |               |
| 32 | \$B\$10      | Eintritt Thermalbad Kosten pro Tag       | 8,00€                    | \$B\$10=8        | Einschränkend    | 0          |               |
| 33 | \$B\$11      | Sauna Kosten pro Tag                     | 5,00€                    | \$B\$11=5        | Einschränkend    | <b>4</b> 0 |               |
| 34 | \$B\$12      | Massage Kosten pro Tag                   | 12,00 €                  | \$B\$12=12       | Einschränkend    | 0          |               |
| 35 | \$B\$13      | Tennis Kosten pro Tag                    | 16,00 €                  | \$B\$13<=16      | Einschränkend    | 0          |               |
|    |              |                                          |                          |                  |                  |            |               |

So haben Sie die Kontrolle darüber, inwieweit die Nebenbedingungen Einfluss auf das Ergebnis nehmen und um welche Bedingungen es sich handelt.

Der **Sensitivitätsbericht** liefert Informationen, wie empfindlich die Lösung auf kleinere Änderungen in der Formel der Zielzelle oder in den Nebenbedingungen reagiert.

Der **Grenzwertbericht** listet die Zielzelle und die veränderbaren Zellen mit den jeweiligen Werten, oberen und unteren Grenzwerten und Zielwerten auf. Er erläutert, welche Resultate sich bei den angegebenen Nebenbedingungen ergeben. Neben den aktuellen Werten können Sie dem Bericht entnehmen, welche Werte sich für die obere und untere Grenzbedingung ergeben würde.

Je komplexer das Modell wird, desto hilfreicher sind diese Berichte.

# Datenüberprüfung (Gültigkeitsprüfung)

Mit Hilfe der **Datenüberprüfung** legen Sie fest, dass in bestimmten Zellen oder Zellbereichen nur Daten eingegeben werden können, die bestimmte – von Ihnen definierte – Gültigkeitskriterien entsprechen.

Sie können die einzugebenden Daten auf einen bestimmten Datentyp beschränken, z. B. ganze Zahlen, Datums- bzw. Zeitwerte, Text- oder Grenzwerte.

**Wichtig**: Werden Daten durch Kopieren oder Ausfüllen in Zellen mit einem Gültigkeitskriterium gebracht, wird für diese Daten keine Gültigkeitsprüfung durchgeführt.

Über das Register **Daten** und dem Befehl **Datenüberprüfung-Datenüberprüfung** können Sie die Einstellungen vornehmen.

| +       | ·····     | 🛃 Datenüberprüfung 🔻 |                                    |  |  |  |  |
|---------|-----------|----------------------|------------------------------------|--|--|--|--|
| Text in | Duplikate | Eð                   | Datenüberprüfung                   |  |  |  |  |
| Spalten | entfernen | -                    | Ungültige Daten einkreisen         |  |  |  |  |
|         |           | -                    | Gültigkeitsk <u>r</u> eise löschen |  |  |  |  |

Hier ein Beispiel:

Sie möchten in der ersten Spalte \_\_\_\_\_ Zahlen zwischen 1 und 99 eingeben. Markieren Sie die Werte von A4 bis A12.

Sobald Sie auf **Datenüberprüfung-Datenprüfung** klicken, öffnet sich folgendes Fenster:

Auf der ersten Registerkarte Einstellungen bestimmen Sie, welche Werte bei der Eingabe akzeptiert werden.

Klicken Sie auf den Listenpfeil im Feld **Zulassen.** Folgende Einstellungen können Sie vornehmen:

|                                                | A                  | В                                                         | С                          | D                     | E                  | F            | G           |
|------------------------------------------------|--------------------|-----------------------------------------------------------|----------------------------|-----------------------|--------------------|--------------|-------------|
|                                                | BESTELL            | SCHEIN                                                    |                            |                       |                    |              |             |
| 2                                              |                    |                                                           |                            |                       |                    |              |             |
|                                                | Flaschen<br>Anzahl | Bezeichnung                                               | Artikel-<br>Nummer         | Einzelpreis           | Gesamtbetrag       | Bestelldatum | Lieferdatum |
| T                                              |                    | 1                                                         |                            |                       |                    |              |             |
|                                                |                    | Ŷ                                                         |                            |                       |                    |              |             |
| -                                              |                    |                                                           |                            |                       |                    |              |             |
| -                                              |                    |                                                           |                            |                       |                    |              |             |
| -                                              |                    |                                                           |                            |                       |                    |              |             |
|                                                |                    |                                                           |                            |                       |                    |              |             |
| -                                              |                    |                                                           |                            |                       |                    |              |             |
| )                                              |                    |                                                           |                            |                       |                    |              |             |
| 1                                              |                    |                                                           |                            |                       |                    |              |             |
| 2                                              |                    |                                                           |                            |                       |                    |              |             |
| 3                                              |                    |                                                           |                            |                       |                    | 22           |             |
| 4                                              |                    | Datenüberprüfur                                           | ng                         |                       |                    | ×            |             |
| 5                                              |                    |                                                           |                            |                       | 7                  |              |             |
| 0                                              |                    | Einstellungen                                             | Eingabemeldun              | g   Fehlermeldung     |                    |              |             |
| /                                              |                    | Gültigkeitskriteri                                        | ien                        |                       |                    |              |             |
| 5                                              |                    | Zulassen:                                                 |                            |                       |                    |              |             |
| 9<br>D                                         |                    | leden Wert                                                | <b>.</b> V                 | Leere Zellen ignorie  | ren                |              |             |
| 1                                              |                    | Jeden Wert                                                |                            |                       |                    |              |             |
| 2                                              |                    | Ganze Zahl                                                |                            |                       |                    |              |             |
| -                                              |                    | Dezimal                                                   |                            |                       |                    |              |             |
| 3                                              |                    | Liste                                                     |                            |                       |                    |              |             |
| 3                                              |                    | Datum                                                     |                            |                       |                    |              |             |
| 3<br>4<br>5                                    |                    | Datum<br>Zeit                                             |                            |                       |                    |              |             |
| 3<br>4<br>5<br>6                               |                    | Datum<br>Zeit<br>Textlänge                                |                            |                       |                    |              |             |
| 3<br>4<br>5<br>6<br>7                          |                    | Datum<br>Zeit<br>Textlänge<br>Benutzerdefi                | niert                      |                       |                    |              |             |
| 3<br>4<br>5<br>6<br>7<br>8                     |                    | Datum<br>Zeit<br>Textlänge<br>Benutzerdefi                | niert                      |                       |                    |              |             |
| 3<br>4<br>5<br>7<br>8                          |                    | Datum<br>Zeit<br>Textlänge<br>Benutzerdefi                | niert<br>auf alle Zellen m | nit den gleichen Eins | tellungen anwenden |              |             |
| 3<br>4<br>5<br>7<br>8<br>9                     |                    | Datum<br>Zeit<br>Textlänge<br>Benutzerdefin               | niert<br>auf alle Zellen m | iit den gleichen Eins | tellungen anwenden |              |             |
| 3<br>4<br>5<br>6<br>7<br>7<br>8<br>9<br>9<br>0 |                    | Datum<br>Zeit<br>Textlänge<br>Benutzerdefir<br>Änderungen | niert<br>auf alle Zellen m | nit den gleichen Eins | tellungen anwenden | nen          |             |

#### Jeden Wert:

In die Zelle kann jeder beliebige Wert eingegeben werden.

#### Ganze Zahl:

Hier definieren Sie die Unter- und Obergrenze der Ganzen Zahl. Dezimalzahlen sind hier nicht zulässig.

#### Dezimal:

Hier können Sie nur Dezimalzahlen erfassen.

#### Liste:

Sie definieren eine Liste über ein Drop-Down-Feld. Dort wählen Sie aus den vorgegebenen Werten aus.

#### Datum:

Bei Datum können Sie ein Anfangs- und ein Enddatum bestimmen. Anschließend kann in der Zelle nur noch ein Datum zwischen diesen beiden Terminen erfasst werden.

#### Zeit:

Sie können hier eine Anfangs- und Endzeit erfassen.

#### Textlänge:

Sie bestimmen, wie lang der zu erfassende Text sein soll bzw. höchstens sein darf.

#### Benutzerdefiniert:

Bestimmen Sie über eine Formel die Abfrage.

Geben Sie unter **Zulassen** den Befehl **Ganze Zahl** ein, bei **Minimum** geben Sie 1 ein, und bei **Maximum** die Zahl 99.

| Gültigkeitskrite | rien                   |                      |          |
|------------------|------------------------|----------------------|----------|
| Zulaccen:        | nen                    |                      |          |
| Canze Zabl       | - V Le                 | ere Zellen ianoriere | en       |
| Dataas           |                        |                      |          |
| Daten:           |                        |                      |          |
| zwischen         |                        |                      |          |
| Minimum:         |                        |                      | =        |
| 1                |                        | E                    | <u>.</u> |
| Maximum:         |                        |                      | _        |
| 99               |                        |                      | <u>.</u> |
| T in the second  | n auf alla Zallan mit. | dan alaidaan Einate  |          |

In der zweiten Registerkarte Eingabemeldung können Sie Hinweise geben.

| Datenüberprüfung                                                                                                    |                                    |                                 |                    |             |
|----------------------------------------------------------------------------------------------------|------------------------------------|---------------------------------|--------------------|-------------|
| Einstellungen       Eingabemeldung       Fehlermeldung         Image: Eingabemeldung anzeigen, wenn Zelle ausgewählt wird         Diese Eingabemeldung anzeigen, wenn Zelle ausgewählt wird:         Itel:         Anzahl der Flaschen         Eingabemeldung:         Geben Sie bitte eine Ganzzahl zwischen 1 und 99 ein. Danke.]         Alle Jöschen         QK       Abbrechen | So sieht dann das<br>Ergebnis aus: | 3<br>4<br>5<br>6<br>7<br>8<br>9 | Flaschen<br>Anzahl | Bezeichnung |

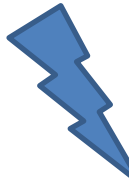

Diese Meldung wird angezeigt, wenn der Cursor in einer Zelle mit diesem Gültigkeitskriterien steht. Die Überschrift im Feld **Titel** wird als Überschrift angezeigt und darunter steht der Text, den Sie als Eingabemeldung definiert haben.

Die Schaltfläche Alle löschen löscht nicht nur den Text im aktuellen Register, sondern alle Einstellungen in allen Registern! Also Vorsicht mit diesem Befehl.

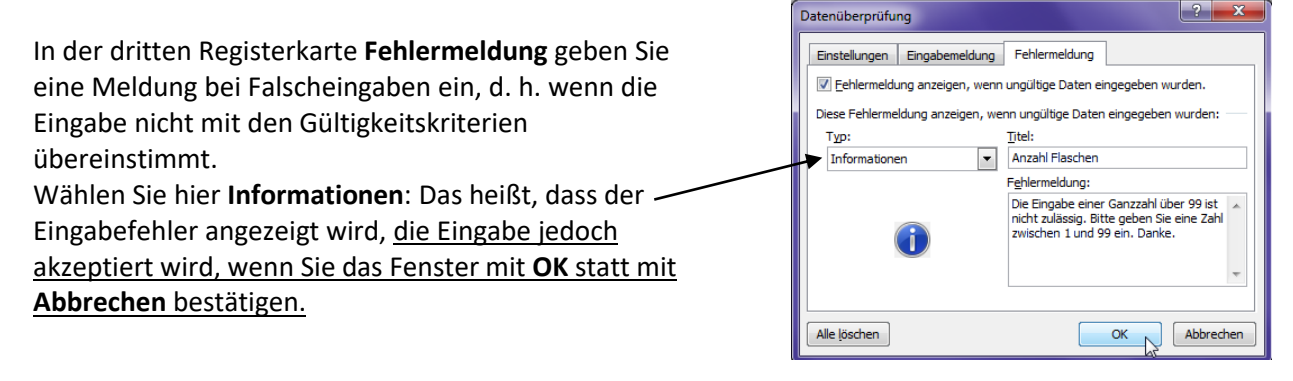

#### Hier das Ergebnis. Flaschen Bezeichnung Artikel-Einzelpreis | Gesamtbetrag | Bestelldatum | I Anzahl Nummer In der Zelle A6 wurde der Wert 112 43 eingegeben, der - wie im Beispiel -89 5 112 6 nicht zulässig ist. Anzahl Flaschen Bestätigen Sie mit OK, wird der Die Eingabe einer Ganzzahl über 99 ist nicht zulässig. Bitte geben Sie eine Zahl zwischen 1 und 99 ein. Danke. Wert trotzdem übernommen. OK Abbrechen <u>H</u>ilfe War diese Information hilfreich? Mit Abbrechen wird der Wert aus der Zelle A6 gelöscht. Wählen Sie Warnung und geben den gewünschten Datenüberprüfung Text ein. Einstellungen Eingabemeldung Fehlermeldung Eehlermeldung anzeigen, wenn ungültige Daten eingegeben wurden. Diese Fehlermeldung anzeigen, wenn ungültige Daten eingegeben wurden: Тур: Titel: Es erscheint bei einer Falscheingabe folgendes Anzahl Flaschen Fenster: Fehlermeldung: Die Eingabe einer Ganzzahl über 99 ist nicht zulässig. Bitte geben Sie eine Zahl zwischen 1 und 99 ein. Danke. Mit Ja wird die Eingabe akzeptiert, mit Nein erhalten Sie die Möglichkeit zur Korrektur und mit Abbrechen Flaschen Bezeichnung Artikel-Einzelpreis Bestelldatum Gesamtbetrag Anzahl Nummer wird die Eingabe gelöscht. 4 85 5 36 194 X Anzahl Flaschen Die Eingabe einer Ganzzahl über 99 ist nicht zulässig. Bitte geben Sie eine Zahl zwischen 1 und 99 ein. Danke Fortfahren? la 🖓 Abbrechen Hilfe Nein War diese Informat hilfreich?

#### Wählen Sie Stopp, so haben Sie nur die Möglichkeit zwischen Wiederholen und Abbrechen.

| Datenüberprüfung                                                                                                    | ? ×                  |           |                    |                               |            |                    |                       |         |                          |                  |
|----------------------------------------------------------------------------------------------------|----------------------|-----------|--------------------|-------------------------------|------------|--------------------|-----------------------|---------|--------------------------|------------------|
| Einstellungen Eingabemeldung Fehlermeldung                                                                             |                      | 3         | Flaschen<br>Anzahl | Bezeichnu                     | ng         | Artikel-<br>Nummer | Einze                 | preis   | Gesamtbetrag             | Bestelldatum     |
| Eehlermeldung anzeigen, wenn ungültige Daten eingegeben v Diese Fehlermeldung anzeigen, wenn ungültige Daten eingegebe | vurden.<br>n wurden: | 4<br>5    | 85<br>36           |                               |            |                    |                       | /       |                          |                  |
| Stopp Itel:<br>Stopp Anzahl Flaschen<br>Fehlermeldung:                                                                 |                      | 6<br>Anza | 467<br>hl Flaschen | Į                             |            |                    |                       |         |                          | <b>X</b>         |
| Die Eingabe einer Ganzzahl ü<br>nicht zulässig. Bitte geben Si<br>zwischen 1 und 99 ein. Dank                          | e eine Zahl<br>e.    | é         | Die Eingabe        | e einer Ganzzahl ü<br>Wiederh | olen       | 9 ist nicht zuläss | sig. Bitte ge<br>chen | ben Sie | eine Zahl zwischen 1 und | 99 ein. Danke. — |
| Alle jöschen OK                                                                                                    | Abbrechen            |           | <u>War diese</u>   | Information hilfreic          | <u>th?</u> |                    |                       |         |                          |                  |

Das bedeutet, der Benutzer hat keine andere Wahl, seine falsche Eingabe in die Zelle einzutragen. <u>Er</u> <u>muss die Eingabe korrigieren oder abbrechen</u>, während bei den beiden anderen Typen **Informationen** und **Warnung** die Eingabe übernommen wird.

#### Gültigkeitsregeln nachträglich ändern

Möchten Sie die Einstellungen für – wie in unserem Beispiel – die Spalte A **Anzahl Flaschen** auf eine Ganzzahl zwischen 1 und 49 (vorher 99) ändern, so reicht es, wenn Sie in irgendeine Zelle z. B. in Zelle A7 klicken und im Register **Daten-Datenüberprüfung** den **Maximalwert** auf 49 setzen und darunter ein Häkchen bei **Änderungen auf alle Zellen mit den gleichen Einstellungen anwenden** setzen.

| $\mathbf{n}$ | Datenüberprüfung                                                   |
|--------------|--------------------------------------------------------------------|
| $\backslash$ | Einstellungen Eingabemeldung Fehlermeldung                         |
| $\backslash$ | Gültigkeitskriterien                                               |
| $\mathbf{X}$ | Zulassen:                                                          |
| $\backslash$ | Ganze Zahl 🔍 🔽 Leere Zellen ignorieren                             |
| $\backslash$ | Daten:                                                             |
| $\mathbf{X}$ | zwischen 💌                                                         |
|              | Minimum:                                                           |
|              | 1                                                                  |
| $\mathbf{X}$ | Maximum:                                                           |
|              | 49                                                                 |
|              | Anderungen auf alle Zellen mit den gleichen Einstellungen anwenden |
|              |                                                                    |
|              | Alle löschen OK Abbrechen                                          |

Gegebenenfalls ändern Sie die Eingabemeldungen in den Registerkarten **Eingabemeldung** und **Fehlermeldung**.

#### Gültigkeitsprüfung löschen

Um die Gültigkeitsprüfung wieder zu entfernen, markieren Sie die betreffenden Zellen und klicken im Register **Daten** auf **Datenüberprüfung-Datenüberprüfung** und auf **Alle löschen**. <u>Alle Einstellungen in den drei Registerkarten werden gelöscht</u>.

| Änderungen auf alle Zellen mit den gleichen Einstellungen anwenden |    |           |  |  |  |  |  |
|--------------------------------------------------------------------|----|-----------|--|--|--|--|--|
| Alle löschen                                                       | ОК | Abbrechen |  |  |  |  |  |

#### **Drop-Down-Liste erzeugen**

Möchten Sie eine Liste vorgeben, aus der die Gültigkeitswerte ausgewählt werden können, gehen Sie folgendermaßen vor: Markieren Sie die gewünschten Zellen und klicken in das Register **Daten** und **Datenüberprüfung-Datenüberprüfung** und der Registerkarte **Einstellungen**. Wählen Sie aus dem Feld **Zulassen** die Option **Liste** und geben in das Feld **Quelle** die zulässigen Einträge ein, getrennt durch Semikolon. Sie können auch auf Listen aus anderen Dateien zugreifen.

Sobald Sie mit **OK** bestätigt haben, finden Sie auch den dazugehörigen Listenpfeil, um die Auswahl zu treffen.

| Datenüberprüfung                                                   | ×    |    |          | $\backslash$   |          |
|--------------------------------------------------------------------|------|----|----------|----------------|----------|
|                                                                    |      |    | А        | В              | С        |
| Einstellungen Eingabemeldung Fehlermeldung                         |      | 1  | BESTELL  |                |          |
| Gültigkeitskriterien                                               |      | 2  |          |                |          |
| Zulassen:                                                          |      |    | Flaschen | Bezeichnung    | Artikel- |
| Liste 🔍 🔽 Leere Zellen ignorieren                                  |      | 3  | Anzahl   |                | Nummer   |
| Daten:                                                             |      | 4  | 85       |                | <b>v</b> |
| zwischen 💌                                                         |      | 5  | 36       | Merlot         |          |
| Quelle:                                                            |      | 6  | 55       | Lambrusco      | R.       |
| ı;Bordeaux;Beaujolais;Blanc de Blanc;Domina                        |      | 7  |          | Bordeaux       |          |
|                                                                    |      | 8  |          | Blanc de Blanc |          |
|                                                                    |      | 9  |          | Domina         |          |
| Änderungen auf alle Zellen mit den gleichen Einstellungen anwenden |      | 10 |          |                |          |
|                                                                    |      | 11 |          |                |          |
| Alle löschen OK Abbre                                              | chen | 12 |          |                |          |
|                                                                    |      | 40 |          |                |          |

#### Textlänge als Gültigkeitskriterium

Für die Artikel-Nummer legen Sie eine Textlänge von 2 Zeichen fest. Markieren Sie die Zellen und klicken in das Register **Daten** und dem Befehl **Datenüberprüfung-Datenüberprüfung**, Registerkarte **Einstellungen** und wählen aus dem Feld **Zulassen** die Option **Textlänge**. Wählen Sie im Feld **Daten** den Befehl **gleich** und geben im Feld Länge die Zahl *2* ein.

| Einstellungen        | ng<br>Eingabemeldung    | Fehlermeldung                |           |
|----------------------|-------------------------|------------------------------|-----------|
| Gültigkeitskriter    | ien                     |                              |           |
| Z <u>u</u> lassen:   |                         |                              |           |
| Textlänge            | 👻 🔽 Lee                 | ere Zellen ignorieren        |           |
| D <u>a</u> ten:      |                         |                              |           |
| gleich               | -                       |                              |           |
| Länge:               |                         |                              |           |
| 2                    |                         |                              |           |
| Änderunger           | n auf alle Zellen mit d | den gleichen Einstellungen a | anwenden  |
| Alle <u>l</u> öschen |                         | ОҚ                           | Abbrechen |

#### Dezimalzahlen als Gültigkeitskriterium

In unserem Beispiel wollen wir Gültigkeitsregeln für den Einzelpreis bestimmen. Es dürfen in dieser Spalte nur Dezimalwerte eingegeben werden. Markieren Sie die Zellen, klicken in das Register **Daten** und dem Befehl **Datenüberprüfung-Datenüberprüfung**, Registerkarte **Einstellungen** und wählen aus dem Feld **Zulassen** die Option **Dezimal**, im Feld **Daten** den Befehl **größer als** und geben in das Feld **Minimum** den Wert **0** ein. Das bedeutet: <u>es dürfen keine negativen</u> Preise eingegeben werden und nur Dezimalzahlen.

| D           | E                                                                                                    | F                        | G                               | Н        |    |
|-------------|----------------------------------------------------------------------------------------------------|--------------------------|---------------------------------|----------|----|
|             | Datenüberprüfung                                                                                         |                          |                                 | ?        | x  |
| Einzelpreis | Einstellungen E<br>Gültigkeitskriterier<br>Zulassen:<br>Dezimal<br>Daten:<br>größer als<br>Minimum:<br>0 | Eingabemeldung Fe        | nlermeldung<br>ellen ignorieren |          |    |
|             | Alle löschen                                                                                             | ur alle zellen mit den g |                                 | Abbreche | en |

#### Datums- und Zeitangaben als Gültigkeitskriterium

Sie möchten festlegen, dass das Lieferdatum in der Spalte G größer sein muss als das Bestelldatum in der Spalte F. Markieren Sie und klicken in das Register **Daten** und dem Befehl **Datenüberprüfung-Datenüberprüfung**, Registerkarte **Einstellungen** und wählen im Feld **Zulassen** die Option **Datum**, im Feld **Daten** den Befehl **größer als** und im Feld **Anfangsdatum** die Zelle **F4**. Der relative Bezug der Zelle F4 wird in allen Zellen in der Spalte G angepasst.

| Einzelpre   | eis          | Gesamtbetrag                                                                                         | Bestelldatum                                   | Lieferdatum                            |                 |       |
|-------------|--------------|----------------------------------------------------------------------------------------------------|------------------------------------------------|----------------------------------------|-----------------|-------|
| Microsoft I | Excel        |                                                                                                    | 23.08.2012<br>24.08.2012<br>24.08.2012         | 29.08.2012<br>26.08.2012<br>24.08.2012 |                 | ×     |
| 8           | Der<br>Ein a | eingegebene Wert ist ur<br>anderer Benutzer hat die<br><u>Wiederholen</u><br>diese Information hifre | ngültig.<br>• Werte begrenzt, die<br>Abbrechen | in diese Zelle eingeg<br>Hilfe         | eben werden kör | inen. |

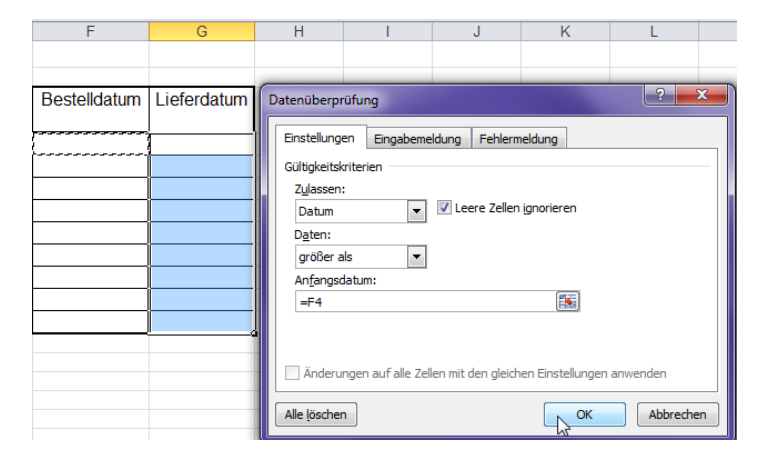

Wie Sie sehen, muss das Lieferdatum größer sein als das Bestelldatum.

**EXCEL** akzeptiert das Datum nicht. Warum? Weil in der Registerkarte **Fehlermeldung** der Typ **Stopp** verwendet wurde.

#### Formeln als Gültigkeitskriterium

Bleiben wir bei unserem Beispiel. Als letztes Kriterium legen Sie fest, dass in der Spalte **Bestelldatum** nur Datumswerte erlaubt sind, die größer oder gleich dem aktuellen Datum sind. Markieren Sie die Zellen in der Spalte F F4:F12 und klicken in das Register **Daten** und dem Befehl **Datenüberprüfung**-**Datenüberprüfung**. Wählen Sie im Feld **Zulassen** die Option **Datum**, im Feld **Daten größer oder gleich** und im Feld **Anfangsdatum** die Formel **=heute()**.

Wenn Sie einen Zellbezug oder eine Formel verwenden, die sich auf noch leere Zellen bezieht, sollte immer die Option Leere Zellen ignorieren ein Häkchen haben. Bei deaktivierter Option werden —— Leerzellen so behandelt, als ob sie Nullen enthielten, bei aktivierter Option werden leere Zellen ignoriert.

| F            | G                            | Н                  |                   | J                | K                |  |
|--------------|------------------------------|--------------------|-------------------|------------------|------------------|--|
|              |                              |                    |                   |                  |                  |  |
| Bestelldatum | Datenüberprüf                | fung               |                   |                  | ? <mark>×</mark> |  |
| 20.08.2012   | Einstellungen                | Eingabemeldu       | ung Fehlermel     | dung             |                  |  |
| 22.08.2012   | Gültigkeitskrit<br>Zulassen: | erien              |                   |                  |                  |  |
| 29.08.2012   | - Datum                      | -                  | 🛚 Leere Zellen ig | norieren 🖣       |                  |  |
|              | D <u>a</u> ten:              | er aleich 💌        |                   |                  |                  |  |
|              | An <u>f</u> angsdat          | tum:               |                   |                  |                  |  |
|              | =HEUTE()                     |                    |                   | <b></b>          |                  |  |
| <u> </u>     | -                            |                    |                   |                  |                  |  |
|              | Än <u>d</u> erung            | en auf alle Zellen | mit den gleichen  | Einstellungen an | wenden           |  |
|              | Alle <u>l</u> öschen         | ]                  |                   | ОК               | Abbrechen        |  |

# Konsolidierung

Möchten Sie größere und mehrere Tabellen in Sammeltabellen zusammenfassen, empfiehlt sich die Funktion **Konsolidierung**. Haben alle Zellen der unterschiedlichen Tabellen gleich lautende Zeilenund Spaltenüberschriften, so werden die Zellinhalte in der neuen Tabelle addiert – die zusammenfassende Tabelle hat die gleiche Struktur wie die Ursprungstabellen.

Haben die Zellen zwar gleich lautende Zeilen- aber unterschiedlich lautende Spaltenüberschriften (oder umgekehrt), so werden die Daten nicht als Summe zusammengefasst, sondern nebeneinander ausgegeben.

Schauen wir uns ein Beispiel an. Hier sollen aus zwei Tabellen (Dateien Filiale1 und Filiale2) die Daten in ein neues Tabellenblatt zusammengefasst werden.

|   | Α            | В          | С           | D         | E           |
|---|--------------|------------|-------------|-----------|-------------|
| 1 | Ausgabe      | en der Fil | iale 1 im 🗸 | Jahr 2011 |             |
| 2 |              |            |             |           |             |
| 3 |              | Januar     | Februar     | März      | Gesamt      |
| 4 | Software     | 2.000,00€  | - €         | 4.500,00€ | 6.500,00€   |
| 5 | Hardware     | 6.000,00€  | 4.000,00€   | 2.500,00€ | 12.500,00 € |
| 6 | Büromaterial | 650,00€    | 700,00€     | 950,00€   | 2.300,00€   |
| 7 | Zubehör      | 120,00 €   | 1.000,00€   | 800,00€   | 1.920,00 €  |
| 8 | Gesamt       | 8.770,00€  | 5.700,00€   | 8.750,00€ | 23.220,00€  |
| 9 |              |            |             |           |             |

|    | A            | В          | C           | D         | E           |
|----|--------------|------------|-------------|-----------|-------------|
| 1  | Ausgabe      | en der Fil | iale 2 im 🗸 | Jahr 2011 |             |
| 2  | Sachbearbeit | er: Huber  |             |           |             |
| 3  |              |            |             |           |             |
| 4  |              | Januar     | Februar     | März      | Gesamt      |
| 5  | Hardware     | 6.000,00€  | 4.000,00€   | 2.500,00€ | 12.500,00€  |
| 6  | Software     | 2.000,00€  | 1.200,00€   | 3.000,00€ | 6.200,00€   |
| 7  | Büromaterial | 7.000,00€  | 600,00€     | 450,00 €  | 8.050,00 €  |
| 8  | Zubehör      | 120,00 €   | 350,00€     | 950,00€   | 1.420,00 €  |
| 9  | Gesamt       | 9.120,00 € | 2.150,00 €  | 4.400,00€ | 15.670,00 € |
| 10 |              |            |             |           |             |

Öffnen Sie die beiden Dateien, und auch eine neue Arbeitsmappe, in der die Daten konsolidiert werden sollen. In dieser neuen Mappe befindet sich der Cursor (hier in Zelle A3).

Klicken Sie im Register **Daten** auf den Befehl **Konsolidieren**. Im Listenfeld **Funktionen** bestimmen Sie, wie die Daten zusammengefasst werden sollen, in unserem Beispiel **Summe**. Im nächsten Feld **Verweis** geben Sie die Daten an, welche konsolidiert werden sollen. Klicken Sie in das Feld **Verweis** und wählen unten aus der Taskleiste (oder über das Register **Ansicht-Fenster wechseln**) die erste Datei **Filiale 1.** Markieren Sie den Bereich von A3 bis E8 und bestätigen Sie mit **Hinzufügen**. Der Verweis auf diese Datei wird sofort unter **Vorhandene Verweise** eingefügt. Klicken Sie in der Taskleiste auf die Datei **Filiale 2**, markieren von A4 bis E9 und klicken auf **Hinzufügen**.

|    | A           | В              | С          | D              | E                       | F                | G                    | Н                   | 1    |
|----|-------------|----------------|------------|----------------|-------------------------|------------------|----------------------|---------------------|------|
| 1  | Gesamtergeb | onis der beide | n Filialen |                |                         |                  |                      |                     |      |
| 2  |             |                |            | CV FF          |                         |                  |                      | 2                   | x    |
| 3  |             |                |            | Konsolidieren  |                         |                  |                      |                     |      |
| 4  |             |                |            | Funktion:      |                         |                  |                      |                     |      |
| 5  |             |                |            | Summe          |                         | -                |                      |                     |      |
| 6  |             |                |            | Verweis:       |                         |                  |                      |                     |      |
| 7  |             |                |            |                |                         |                  | (                    | Durchsud            | hen  |
| 8  |             |                |            | Vorhandene Ve  | erweise:                |                  |                      |                     |      |
| 9  |             |                |            | [FILIALE 1.XLS | ]Filiale 1! \$A\$3: \$E | \$8              |                      | A Hinzu <u>f</u> üg | en   |
| 10 |             |                |            | [FILIALE2.XLS  | 6]Filiale2!\$A\$4:\$E   | \$9              |                      |                     |      |
| 11 |             |                |            |                |                         |                  |                      | - Loscher           |      |
| 12 |             |                |            | Beschriftung   | aus:                    |                  |                      |                     |      |
| 13 |             |                |            | Oberster       | <u>Z</u> eile           |                  |                      |                     |      |
| 14 |             |                |            | 🛛 🔽 Linker Sp  | alte 📃 Ve               | erknüpfungen mit | t <u>Q</u> uelldaten |                     |      |
| 15 |             |                | /          |                |                         |                  |                      |                     |      |
| 16 |             |                |            |                |                         |                  | 0                    | K Schli             | eßen |
| 17 |             |                |            |                |                         |                  |                      |                     |      |
|    |             |                |            |                |                         |                  |                      |                     |      |

Setzen Sie ein Häkchen bei **Oberster Zeile** und **Linker Spalte**. **EXCEL** orientiert sich an den Zeilen- und Spaltenüberschriften und fasst die Daten korrekt zusammen. Die Beispieldaten stehen in <u>verschiedenen Zeilenbereichen</u> und die Daten befinden sich in <u>unterschiedlicher Reihenfolge</u> (Hardund Software). Bestätigen Sie mit **OK**.

|   | А           | В              | С           | D          | E          |
|---|-------------|----------------|-------------|------------|------------|
| 1 | Gesamterge  | bnis der beide | en Filialen |            |            |
| 2 |             |                |             |            |            |
| 3 |             | Januar         | Februar     | März       | Gesamt     |
| 4 | Software    | 4.000,00€      | 1.200,00€   | 7.500,00€  | 12.700,00€ |
| 5 | Hardware    | 12.000,00€     | 8.000,00€   | 5.000,00€  | 25.000,00€ |
| 6 | Büromateria | 7.650,00€      | 1.300,00€   | 1.400,00€  | 10.350,00€ |
| 7 | Zubehör     | 240,00€        | 1.350,00€   | 1.750,00€  | 3.340,00€  |
| 8 | Gesamt      | 17.890,00€     | 7.850,00€   | 13.150,00€ | 38.890,00€ |
| 0 |             |                |             |            |            |

#### Zielbereich ändern (eingrenzen)

Schauen wir uns zur Erklärung ein Beispiel an (bleiben wir bei unseren Dateien Filiale 1 und 2). Markieren Sie die Zellen A12 bis A14 und wählen den Befehl **Konsolidieren** aus dem Register **Daten**.

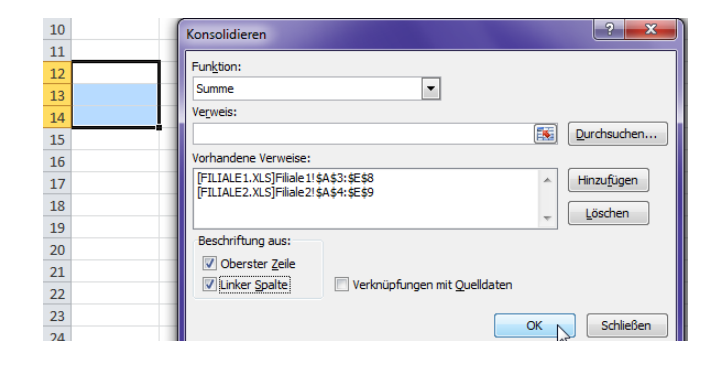

Hier das Ergebnis:

| _  |             |                |             |            |            |  |
|----|-------------|----------------|-------------|------------|------------|--|
|    | А           | В              | С           | D          | E          |  |
| 1  | Gesamterge  | bnis der beide | en Filialen |            |            |  |
| 2  |             |                |             |            |            |  |
| 3  |             | Januar         | Februar     | März       | Gesamt     |  |
| 4  | Software    | 4.000,00€      | 1.200,00€   | 7.500,00€  | 12.700,00€ |  |
| 5  | Hardware    | 12.000,00€     | 8.000,00€   | 5.000,00€  | 25.000,00€ |  |
| 6  | Büromateria | 7.650,00€      | 1.300,00€   | 1.400,00€  | 10.350,00€ |  |
| 7  | Zubehör     | 240,00€        | 1.350,00€   | 1.750,00€  | 3.340,00€  |  |
| 8  | Gesamt      | 17.890,00€     | 7.850,00€   | 13.150,00€ | 38.890,00€ |  |
| 9  |             |                |             |            |            |  |
| 10 |             |                |             |            |            |  |
| 11 |             |                |             |            |            |  |
| 12 |             | Januar         | Februar     | März       | Gesamt     |  |
| 13 | Software    | 4.000,00€      | 1.200,00€   | 7.500,00€  | 12.700,00€ |  |
| 14 | Hardware    | 12.000,00€     | 8.000,00€   | 5.000,00€  | 25.000,00€ |  |
| 15 |             |                |             |            |            |  |

#### **EXCEL** erfasst horizontal alle Werte, vertikal nur so viele Zeilen wie Zellen markiert wurden.

Wenn Sie mehrere horizontal nebeneinander liegende Zellen markieren, werden vertikal alle Werte erfasst, horizontal nur so viele, wie markiert wurden.

| 15 | Konsolidieren ?                                    |
|----|----------------------------------------------------|
| 16 |                                                    |
| 17 | <br>Funktion:                                      |
| 18 | Summe                                              |
| 19 | Verweis:                                           |
| 20 | Durchsuchen                                        |
| 21 | Vorhandene Verweise:                               |
| 22 | [FILIALE1.XLS]Filiale1!\$A\$3:\$E\$8 		 Hinzufügen |
| 23 | [FILIALE2.XLS]Filiale2!\$A\$4:\$E\$9               |
| 24 | Loschen                                            |
| 25 | Beschriftung aus:                                  |
| 26 | ✓ Oberster Zeile                                   |
| 27 | ✓ Linker Spalte ✓ Verknüpfungen mit Quelldaten     |
| 28 |                                                    |
| 29 | OK Schließen                                       |
|    | 45                                                 |

| Hier das Ergebnis: |                                                                      | 1                                                                                |                                                                                                    |                                                                                                    |                                  |                                      |
|--------------------|----------------------------------------------------------------------|----------------------------------------------------------------------------------|----------------------------------------------------------------------------------------------------|----------------------------------------------------------------------------------------------------|----------------------------------|--------------------------------------|
|                    |                                                                      | A                                                                                | В                                                                                                    | C                                                                                                    | D                                | E                                    |
|                    | 1                                                                    | Gesamtergel                                                                      | onis der beide                                                                                                    | en Filialen                                                                                                    |                                  |                                      |
| $\backslash$       | 2                                                                    |                                                                                  |                                                                                                    |                                                                                                    |                                  |                                      |
| $\mathbf{h}$       | 3                                                                    |                                                                                  | Januar                                                                                                    | Februar                                                                                                    | März                             | Gesamt                               |
| $\mathbf{X}$       | 4                                                                    | Software                                                                         | 4.000,00€                                                                                                    | 1.200,00€                                                                                                    | 7.500,00€                        | 12.700,00€                           |
|                    | 5                                                                    | Hardware                                                                         | 12.000,00€                                                                                                    | 8.000,00€                                                                                                    | 5.000,00€                        | 25.000,00€                           |
| $\mathbf{X}$       | 6                                                                    | Büromateria                                                                      | 7.650,00€                                                                                                    | 1.300,00€                                                                                                    | 1.400,00€                        | 10.350,00€                           |
| $\mathbf{X}$       | 7                                                                    | Zubehör                                                                          | 240,00€                                                                                                    | 1.350,00€                                                                                                    | 1.750,00€                        | 3.340,00€                            |
| $\mathbf{X}$       | 8                                                                    | Gesamt                                                                           | 17.890,00€                                                                                                    | 7.850,00€                                                                                                    | 13.150,00€                       | 38.890,00€                           |
| $\mathbf{X}$       | 9                                                                    |                                                                                  |                                                                                                    |                                                                                                    |                                  |                                      |
|                    | 10                                                                   |                                                                                  |                                                                                                    |                                                                                                    |                                  |                                      |
|                    | 11                                                                   |                                                                                  |                                                                                                    |                                                                                                    |                                  |                                      |
|                    | ·                                                                    |                                                                                  |                                                                                                    |                                                                                                    |                                  |                                      |
|                    | 12                                                                   |                                                                                  | Januar                                                                                                    | Februar                                                                                                    | März                             | Gesamt                               |
|                    | 12<br>13                                                             | oftware                                                                          | Januar<br>4.000,00€                                                                                                 | Februar<br>1.200,00€                                                                                                 | März<br>7.500,00 €               | Gesamt<br>12.700,00€                 |
|                    | 12<br>13<br>14                                                       | Software<br>Hardware                                                             | Januar<br>4.000,00€<br>12.000,00€                                                                                   | Februar<br>1.200,00€<br>8.000,00€                                                                                    | März<br>7.500,00 €<br>5.000,00 € | Gesamt<br>12.700,00 €<br>25.000,00 € |
|                    | 12<br>13<br>14<br>15                                                 | Software<br>Hatdware                                                             | Januar<br>4.000,00 €<br>12.000,00 €                                                                                 | Februar<br>1.200,00 €<br>8.000,00 €                                                                                  | März<br>7.500,00 €<br>5.000,00 € | Gesamt<br>12.700,00 €<br>25.000,00 € |
|                    | 12<br>13<br>14<br>15<br>16                                           | Software<br>Hatdware                                                             | Januar<br>4.000,00 €<br>12.000,00 €                                                                                 | Februar<br>1.200,00 €<br>8.000,00 €                                                                                  | März<br>7.500,00 €<br>5.000,00 € | Gesamt<br>12.700,00 €<br>25.000,00 € |
|                    | 18<br>13<br>14<br>15<br>16<br>17                                     | Software<br>Hardware                                                             | Januar<br>4.000,00 €<br>12.000,00 €<br>Januar                                                                       | Februar<br>1.200,00 €<br>8.000,00 €<br>Februar                                                                       | März<br>7.500,00 €<br>5.000,00 € | Gesamt<br>12.700,00 €<br>25.000,00 € |
|                    | 18<br>13<br>14<br>15<br>16<br>17<br>18                               | Software<br>Hardware<br>Software                                                 | Januar<br>4.000,00 €<br>12.000,00 €<br>Januar<br>4.000,00 €                                                         | Februar<br>1.200,00 €<br>8.000,00 €<br>Februar<br>1.200,00 €                                                         | März<br>7.500,00 €<br>5.000,00 € | Gesamt<br>12.700,00 €<br>25.000,00 € |
|                    | 12<br>13<br>14<br>15<br>16<br>17<br>18<br>19                         | Software<br>Hardware<br>Software<br>Hardware                                     | Januar<br>4.000,00 €<br>12.000,00 €<br>Januar<br>4.000,00 €<br>12.000,00 €                                          | Februar<br>1.200,00 €<br>8.000,00 €<br>Februar<br>1.200,00 €<br>8.000,00 €                                           | März<br>7.500,00 €<br>5.000,00 € | Gesamt<br>12.700,00 €<br>25.000,00 € |
|                    | 12<br>13<br>14<br>15<br>16<br>17<br>18<br>19<br>20                   | Software<br>Hardware<br>Software<br>Hardware<br>Büromateria                      | Januar<br>4.000,00 €<br>12.000,00 €<br>Januar<br>4.000,00 €<br>12.000,00 €<br>7.650,00 €                            | Februar<br>1.200,00 €<br>8.000,00 €<br>Februar<br>1.200,00 €<br>8.000,00 €<br>1.300,00 €                             | März<br>7.500,00 €<br>5.000,00 € | Gesamt<br>12.700,00 €<br>25.000,00 € |
|                    | 12<br>13<br>14<br>15<br>16<br>17<br>18<br>19<br>20<br>21             | ooftware<br>Haxdware<br>Software<br>Hardware<br>Büromateria<br>Zubehör           | Januar<br>4.000,00 €<br>12.000,00 €<br>Januar<br>4.000,00 €<br>12.000,00 €<br>7.650,00 €<br>240,00 €                | Februar<br>1.200,00 €<br>8.000,00 €<br>Februar<br>1.200,00 €<br>8.000,00 €<br>1.300,00 €<br>1.350,00 €               | März<br>7.500,00 €<br>5.000,00 € | Gesamt<br>12.700,00 €<br>25.000,00 € |
|                    | 12<br>13<br>14<br>15<br>16<br>17<br>18<br>19<br>20<br>21<br>22       | ooftware<br>Haxdware<br>Software<br>Hardware<br>Büromateria<br>Zubehör<br>Gesamt | Januar<br>4.000,00 €<br>12.000,00 €<br>Januar<br>4.000,00 €<br>12.000,00 €<br>7.650,00 €<br>240,00 €<br>17.890,00 € | Februar<br>1.200,00 €<br>8.000,00 €<br>Februar<br>1.200,00 €<br>8.000,00 €<br>1.300,00 €<br>1.350,00 €<br>7.850,00 € | März<br>7.500,00 €<br>5.000,00 € | Gesamt<br>12.700,00 €<br>25.000,00 € |
|                    | 1x<br>13<br>14<br>15<br>16<br>17<br>18<br>19<br>20<br>21<br>22<br>23 | ooftware<br>Haxdware<br>Software<br>Hardware<br>Büromateria<br>Zubehör<br>Gesamt | Januar<br>4.000,00 €<br>12.000,00 €<br>Januar<br>4.000,00 €<br>12.000,00 €<br>7.650,00 €<br>240,00 €<br>17.890,00 € | Februar<br>1.200,00 €<br>8.000,00 €<br>Februar<br>1.200,00 €<br>8.000,00 €<br>1.300,00 €<br>1.350,00 €<br>7.850,00 € | März<br>7.500,00 €<br>5.000,00 € | Gesamt<br>12.700,00 €<br>25.000,00 € |

#### **Bestimmte Werte selektieren**

Bleiben wir bei unserem Beispiel: Schreiben Sie in die Zelle A26 Hardware und in die Zelle A27 Zubehör. Markieren Sie die Zelle A25 bis A27 (die darüber liegende Zelle mitmarkieren), klicken in das Register Daten und dem Befehl Konsolidieren.

| 19                |                 | -                                                  | _                 |                                                        |                              |                    |                 |  |  |
|-------------------|-----------------|----------------------------------------------------|-------------------|--------------------------------------------------------|------------------------------|--------------------|-----------------|--|--|
| 20                | Konsolidiere    | Konsolidieren                                      |                   |                                                        |                              |                    |                 |  |  |
| 21                | Funktion:       | Funktion:                                          |                   |                                                        |                              |                    |                 |  |  |
| 22                | Summe           | Summe 💌                                            |                   |                                                        |                              |                    |                 |  |  |
| 23                | Verweis:        |                                                    |                   |                                                        |                              |                    |                 |  |  |
| 24                |                 |                                                    |                   |                                                        |                              | Durd               | hsuchen         |  |  |
| 25                | Vorhandene      | Verweise:                                          |                   |                                                        |                              |                    |                 |  |  |
| 26 Hardv          | Vare VUsers\ZFV | V Laptop Des                                       | ktop\Excel-Übung  | gen 03.05.2011\Teil III\[<br>aon 03.05.2011\Teil III\[ | FILIALE 1.XLS] Filiale 1'!\$ | A\$3:\$E\$8 A Hinz | u <u>f</u> ügen |  |  |
| 27 Zuber          | lor Users (2PV  | v Laptop pes                                       | ctop (Excel-Obuni | gen 03.05.2011(rei 111)[                               | FILIALE2.AL5JFIIIdle2 !\$    | Aş4:şEş9           | schen           |  |  |
| 28                |                 |                                                    |                   |                                                        |                              | ÷                  | chen            |  |  |
| 29                | Beschriftur     | Beschriftung aus:                                  |                   |                                                        |                              |                    |                 |  |  |
| 21                | V Oberst        | V Oberster Zeile                                   |                   |                                                        |                              |                    |                 |  |  |
| 22                |                 | ✓ Linker Spalte     ✓ Verknüpfungen mit Quelldaten |                   |                                                        |                              |                    |                 |  |  |
| 32                |                 | OK Schließen                                       |                   |                                                        |                              |                    |                 |  |  |
| 34                |                 |                                                    |                   |                                                        |                              |                    |                 |  |  |
|                   |                 |                                                    |                   |                                                        |                              |                    |                 |  |  |
|                   |                 |                                                    |                   |                                                        |                              |                    |                 |  |  |
|                   |                 |                                                    |                   |                                                        |                              |                    | 1               |  |  |
| Hier ist das Erge | ebnis:          | 24                                                 |                   |                                                        |                              |                    |                 |  |  |
| -                 |                 | 25                                                 | X                 | Januar                                                 | Februar                      | März               | Gesamt          |  |  |
|                   |                 | 26 Ha                                              | rdware            | 12.000,00€                                             | 8.000,00€                    | 5.000,00€          | 25.000,00€      |  |  |
|                   |                 | 27 Zu                                              | behör             | 240,00€                                                | 1.350,00€                    | 1.750,00€          | 3.340,00€       |  |  |
|                   |                 | 28                                                 |                   |                                                        |                              |                    |                 |  |  |
|                   |                 |                                                    |                   |                                                        |                              |                    |                 |  |  |

Noch ein Beispiel:

Genauso einfach ist es, wenn Sie in die Zelle B31 Januar und in die Zelle C31 März eingeben. Markieren Sie von A31 bis C31 und klicken in das Register Daten und dem Befehl Konsolidieren.

|    | Konsolidieren                                                                                                |    |             |            |            |
|----|----------------------------------------------------------------------------------------------------|----|-------------|------------|------------|
| 16 | Funktion:                                                                                                    |    |             |            |            |
| 18 | Summe                                                                                                    |    |             |            |            |
| 19 | Verweis:                                                                                                    |    |             |            |            |
| 20 | Durchsuchen                                                                                                  |    |             |            |            |
| 21 | Vorhandene Verweise:                                                                                         |    |             |            |            |
| 22 | VersyZFW Laptop/Desktop/Excel-Übungen 03.05.2011/Teil III/FILIALE1.XLS]Filiale 1/ \$A\$3:\$E\$8 A Hinzufügen |    |             |            |            |
| 23 | Löschen                                                                                                    | 30 |             |            |            |
| 24 | Beschriftung aus:                                                                                            | 31 |             | Januar     | März       |
| 25 | ☑ Oberster <u>Z</u> eile                                                                                     | 32 | Software    | 4.000,00€  | 7.500,00€  |
| 27 | ✓ Linker <u>S</u> palte     ✓ Verknüpfungen mit <u>Q</u> uelldaten                                           | 33 | Hardware    | 12.000,00€ | 5.000,00€  |
| 28 | OK Schließen                                                                                                 | 34 | Büromateria | 7.650,00€  | 1.400,00€  |
| 29 |                                                                                                    | 35 | Zubehör     | 240,00€    | 1.750,00€  |
| 30 | lanuar März                                                                                                  | 36 | Gesamt      | 17.890,00€ | 13.150,00€ |
| 32 | Januar Wiatz                                                                                                 | 37 |             |            |            |

#### Verknüpft konsolidieren

Wenn Sie im Fenster **Konsolidieren** das Häkchen bei **Verknüpfungen mit Quelldaten** setzen (geht nicht, wenn Quellbereich und Zielbereich im gleichen Arbeitsblatt liegen), bleiben die konsolidierten Daten mit den Quelldaten verknüpft und werden automatisch aktualisiert, wenn sich die Quelldaten verändern. (Siehe nächste Seite.)

Sie sparen sich dadurch viel Zeit für andere Dinge.

#### EXCEL 2010-Spezial

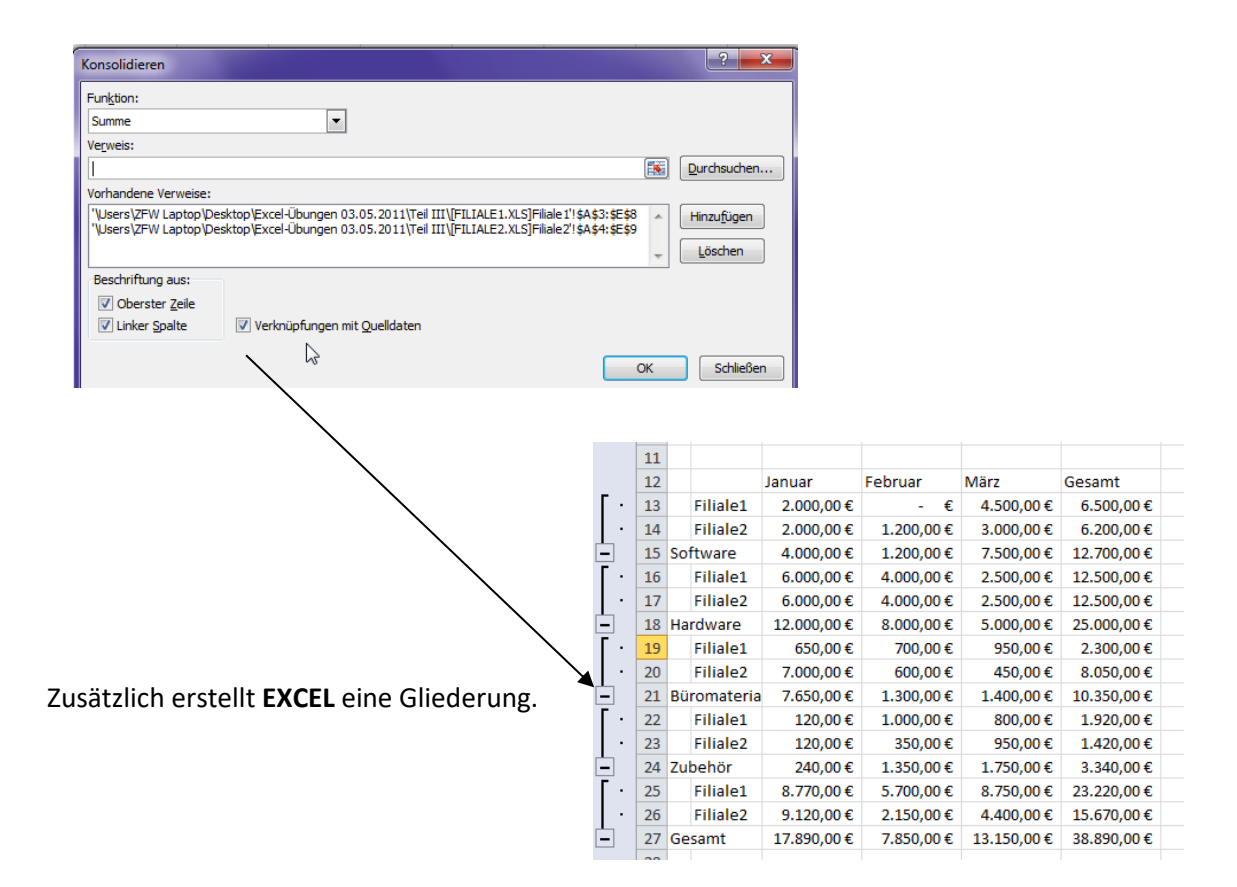

#### Konsolidieren mit unterschiedlichen Zeilen oder Spaltenüberschriften

Wenn in beiden zu konsolidierenden Tabellen unterschiedlichen Spalten- und Zeilenüberschriften bestehen, werden die Werte nicht addiert, sondern nebeneinander ausgegeben. Die Vorgehensweise ist genau dieselbe wie in den oberen Beispielen erklärt.

Wenn nur einige Zeilen- oder Spaltenüberschriften voneinander abweichen, werden die Werte gleich lautender Überschriften summiert und die Werte mit unterschiedlichen Überschriften neben- bzw. untereinander ausgegeben.

# **Einfache Makros**

Was ist ein Makro? Ein Makro ist ein automatischer Arbeitsablauf durch Zusammenfassung mehrerer Funktionen. Mit dem **EXCEL-Makrorekorder** werden die einzelnen Makros aufgezeichnet. Sie können Makros auch über einen Tastaturbefehl starten.

#### Machen wir ein einfaches Beispiel:

Sie arbeiten mit einer Tabelle, die Sie täglich brauchen. Ab und zu möchten Sie die Daten als Diagramm darstellen. Weil Sie aber die Datei schnell öffnen und speichern wollen, verzichten Sie auf das Diagramm. Sie basteln sich daher ein Makro, um dieses Diagramm auf "Knopfdruck" zu erzeugen. Unsere Beispieldaten werden markiert (von A3 bis D15). Anschließend klicken Sie in das Register Ansicht und ganz rechts auf den Befehl Makro und Makro aufzchn. Es öffnet sich folgendes Fenster:

•

|    | A         | B        | C         | D        | E   |  |  |
|----|-----------|----------|-----------|----------|-----|--|--|
| 1  | Umsatz    | übersich | nt für da | s Jahr 2 | 011 |  |  |
| 2  |           |          |           |          |     |  |  |
| 3  |           | Biere    | Limonaden | Säfte    |     |  |  |
| 4  | Januar    | 36000    | 42500     | 22000    |     |  |  |
| 5  | Februar   | 30000    | 40500     | 23000    |     |  |  |
| 6  | März      | 34000    | 41000     | 21000    |     |  |  |
| 7  | April     | 38000    | 42000     | 22500    |     |  |  |
| 8  | Mai       | 36000    | 43000     | 23000    |     |  |  |
| 9  | Juni      | 33000    | 44000     | 25000    |     |  |  |
| 10 | Juli      | 38000    | 45000     | 27500    |     |  |  |
| 11 | August    | 37000    | 42000     | 26500    |     |  |  |
| 12 | September | 35000    | 39000     | 24000    |     |  |  |
| 13 | Oktober   | 37000    | 36000     | 25000    |     |  |  |
| 14 | November  | 34000    | 36500     | 21000    |     |  |  |
| 15 | Dezember  | 33000    | 34000     | 23000    |     |  |  |

| enster<br>chsein v<br>Makros anz<br>Mak <u>r</u> o aufz | eigen chn.                               |
|---------------------------------------------------------|------------------------------------------|
| Relative Au                                             |                                          |
|                                                         | Makro aufzeichnen                        |
|                                                         | Makroname:                               |
|                                                         | Saulendiagrammerzeugen                   |
| - 1                                                     | Ctrl+ y                                  |
|                                                         | Makro speichern in:                      |
|                                                         | Diese Arbeitsmappe                       |
|                                                         | Beschreibung:                            |
|                                                         | Dieses Makro erzeugt ein Säulendiagramm. |
|                                                         | OK Abbrechen                             |

Makro aufzeichnen

Tastenkombination:

Aakro speichern in:

Bes Neue Arbeitsmapp

Diese Arbeitsmappe

Säulendiagrammerzeugen

Persönliche Makroarbeitsmappe

-

Abbrechen

OK

Ctrl+ y

Makroname:

Im Feld Makroname geben Sie einen aussagekräftigen Namen ein. Leerzeichen sind nicht erlaubt. Im Feld **Beschreibung** können Sie eine Kurzbeschreibung aufnehmen, um das Makro kurz zu erläutern. Wenn Sie das Diagramm über eine Tastenkombination ausführen lassen möchten, so geben Sie z. B. ein **v** ein.

Dieses Makro wird von EXCEL mit dieser Arbeitsmappe gespeichert und steht nur für diese Datei zur Verfügung.

#### Persönliche Makroarbeitsmappe:

Das Makro wird in der Datei mit dem Namen PERSONAL.XLSB im Verzeichnis XLSTART gespeichert. Diese Datei wird bei jedem Start von EXCEL automatisch geöffnet, so dass die darin enthaltenen Makros jederzeit verfügbar sind. Diese Mappe ist normalerweise ausgeblendet.

#### Neue Arbeitsmappe:

Das Makro wird in eine neue Mappe gespeichert.

#### Diese Arbeitsmappe:

Das Makro wird in der momentan aktiven Mappe gespeichert.

Klicken Sie auf die Schaltfläche OK und die Aufzeichnung des Makros wird gestartet. Ab sofort registriert der Makrorekorder jeden Schritt, den Sie ab jetzt tun. Also bitte Vorsicht!

Unsere Beispieldaten sind markiert. Klicken Sie auf die Registerkarte Einfügen und auf das Symbol Säule und wählen die 3D-Säule.

Anschließend soll das Diagramm in ein neues Tabellenblatt eingefügt werden. Klicken Sie rechts auf den Befehl Diagramm verschieben.

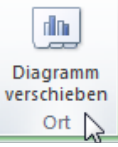

| Einfü          | gen                                      | Seitenla | ayout    | Formein    | Daten | Übe           | rprüfen    | Ans         | icht   |    |
|----------------|------------------------------------------|----------|----------|------------|-------|---------------|------------|-------------|--------|----|
|                | N 100 100 100 100 100 100 100 100 100 10 | P        |          | <b>i</b> + | i     | $\mathcal{N}$ | 0          | =           |        | :  |
| Grafik         | ClipArt                                  | Formen   | SmartArt | Screenshot | Säule | Linie         | Kreis<br>* | Balken<br>* | Fläche | Pu |
| Illustrationen |                                          |          |          |            | 2D-Sä | ule           |            |             |        |    |
| •              | 0                                        | $f_{x}$  |          |            |       |               |            |             |        |    |
| В              |                                          | С        |          | D          |       | l E           |            |             |        |    |
| ibers          | sich                                     | t für    | das      | Jahr 20    | 3D-Sä | ule           |            |             |        |    |

| rafik ClipArt Formen SmartArt Screenshot | Säule Linie Kreis Balken Fläche Pu |
|------------------------------------------|------------------------------------|
| Illustrationen                           | 2D-Säule                           |
| $\bullet$ ( $f_x$                        |                                    |
| B C D                                    |                                    |
| ersicht für das Jahr 20                  | 3D-Säule                           |
|                                          |                                    |

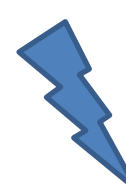

Sie können – wenn Sie wollen – dem Diagramm einen Namen "verpassen" und klicken auf OK.

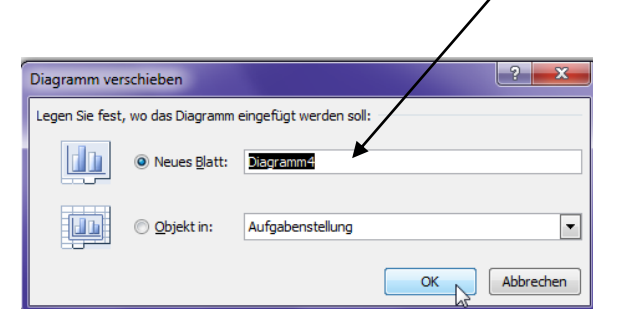

Zum Schluss klicken Sie in die Registerkarte **Ansicht** und wieder rechts auf den Befehl **Makros**. Wählen Sie hier den Befehl **Aufzeichnung beenden**.

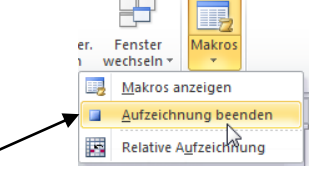

Probieren Sie Ihr erstes Makro aus. Entweder über die zuvor definierte Tastenkombination **Strg+y** oder über das Register **Ansicht** und dem Befehl **Makros anzeigen**.

Fenster Makros ٢. wechseln \* Sie könne über einen Doppelklick das Makro sofort 2 Makros anzeigen starten oder klicken auf den Makronamen und auf • Mak<u>r</u>o aufzchn. die Schaltfläche Ausführen. Relative Aufzeichnung ? × Makro Makroname: Ausführen Säulendiagrammerzeugen Schritt Bearbeiten Löschen Optionen... • Makros in: Alle offenen Arbeitsmappen Beschreibung Es wird ein Säulendiagramm auf einem separaten Blatt erzeugt. Abbrechen

Ohne dass Sie VBA-Kenntnisse haben müssen, können Sie solche kleinen Makros erstellen, die Ihnen das **EXCEL**-Leben versüßen.

# Viel Spaß beim Üben!

Angelika Furtmayr

EXCEL 2010-Spezial

# **EXCEL-Übersicht**

| Inhaltsverzeichnis                    | Seite Nr. |
|---------------------------------------|-----------|
| Arbeitsmappenschutz                   | 3-4       |
| Datenüberprüfung (Gültigkeitsprüfung) | 31-36     |
| Gruppierung und Gliederung            | 15-18     |
| Hyperlinks                            | 10-12     |
| Konsolidierung                        | 36-40     |
| Lese-/Schreibkennwort                 | 1-3       |
| Makros, einfache                      | 40-42     |
| Objekte einbetten                     | 8-9       |
| Solver                                | 26-30     |
| Szenario-Manager                      | 22-26     |
| Teilergebnisse                        | 19-22     |
| Verknüpfen von Tabellenblättern       | 9         |
| Verknüpfungen mit Word                | 5-6       |
| Word-Datei als Hyperlink einfügen     | 8         |
| Word-Datei als Symbol einfügen        | 7         |
| Word-Dokument als Objekt einfügen     | 6-7       |
| Zellen schützen                       | 4-5       |
| Zielwertsuche                         | 12-15     |